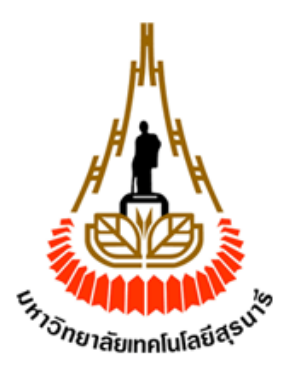

## ระบบยืม-คืน ครุภัณฑ์ในสำนักงานโดยการใช้ RFID

โดย

นางสาว สกุณา งามมีฤทธิ์ รหัส B5531370 นางสาว บงกช แช่มหลง รหัส B5537006 นางสาว ทัศนีย์ บรรดาพิมพ์ รหัส B5611676

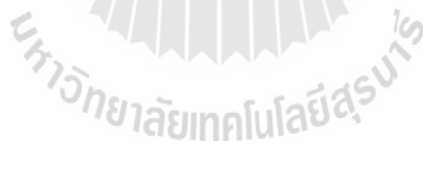

รายงานนี้เป็นส่วนหนึ่งของการศึกษาวิชา 527499 โครงงานวิศวกรรมโทรคมนาคม หลักสูตรวิศวกรรมศาสตรบัณฑิต สาขาวิศวกรรมโทรคมนาคม หลักสูตรปรับปรุง พ.ศ. 2554 สำนักวิศวกรรมศาสตร์ มหาวิทยาลัยเทคโนโลยีสุรนารี ประจำภาคการศึกษาที่ 1 ปีการศึกษา 2559

## ระบบยืม-คืน ครุภัณฑ์ในสำนักงานโดยการใช้ RFID

คณะกรรมการสอบโครงงาน

(ผู้ช่วยศาสตราจารย์ คร. ปียาภรณ์ มีสวัสดิ์) อาจารย์ที่ปรึกษาโครงงาน

(ผู้ช่วยศาสตราจารย์ เรืออากาศเอก คร. ประโยชน์ คำสวัสดิ์) กรรมการ

> (ผู้ช่วยศาสตราจารย์ คร. วิภาวี หัตถกรรม) กรรมการ

มหาวิทยาลัยเทคโนโลยีสุรนารี อนุมัติให้นับรายงานโครงงานฉบับนี้ เป็นส่วนหนึ่งของ การศึกษาระดับปริญญาตรี สาขาวิศวกรรมโทรคมนาคม วิชา 527499 โครงงานวิศวกรรม โทรคมนาคม ประจำปีการศึกษา 2559

| โครงงาน        | ระบบยืม-คืน ครุภัณฑ์ในสำนักงานโดยการใช้ RFID |            |               |  |  |  |
|----------------|----------------------------------------------|------------|---------------|--|--|--|
| ผู้เสนอโครงการ | 1. นางสาว สกุณา                              | งามมีฤทธิ์ | รหัส B5531370 |  |  |  |
|                | 2. นางสาว บงกช                               | แช่มหลง    | รหัส B5537006 |  |  |  |
|                | 3. นางสาว ทัศนีย์                            | บรรดาพิมพ์ | รหัส B5611676 |  |  |  |
|                |                                              |            |               |  |  |  |

อาจารย์ที่ปรึกษา

ผู้ช่วยศาสตราจารย์ คร. ปียาภรณ์ มีสวัสดิ์

## บทคัดย่อ

เทคโนโลยี RFID (Radio Frequency Identification) เป็นเทคโนโลยีที่ใช้ระบุสิ่งต่าง ๆ โดย ใช้คลื่นวิทยุ ปัจจุบันเทคโนโลยี RFID เข้ามามีบทบาทสำคัญในชีวิตประจำวันมากขึ้น ซึ่งสามารถ นำไปประยุกต์ใช้งานได้ในหลายๆด้าน RFID ประกอบไปด้วย RFID Reader และ Tag โดยมี ลักษณะการทำงานคือ เมื่อ Tag ได้รับสัญญาณที่ RFID Reader ส่งมา (อยู่ภายในรัศมีสัญญาณ) จะ ทำการแปลงสัญญาณนั้นเป็นพลังงาน เพื่อใช้ในการส่งข้อมูลกลับไปยัง RFID Reader ทางคณะ ผู้จัดทำจึงได้นำเทคโนโลยี RFID ร่วมกับโปรแกรม Microsoft Visual Basic 2010 Express มา ประยุกต์ใช้ในการสร้างฐานข้อมูลของระบบยืม-คืนครุภัณฑ์ ส่งผลให้สามารถจัดเก็บข้อมูลเป็นไป อย่างมีประสิทธิภาพ มีความแม่นยำ รวดเร็วและใช้งานได้จริง

### กิตติกรรมประกาศ

จากที่คณะผู้จัดทำโครงงานได้รับมอบหมายให้ทำโครงงานเรื่อง ระบบยืม-คืน ครุภัณฑ์ใน สำนักงานโดยใช้ RFID ส่งผลให้คณะจัดทำรายงานได้รับความรู้และประสบการณ์ต่างๆเกี่ยวกับการ เขียนโปรแกรมเป็นอย่างมาก บัดนี้โครงงานดังกล่าวพร้อมทั้งรายงานได้สำเร็จลงแล้ว ทั้งนี้ได้รับ ความร่วมมือและสนับสนุนจากบุคคลต่างๆ ดังนี้

- ผู้ช่วยศาสตราจารย์ ดร. ปียาภรณ์ มีสวัสดิ์ อาจารย์ที่ปรึกษาโครงงาน
- คุณปฐวี มีสวัสดิ์ เจ้าหน้าศูนย์เกรื่องมืออาการ 7 ฝ่ายผลิตสื่อโสตทัศน์
- เจ้าหน้าที่สูนย์เครื่องมือห้องปฏิบัติการอาการ 3
- เจ้าหน้าที่ศูนย์เครื่องมือห้องปฏิบัติการอาการ 7

ซึ่งกอยให้กำปรึกษาแนะนำและควบคุมโกรงงานที่ให้แนวกวามกิดตลอดจนช่วยเหลือ แก้ไขข้อบกพร่องและปัญหาต่างๆที่เกิดขึ้นอันเป็นประโยชน์ต่อโกรงงานนี้

สุดท้ายนี้ขอขอบพระคุณผู้ที่มีส่วนเกี่ยวข้องทุกท่านที่มีส่วนร่วมในการทำรายงานฉบับนี้ ขอขอบพระคุณเป็นอย่างสูงไว้ ณ ที่นี้

> นางสาวสกุณา นางสาวบงกช นางสาวทัศนีย์

งามมีฤทธิ์ แช่มหลง บรรคาพิมพ์ สารบัญ

| เรื่อง                                                              | หน้า |
|---------------------------------------------------------------------|------|
| บทกัดย่อ                                                            | ก    |
| กิตติกรรมประกาศ                                                     | ป    |
| สารบัญ                                                              | ค    |
| สารบัญรูปภาพ                                                        | น    |
| บทที่ 1 บทนำ                                                        | 1    |
| 1.1 หลักการและเหตุผล                                                | 1    |
| 1.2 วัตถุประสงค์                                                    | 1    |
| 1.3 ขอบเขตงาน                                                       | 1    |
| 1.4 ระยะเวลาในการคำเนินงาน                                          | 2    |
| 1.5 ผลที่คาดว่าจะได้รับ                                             | 2    |
| บทที่ 2 ทฤษฎีและโปรแกรมที่เกี่ยวข้อง                                | 3    |
| 2.1 บทนำ                                                            | 3    |
| 2.2 ความหมายของระบบ RFID                                            | 3    |
| 2.3 องค์ประกอบหลักของระบบ RFID                                      | 4    |
| 2.3.1 Tag                                                           | 4    |
| 2.3.2 Reader                                                        | 6    |
| 2.3.3 ฮาร์ดแวร์ หรือ ระบบที่ใช้ประมวลผล                             | 7    |
| 2.4 หลักการทำงานเบื้องต้นของระบบ RFID                               | 7    |
| 2.5 หลักการและเทคนิคที่ใช้รับและส่งข้อมูลระหว่าง Tag และเครื่องอ่าน | 7    |
| 2.5.1 ขั้นตอนการทำงานระหว่างเครื่องอ่านกับ Tag                      | 9    |
| 2.5.2 การป้องกันการชนกันของสัญญาณข้อมูล (Anti-Collision)            | 9    |
| 2.6 คลื่นพาหะในระบบ RFID                                            | 9    |
| 2.7 การนำ RFID ไปใช้งาน                                             | 10   |
| 2.8 ทฤษฎีซอฟต์แวร์ที่เกี่ยวข้องในโครงงาน                            | 11   |

# สารบัญ (ต่อ)

| เรื่อง                                                       | หน้า |  |  |  |
|--------------------------------------------------------------|------|--|--|--|
| บทที่ 3 การออกแบบและการสร้าง 14                              |      |  |  |  |
| 3.1 บทนำ                                                     | 14   |  |  |  |
| 3.2 คุณสมบัติของอุปกรณ์ฮาร์คแวร์ในโครงงาน                    | 14   |  |  |  |
| 3.2.1 RFID Proximity Card Reader                             | 14   |  |  |  |
| 3.2.2 Passive RFID Tag                                       | 15   |  |  |  |
| 3.3 องค์ประกอบโดยรวมของระบบ                                  | 16   |  |  |  |
| 3.4 การออกแบบโปรแกรมระบบยืม-คืน ครุภัณฑ์                     | 16   |  |  |  |
| ในสำนักงานโดยการใช้ RFID                                     |      |  |  |  |
| 3.5 การออกแบบโปรแกรม                                         | 22   |  |  |  |
| 3.5.1 หน้าต่างการเข้าสู่ระบบ                                 | 22   |  |  |  |
| 3.5.2 หน้าต่างหลัก                                           | 23   |  |  |  |
| 3.5.3 หน้าต่างการเพิ่มข้อมูลพนักงาน                          | 24   |  |  |  |
| 3.5.4 หน้าต่างการเพิ่มข้อมูลครุภัณฑ์                         | 25   |  |  |  |
| 3.5.5 หน้าต่างการเบิกยืมอุปกรณ์ครุภัณฑ์ในสำนักงาน            | 26   |  |  |  |
| 3.5.6 หน้าต่างการคืนอุปกรณ์ครุภัณฑ์ในสำนักงาน                | 27   |  |  |  |
| 3.5.7 หน้ำต่างรายการยืม-คืนกรุภัณฑ์ในสำนักงาน                | 28   |  |  |  |
| 3.6 การออกแบบฐานข้อมูล                                       | 29   |  |  |  |
| บทที่ 4 การทดสอบโครงงาน                                      |      |  |  |  |
| 4.1 การทดสอบที่ 1 การทดสอบ Tag และ RFID Reader               | 34   |  |  |  |
| 4.2 การทคสอบที่ 2 การทคสอบโปรแกรมระบบยืม-คืน ครุภัณฑ์สำนักงา | ม 38 |  |  |  |

# สารบัญ (ต่อ)

| 1201                                     | หน้า |  |  |  |
|------------------------------------------|------|--|--|--|
| บทที่ 5 บทสรุปและข้อเสนอแนะ              |      |  |  |  |
| 5.1 บทสรุป                               | 47   |  |  |  |
| 5.2 สิ่งที่ได้จากการศึกษาโครงงาน         | 47   |  |  |  |
| 5.3 ปัญหาและอุปสรรค                      | 47   |  |  |  |
| 5.4 ข้อจำกัดของโครงงาน                   | 48   |  |  |  |
| 5.5 แนวทางในการพัฒนาโปรแกรม              | 48   |  |  |  |
| ประวัติผู้เขียน                          | 49   |  |  |  |
| ภาคผนวก                                  | 50   |  |  |  |
| เอกสารอ้างอิง                            | 77   |  |  |  |
| ร <sub>หาวอักยาลัยเทคโนโลยีสุรม</sub> ัง |      |  |  |  |

# สารบัญรูปภาพ

| รูปที่                                                                  | หน้า |
|-------------------------------------------------------------------------|------|
| รูป 2.1 องค์ประกอบหลักของระบบ                                           | 4    |
| รูป 2.2 Tag ชนิคต่างๆ                                                   | 5    |
| รูป 2.3 Active RFID Tag ชนิดบัตรภายในบรรจุแบตเตอรี่ขนาดเล็กไว้          | 5    |
| รูป 2.4 เครื่องอ่านบัตร                                                 | 6    |
| รูป 2.5 แสดงรูปคลื่นของสัญญาณระหว่าง Tag และเครื่องอ่านแบบ AM           | 7    |
| รูป 2.6 (ซ้าย) แสดงลูปตัวนำที่ถูกเหนี่ยวนำด้วยสนามแม่เหล็ก              | 8    |
| (ขวา) แสดงวงจรที่สมมูลกับรูปทางซ้ายมือ                                  |      |
| รูป 2.7 แสดงความถี่ย่านที่ระบบ RFID ถูกใช้งาน                           | 10   |
| รูป 2.8 หน้าเริ่มต้นของโปรแกรม                                          | 12   |
| Microsoft Visual Basic 2010 Express                                     |      |
| ฐป 3.1 RFID Proximity Card Reader                                       | 14   |
| รูป 3.2 ตัวอย่าง Passive Tag                                            | 15   |
| รูป 3.3 องค์ประกอบโดยรวมของระบบ                                         | 16   |
| รูป 3.4 แผนภาพการทำรายการเบิกยืมอุปกรณ์ครุภัณฑ์โคยเจ้าหน้าที่           | 17   |
| รูป 3.5 แผนภาพการทำรายกาเบิกยืมอุปกรณ์ครุภัณฑ์โดยพนักงาน                | 18   |
| รูป 3.6 แผนภาพการทำรายการคืนอุปกรณ์ครุภัณฑ์ โดยเจ้าหน้าที่              | 19   |
| รูป 3.7 แผนภาพการทำรายการคืนอุปกรณ์ครุภัณฑ์ โดยพนักงาน                  | 20   |
| รูป 3.8 หน้าต่างการเข้าสู่ระบบพร้อม Code การทำงาน                       | 22   |
| รูป 3.9 หน้าต่างแสดงเมนูหลักพร้อม Code การทำงาน                         | 23   |
| รูป 3.10 หน้าต่างการเพิ่มข้อมูลพนักงานพร้อม Code การทำงาน               | 24   |
| รูป 3.11 หน้าต่างการเพิ่มข้อมูลกรุภัณฑ์พร้อม Code การทำงาน              | 25   |
| รูป 3.12 หน้าต่างการเบิกยืมอุปกรณ์ครุภัณฑ์ในสำนักงานพร้อม Code การทำงาน | 26   |
| รูป 3.12 หน้าต่างการเบิกยืมอุปกรณ์ครุภัณฑ์ในสำนักงานพร้อม Code การทำงาน | 27   |

# สารบัญรูปภาพ (ต่อ)

| รูปที่                                                              | หน้า |
|---------------------------------------------------------------------|------|
| รูป 3.14 หน้าต่างรายการยืม-คืนครุภัณฑ์ในสำนักงานพร้อม Code การทำงาน | 28   |
| รูป 3.15 การเข้าใช้งานโปรแกรม SQL Server                            | 29   |
| รูป 3.16 Login เพื่อใช้งานฐานข้อมูล                                 | 30   |
| รูป 3.17 Login สำเร็จ                                               | 30   |
| รูป 3.18 การเรียกดูข้อมูล                                           | 31   |
| รูป 3.19 ข้อมูลการลงทะเบียน                                         | 32   |
| รูป 3.20 ข้อมูลของรายการทั้งหมดที่ยังไม่คืนและคืนแล้ว               | 32   |
| รูป 3.21 ข้อมูลการเพิ่มอุปกรณ์                                      | 33   |
| รูป 4.1 การทคสอบระยะการอ่าน Tag ก่อนนำไปติดที่อุปกรณ์ครุภัณฑ์       | 35   |
| รูป 4.2 โปรแกรม Text Document ใช้แสดงผลการอ่าน Tag                  | 35   |
| รูป 4.3 การทคสอบระยะการอ่าน Tag หลังนำไปติดที่อุปกรณ์ครุภัณฑ์       | 36   |
| รูป 4.4 ตัวอย่างการติด Tag ที่อุปกรณ์กรุภัณฑ์                       | 37   |
| รูป 4.5 ติดตั้งเครื่องอ่าน RFID เข้ากับ เครื่องคอมพิวเตอร์          | 38   |
| รูป 4.6 หน้าต่างการเข้าสู่ระบบโดยเจ้าหน้าที่                        | 39   |
| รูป 4.7 หน้าต่างแสดงผลเมื่อ Username หรือ Password ใม่ถูกต้อง       | 39   |
| รูป 4.8 หน้าต่างเพิ่มข้อมูลพนักงาน                                  | 40   |
| รูป 4.9 ลงทะเบียนบัตรพนักงาน                                        | 40   |
| รูป 4.10 หน้าต่างการเพิ่มอุปกรณ์ครุภัณฑ์                            | 41   |
| รูป 4.11 ติด Tag ที่อุปกรณ์ครุภัณฑ์                                 | 42   |
| รูป 4.12 หน้าต่างการเข้าสู่ระบบโดยพนักงาน                           | 43   |
| รูป 4.13 เข้าสู่ระบบโดยใช้บัตรพนักงาน                               | 43   |
| รูป 4. 14 หน้าต่างการเบิกยืม                                        | 44   |
| รูป 4. 15 เบิกยืมอุปกรณ์ครุภัณฑ์                                    | 44   |
| รูป 4.16 หน้าต่างการคืน                                             | 45   |

# บทนำ

### 1.1 หลักการและเหตุผล

ปัจจุบันระบบยืม-คืนครุภัณฑ์ในสำนักงานเกิดปัญหาความถ่าช้า เนื่องจากใช้การจดบันทึก ข้อมูลลงในแฟ้มเอกสารและยากต่อการตรวจสอบความถูกต้องของข้อมูลอาจทำให้ครุภัณฑ์เกิดการ สูญหาย ดังนั้นจึงได้นำเทคโนโลยี RFID มาใช้ในการแก้ปัญหา ซึ่งเทคโนโลยี RFID สามารถ ตรวจสอบข้อมูลได้อย่างแม่นยำ โดยนำโปรแกรม Microsoft Visual Basic 2010 มาใช้ในการสร้าง ฐานข้อมูล ทำให้สามารถตรวจสอบระยะเวลาในการยืม-คืนและรายงานการจัดลำดับชนิดครุภัณฑ์

โครงงานนี้ได้ทำการศึกษา โดยนำเอาอุปกรณ์ตัวรับ ( RFID Proximity Card Reader ความถี่ 13.56MHz ) และอุปกรณ์ตัวส่ง (Passive Tag ความถี่ 13.56MHz) มาใช้ในระบบยืม-คืน ครุภัณฑ์ในสำนักงาน

## 1.2 วัตถุประสงค์

- เพื่อพัฒนาระบบยืม-คืน ครุภัณฑ์ในสำนักงานให้สามารถใช้งานได้จริงและมี ประสิทธิภาพ
- เพื่อศึกษาการทำงานของอุปกรณ์ตัวรับ (RFID Proximity Card Reader ความถื่ 13.56MHz) และอุปกรณ์ตัวส่ง (Passive Tag ความถื่ 13.56 MHz)

#### 1.3 ขอบเขตงาน

- 1. ใช้ Passive Tag ความถี่ 13.56MHz ในการระบุรายการของครุภัณฑ์
- ระยะสัญญาณการอ่าน Passive Tag ความถี่ 13.56MHz อยู่ในช่วงประมาณไม่เกิน
   ร เซนติเมตร

## 1.4 ระยะเวลาในการดำเนินงาน

|    |                          |      |               |        | พ.ศ.                 | 2558  | -    | 2559    |      |      |      |
|----|--------------------------|------|---------------|--------|----------------------|-------|------|---------|------|------|------|
|    | กิจกรรม                  |      |               |        |                      |       |      |         |      |      |      |
|    |                          | ช.ค. | ม.ค.          | ก.พ.   | มี.ค.                | เม.ย. | พ.ค. | ນີ.ຍ.   | ก.ค. | ส.ค. | ก.ย. |
| 1. | ศึกษา ค้นคว้ำหาข้อมูล    | -    |               |        |                      |       |      |         |      |      |      |
| 2. | ศึกษาการทำงานของอุปกรณ์  |      | -             |        | <b>→</b>             |       |      |         |      |      |      |
|    | ตัวรับ( RFID Proximity   |      |               |        |                      |       |      |         |      |      |      |
|    | Card Reader ความถื่      |      |               | 1.     |                      |       |      |         |      |      |      |
|    | 13.56MHz )และอุปกรณ์ตัว  |      |               | П      |                      |       |      |         |      |      |      |
|    | ส่ง (Passive Tag ความถื่ |      |               |        |                      |       |      |         |      |      |      |
|    | 13.56 MHz)               |      | H.            | b H .  |                      |       |      | <b></b> |      |      |      |
| 3. | สร้างการเชื่อมต่อระหว่าง |      | $H^{-}$       |        |                      |       |      |         |      |      |      |
|    | เครื่อง RFID Reader กับ  |      |               | 5      |                      |       |      |         |      |      |      |
|    | เครื่องประมวลผล          |      | 2             |        |                      | ←     |      |         |      |      |      |
| 4. | เขียนฐานข้อมูล โคยใช้    |      | $\mathcal{D}$ | B      |                      |       |      |         |      |      |      |
|    | โปรแกรม Microsoft Visual |      |               |        |                      |       |      |         |      |      |      |
|    | Basic 2010               | 5-   |               |        |                      | S.    |      |         |      | •    |      |
| 5. | จัดทำเอกสาร รูปเล่ม      | Sne  | າລັງເມ        | าดโมโล | <sub>ี</sub> ย์สุรุง |       |      |         |      |      |      |
|    | การนำเสนอโครงงาน         |      |               | 11010  |                      |       |      |         |      |      |      |

## 1.5 ผลที่คาดว่าจะได้รับ

- 1. มีความเป็นระเบียบในการ ยืม-คืน ครุภัณฑ์ต่าง ๆ ที่สำนักงาน
- 2. ง่ายต่อเจ้าหน้าที่ ในการตรวจสอบจำนวนกรุภัณฑ์ที่มีอยู่
- 3. เพิ่มกวามสะควกรวดเร็ว และกวามถูกต้องของข้อมูล

# บทที่ 2 ทฤษฎีและโปรแกรมที่เกี่ยวข้อง

#### **2.1 บท**นำ

ในบทนี้จะกล่าวถึงเกี่ยวกับ RFID ได้แก่ ความหมายของระบบ RFID องค์ประกอบหลัก ของระบบ RFID หลักการทำงานเบื้องต้นของระบบ RFID หลักการและเทคนิคที่ใช้รับและส่ง ข้อมูลระหว่าง Tag และเครื่องอ่าน คลื่นพาหะในระบบ RFID การนำ RFID ไปใช้งาน ทฤษฎีซอฟต์แวร์ที่เกี่ยวข้องในโครงงาน

#### 2.2 ความหมายของระบบ RFID

RFID ย่อมาจากคำว่า Radio Frequency Identification เป็นระบบที่นำเอาคลื่นวิทขุมาเป็น คลื่นพาหะเพื่อใช้ในการสื่อสารข้อมูลระหว่างอุปกรณ์สองชนิดที่เรียกว่า Tag และตัวอ่านข้อมูล (Reader) ซึ่งเป็นการสื่อสารแบบไร้สาย (Wireless) โดยการนำข้อมูลที่ต้องการส่งมาทำการมอดูเลต (Modulation) กับคลื่นวิทขุแล้วส่งออกผ่านทางสายอากาศที่อยู่ในตัวรับข้อมูล จุดเด่นของ RFID คือ สามารถอ่านค่าได้แม่นยำแม้ในสภาพที่ทัศนวิสัยไม่ดี ทนต่อความเปียกชื้นแรงสั่นสะเทือน การ กระทบกระแทกและสามารถอ่านข้อมูลได้ด้วยความเร็วสูง

ปัจจุบันมีการนำ RFID มาใช้งานกันในงานหลายงาน ไม่ว่าจะเป็นในบัตรชนิดต่างๆ เช่น บัตรประจำตัวประชาชน บัตร ATM บัตรเข้าออกสำนักงาน หรือในอาการที่พัก บัตรจอดรถ ฉลากของสินก้า หรือแม้แต่ใช้ฝัง RFID ลงในตัวสัตว์เพื่อบันทึกประวัติ เป็นต้น การนำ RFID มาใช้ งานก็เพื่อประโยชน์ในการตรวจสอบเพื่อเก็บข้อมูลบางอย่างเอาไว้

#### 2.3 องค์ประกอบหลักของระบบ RFID

ระบบ RFID มีองค์ประกอบหลักๆ ด้วยกัน 3 ส่วน คือ

2.3.1 Tag
 2.3.2 เครื่องอ่านป้าย (Reader)
 2.3.3 ฮาร์คแวร์ หรือ ระบบที่ใช้ประมวลผล

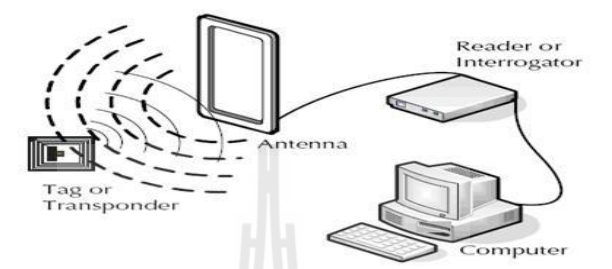

รูป 2.1 องค์ประกอบหลักๆของระบบ ( ที่มา : http://www.epc-rfid.info/rfid )

#### 2.3.1 Tag

โครงสร้างภายในของ Tag จะประกอบด้วย 2 ส่วนใหญ่ๆ ได้แก่ขคลวดขนาดเล็กซึ่งจะทำ หน้าที่เป็นสายอากาศ (Antenna)สำหรับรับส่งสัญญาณคลื่นความถี่วิทยุและสร้างพลังงานป้อนให้ ส่วนของ Microchip ที่ทำหน้าที่เก็บข้อมูลของวัตถุ เช่น รหัสสินค้า โดยทั่วไปตัว Tag อาจอยู่ใน ชนิดทั้งเป็นกระคาษ แผ่นฟิล์ม พลาสติก มีขนาดและรูปร่างต่างกันไป ทั้งนี้ขึ้นอยู่กับวัสดุที่จะนำไป ติดและมีหลายรูปแบบเช่น ขนาดเท่ากับบัตรเครดิต เหรียญ กระดุม ฉลากสินค้า แคปซูล เป็นต้น ส่วนในเรื่องของโครงสร้างและราคาจะแบ่งชนิดของ Tag เป็น 2 ประเภทใหญ่ๆ ดังนี้

#### **Passive RFID Tag**

จะไม่มีแบตเตอรื่อยู่ภายใน แต่จะทำงานโดยอาศัยพลังงานไฟฟ้าที่เกิดจากการเหนี่ยวนำคลื่น แม่เหล็กไฟฟ้าจากตัวอ่านข้อมูล ระยะอ่านสูงสุดประมาณ 1 เมตร ขึ้นอยู่กับความแรงของเครื่องส่ง และคลื่นความถี่วิทยุที่ใช้ ปกติ Tag ชนิคนี้มักมีหน่วยความจำขนาดเล็กโดยทั่วไปประมาณ 16 ถึง 1,024 ใบต์ จึงทำให้ Tag ชนิด Passive มีน้ำหนักเบากว่า Tag ชนิด Active ราคาถูกกว่า และมีอายุ การใช้งานไม่จำกัด แต่ข้อเสียก็คือระยะการรับส่งข้อมูลใกล้และตัวอ่านข้อมูลจะต้องมีความไวสูง นอกจากนี้ Tag ชนิด Passive มักจะมีปัญหาเมื่อนำไปใช้งานในสิ่งแวดล้อมที่มีสัญญาณ แม่เหล็กไฟฟ้ารบกวนสูงอีกด้วย แต่ข้อได้เปรียบในเรื่องรากาและอายุการใช้งานทำให้ Tag ชนิด Passive นี้เป็นที่นิยมมากกว่า

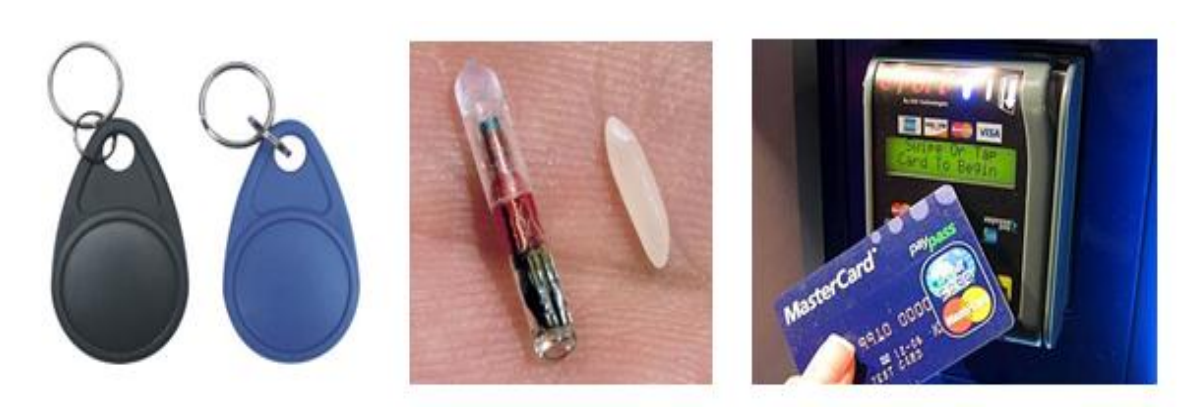

ชนิดพวงกุญแจ

ชนิดแคปซูล

ชนิดบัตร

### รูป 2.2 Tag ชนิดต่างๆ

( ที่มา: https://sites.google.com/site/krapxnglocistiks/rtid/khorngsrang-rfid )

#### Active RFID Tag

Tag ชนิดนี้จะมีแบตเตอรื่อยู่ภายใน เพื่อป้อนพลังงานไฟฟ้าให้ Tag ทำงานโดยปกติ สามารถทั้งอ่านและเขียนข้อมูลลงใน Tag ชนิดนี้ได้ หน่วยความจำภายใน Tag มีขนาดใหญ่ได้ถึง 1 เมกะใบต์ และสามารถอ่านได้ในระยะไกลสูงสุดประมาณ 10 เมตรและการที่ต้องใช้แบตเตอรี่จึง ทำให้ Tag ชนิด Active มีอายุการใช้งานจำกัดตามอายุของแบตเตอรี่ เมื่อแบตเตอรี่หมดก็ต้องนำ Tag ไปทิ้งไม่สามารถนำกลับมาใช้ใหม่ได้ เนื่องจากจะมีการซีล (seal) ที่ตัว Tag จึงไม่สามารถ เปลี่ยนแบตเตอรี่ได้ อย่างไรก็ตามถ้าสามารถออกแบบวงจรของ Tag ให้กินกระแสไฟน้อยๆ ก็อาจจะมีอายุการใช้งานนานนับสิบปี

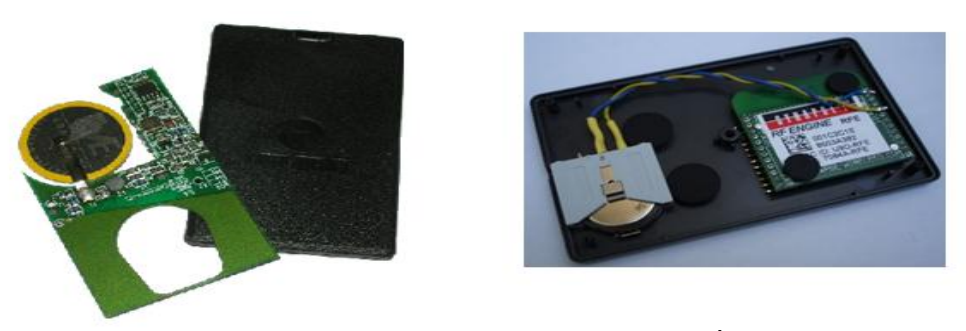

รูป 2.3 Active RFID Tag ชนิดบัตรภายในบรรจุแบตเตอรึ่งนาดเล็กไว้ (ที่มา : https://sites.google.com/site/krapxnglocistiks/rfid/khorngsrang-rfid )

#### 2.3.2 Reader

หน้าที่สำคัญของตัวอ่านข้อมูล (Reader) ก็คือการรับข้อมูลที่ส่งมาจาก Tag แล้วทำการ ตรวจสอบความผิดพลาดของข้อมูล ถอดรหัสข้อมูล และนำข้อมูลผ่านเข้าสู่กระบวนการต่อไป นอกจากนี้ตัวอ่านข้อมูลที่ดีด้องมีความสามารถในการป้องกันการอ่านข้อมูลซ้ำ เช่นในกรณีที่ Tag ถูกวางทิ้งอยู่ในบริเวณสนามแม่เหล็กไฟฟ้าที่ตัวอ่านข้อมูลสร้างขึ้นหรืออยู่ในระยะการรับส่ง ก็อาจทำให้ตัวอ่านข้อมูลทำการรับหรืออ่านข้อมูลจาก Tag ซ้ำอยู่เรื่อยๆไม่สิ้นสุด

ดังนั้นตัวอ่านข้อมูลที่ดีต้องมีระบบป้องกันเหตุการณ์เช่นนี้ที่เรียกว่าระบบ "Hands Down Polling" โดยตัวอ่านข้อมูล จะสั่งให้ Tag หยุดการส่งข้อมูลในกรณีเกิดเหตุการณ์ดังกล่าวหรืออาจมี บางกรณีที่มี Tag หลาย Tag อยู่ในบริเวณสนามแม่เหล็กไฟฟ้าพร้อมกันหรือที่เรียกว่า "Batch Reading" ตัวอ่านข้อมูลกวรมีกวามสามารถที่จะจัดลำดับการอ่าน Tag ทีละตัวได้ โดยทั่วไปเครื่องอ่านจะประกอบด้วยส่วนประกอบหลักดังนี้

- ภาครับและส่งสัญญาณวิทยุ
- ภาคสร้างสัญญาณพาหะ
- บุคลวดที่ทำหน้าที่เป็นสายอากาศ
- วงจรจูนสัญญาณ
- หน่วยประมวลผลข้อมูลและภาคติดต่อกับคอมพิวเตอร์

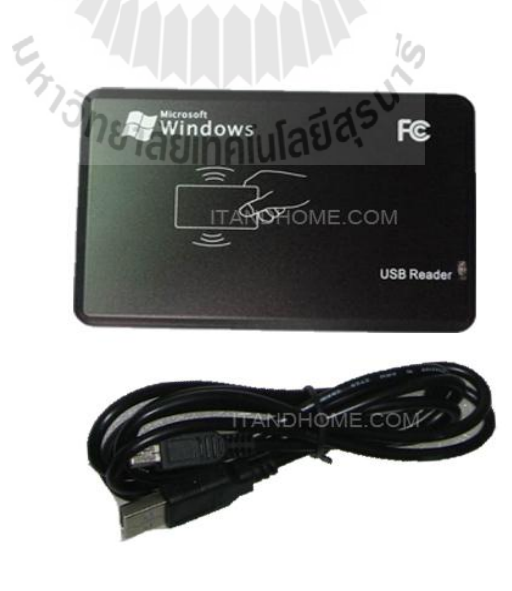

รูป 2.4 เกรื่องอ่านบัตร ( ที่มา : http://www.itandhome.com )

## 2.3.3 ฮาร์ดแวร์ หรือ ระบบที่ใช้ประมวลผล

ฮาร์ดแวร์ หรือระบบที่ใช้ประมวลผล เป็นส่วนที่จะทำการประมวลผลข้อมูลที่ได้มาจาก Tag หรือจะสร้างข้อมูลเพื่อส่งไปยัง Tag หรือว่าจะเป็นที่เก็บระบบฐานข้อมูล ทั้งนี้ขึ้นอยู่กับระบบที่ นำเอาไปใช้ ตัวอย่างอย่างเช่น ระบบการจัดการฟาร์มปศุสัตว์ ระบบคลังสินค้า ระบบขนส่ง ระบบ การบริหารจัดการทรัพยากรต่างๆ เป็นต้น

## 2.4 หลักการทำงานเบื้องต้นของระบบ RFID

การสื่อสารระหว่าง Tag และ ตัวอ่านข้อมูล (Reader) จะเป็นการสื่อสารกันโดยอาศัยช่อง ความถี่วิทยุผ่านอากาศซึ่งสัญญาณนี้ผ่านได้ทั้งโลหะและอโลหะ แต่ Tags ไม่สามารถติตต่อกับ เครื่องอ่านให้อ่านได้โดยตรงเมื่อเครื่องอ่านส่งข้อมูลผ่านความถิ่วิทยุแสดงถึงความต้องการข้อมูลที่ ถูกระบุไว้จากป้าย ป้ายจะตอบข้อมูลกลับและเครื่องอ่านจะส่งข้อมูลต่อไปยังส่วนประมวลผลหลัก ของคอมพิวเตอร์ โดยเครื่องอ่านจะติดต่อสื่อสารกับคอมพิวเตอร์โดยผ่านสายเครือข่าย LAN (Loco Area Network) หรือ ส่งผ่านทางความถิ่วิทยุจากทั้งอุปกรณ์มีสายและอุปกรณ์ไร้สาย

## 2.5 หลักการและเทคนิคที่ใช้รับและส่งข้อมูลระหว่าง Tag และเครื่องอ่าน

โดยมากเทคนิคในการรับส่งข้อมูลระหว่างเครื่องอ่านและ Tag จะใช้หลักการมอดูเลตทาง แอมปลิจูด (Amplitude Modulation: AM) หรือใช้การมอดูเลตทางแอมปลิจูดบวกกับการเข้ารหัส แมนเชสเตอร์ แต่ทว่าในปัจจุบันก็มี Tag ที่ใช้การมอดูเลตแบบอื่นๆด้วย เช่น การมอดูเลชั่นแบบเฟส ชิฟคีย์อิง (Phase Shift Keying: PSK), ฟรีเควนซี่ชิฟคีย์อิง (Frequency Shift Keying: FSK) หรือการ ใช้การมอดูเลตทางความถี่ (Frequency Modulation: FM)

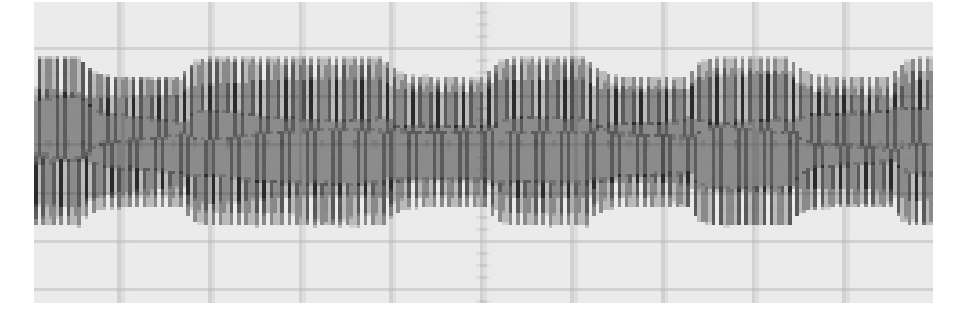

รูป 2.5 แสดงรูปคลื่นของสัญญาณระหว่าง Tag และเครื่องอ่านแบบ AM

กับเครื่องอ่านจะทำใด้อย่างมี ในการรับส่งข้อมูลหรือสัญญาณวิทยุระหว่าง Tag ้ประสิทธิภาพต่อเมื่อสายอากาศมีความยาวที่เหมาะสมกับความถี่พาหะที่ใช้งาน เช่น เมื่อความถึ่ ใช้งานเป็น 13,56 เมกะเฮิรตซ์ ความยาวของเสาอากาศ (เป็นเส้นตรง) ที่เหมาะสมก็คือ 22.12 เมตร แน่นอนว่าในทางปฏิบัติคงไม่สามารถนำเสาอากาศที่ใหญ่ขนาคนั้นมาใช้งานกับ Tag ขนาคเล็กได้ ้สายอากาศที่ดูเหมาะจะใช้ร่วมกับ Tag มากที่สุดก็คือสายอากาศที่เป็นขดถวดขนาคเล็กหรือที่มีชื่อ อย่างเป็นทางการว่าสายอากาศแบบแมกเนติกไดโพล (magnetic dipole antenna) รูปแบบของ ้สายอากาศแบบนี้มีอยู่หลากหลาย ทั้งแบบที่เป็นงคลวดพันบนแกนอากาศหรือแกนเฟอร์ไรต์ แบบที่เป็นวงลปที่ทำขึ้นจากลายทองแคงบนแผ่นวงจรพิมพ์ทั้งที่เป็นลปแบบวงกลมและสี่เหลี่ยม ทั้งนี้ความเหมาะสมในการใช้งานก็แตกต่างกันไปตามความถี่พาหะ และประเภทของงานด้วย เช่นกัน นอกจากการรับส่งข้อมลแล้วสายอากาศก็ยังทำหน้าที่เป็นแหล่งจ่ายพลังงานให้กับ Tag ด้วย ้โดยอาศัยหลักการทำงานตามแนวกิดของไมเกิล ฟาราเคย์ เรื่องแรงดันเหนี่ยวนำในขดลวดที่เกิดขึ้น ้จากเส้นแรงแม่เหล็ก (จากเครื่องอ่าน) ที่มีค่าเปลี่ยนแปลงไปตามพ่งผ่านสายอากาศของ Tag เมื่อ Tag และเครื่องอ่านตั้งอย่ห่างกันในระยะ 0.16 เท่าของความยาวคลื่นพาหะที่ใช้เรียกปรากฏการณ์ที่ เกิดขึ้นนี้ว่า transformer-type coupling ซึ่งเป็นปรากฏการณ์แบบเดียวกับการเกิดแรงดันไฟฟ้า เหนี่ยวนำขึ้นระหว่างขคลวคปฐมภูมิ (primary) และขคลวคทุติยภูมิ (secondary)

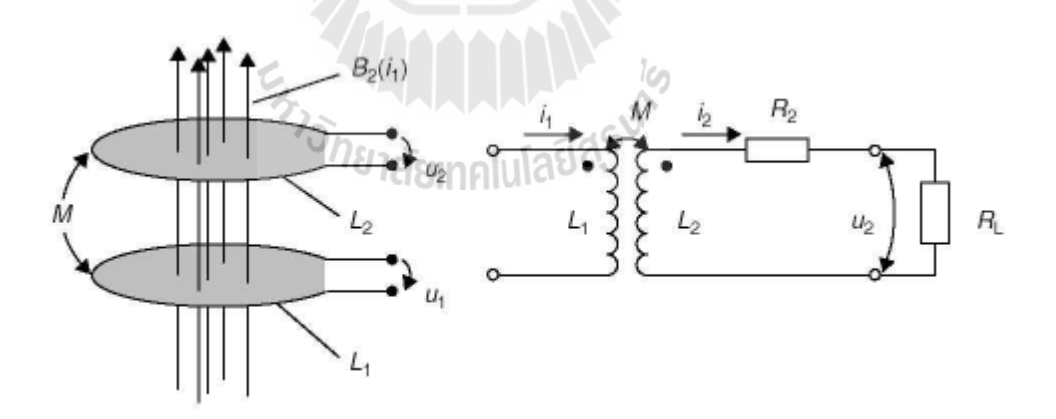

ฐป 2.6 (ซ้าย) แสดงลูปตัวนำที่ถูกเหนี่ยวนำด้วยสนามแม่เหล็ก (ขวา) แสดงวงจรที่สมมูลกับรูปทางซ้ายมือ

## 2.5.1 ขั้นตอนการทำงานระหว่างเครื่องอ่านกับ Tag

- ตัวเครื่องอ่านจะทำการส่งสัญญาณวิทยุอย่างต่อเนื่องหรือเป็นจังหวะ และรอคอย สัญญาณตอบจากตัว Tag
- เมื่อ Tag ได้รับสัญญาณคลื่นวิทยุที่ส่งมาจากเครื่องอ่านในระดับที่เพียงพอ ก็จะทำ เหนี่ยวนำเพื่อสร้างพลังงานป้อนให้ Tag ทำงาน โดย Tag จะสร้างสัญญาณนาฬิกาเพื่อ กระตุ้นให้วงจรภาคดิจิทัลใน Tag ทำงาน
- วงจรภาคดิจิทัลจะ ไปอ่านข้อมูลจากหน่วยความจำภายในและเข้ารหัสข้อมูลแล้วส่งไป ยังภาคแอนะล็อกที่ทำหน้าที่มอดูเลตข้อมูล
- ข้อมูลที่ถูกมอดูเลตจะถูกส่งไปส่งขดลวดที่ทำหน้าที่เป็นสายอากาศ เพื่อส่งไปยังเครื่อง อ่าน
- เครื่องอ่านจะสามารถตรวจจับสัญญาณการเปลี่ยนแปลงของแอมปลิจูด (Envelope Detector) และใช้พีก ดีเทกเตอร์ (Peak Detector) ในการแปลงสัญญาณข้อมูลที่มอดูเลต แล้วจาก Tag
- เครื่องอ่านจะถอดรหัสข้อมูลและส่งไปยังคอมพิวเตอร์ผ่านทางพอร์ตอนุกรมต่อไป

## 2.5.2 การป้องกันการชนกันของสัญญาณข้อมูล (Anti-Collision)

การอ่านข้อมูลจาก Tagได้หลายๆ Tagในเวลาเดียวกันเป็นข้อดีข้อหนึ่งของ RFID จะทำให้ การอ่านข้อมูลของ Tag จำนวนมากทำได้อย่างรวดเร็ว ซึ่งสิ่งที่ทำให้การอ่านข้อมูลจาก Tag ได้ พร้อมๆกัน นั้นก็คือ อัลกอริทึมที่ใช้ในการป้องกันการชนของข้อมูล (Anti-Collision) ที่อยู่ภายใน ระบบ RFID นั้นเอง

## 2.6 คลื่นพาหะในระบบ RFID

ในปัจจุบันคลื่นพาหะที่ใช้งานกันในระบบ RFID จะอยู่ในย่านความถี่ ISM (Industrial-Scientific-Medical) ซึ่งเป็นย่านความถี่ที่กำหนดการใช้งานในเชิงอุตสาหกรรม วิทยาศาสตร์และ การแพทย์ สามารถใช้งานได้โดยไม่ตรงกับย่านความถี่ที่ใช้งานในการสื่อสารทั่วไป สำหรับคลื่น พาหะที่ใช้กันในระบบ RFID อาจแบ่งออกได้เป็น 3 ย่านความถี่ใช้งานหลัก ได้แก่

- ย่านความถี่ต่ำ (Low Frequency: LH) ต่ำกว่า 150 kHz
- ย่านความถี่สูง (High Frequency: HF) 13.56 MHz
- ย่านความถี่สูงยิ่ง (Ultra High Frequency: UHF) 433/868/915 MHz

การใช้งาน 2 ย่านความถี่แรกจะเหมาะสำหรับใช้กับงานที่มีระยะการสื่อสารข้อมูลในระยะใกล้ (LH ระยะอ่านประมาณ 10-20 เซนติเมตร และ HF ระยะอ่านประมาณ 1 เมตร) ย่านความถี่สูงยิ่ง จะถูก ใช้กับงานที่มีระยะการสื่อสารข้อมูลในระยะไกล (UHF ระยะอ่านประมาณ 1-10 เมตร)

ในปัจจุบันระบบ RFID กำลังถูกวิจัยและพัฒนาในย่านความถี่ไมโครเวฟที่ความถี่ 2.4 GHz และความถี่ 5.8 GHz เพื่อใช้งานที่ต้องการระยะอ่านที่ใกลกว่า 10 เมตร ในแง่ของราคาและความเร็ว ในการสื่อสารข้อมูล เมื่อเทียบกันแล้ว RFID ซึ่งใช้คลื่นพาหะย่านความถี่สูงเป็นระบบที่มีความเร็ว ในการส่งข้อมูลสูงสุดและมีราคาแพงที่สุด ส่วน RFID ที่ใช้คลื่นพาหะในอีก 2 ย่านความถี่จะมี ระดับราคาและความเร็วลดหลั่นกันไป

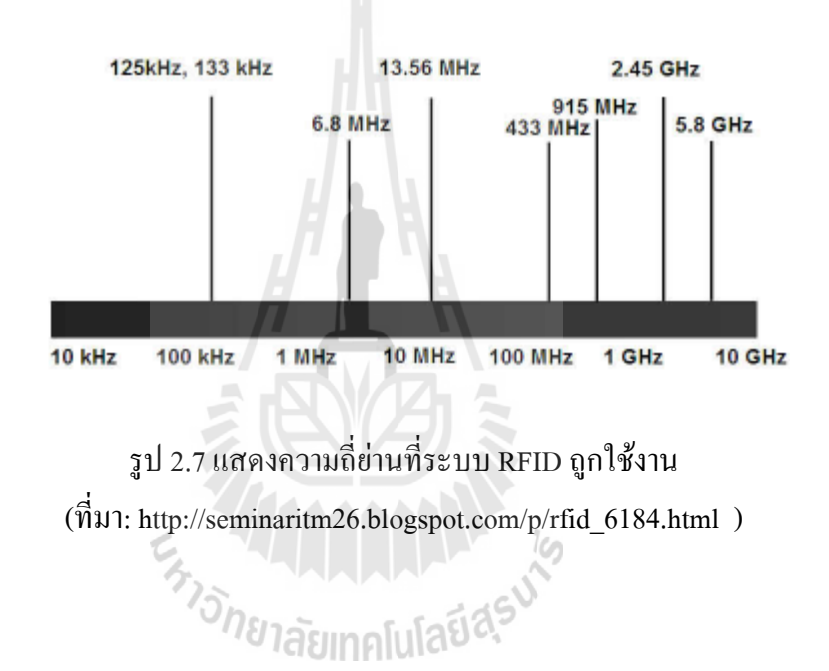

### 2.7 การนำ RFID ไปใช้งาน

เราสามารถนำระบบ RFID ไปใช้งานได้หลากหลาย ไม่ว่าจะเป็นในอุตสาหกรรมการผลิต การค้า หรือการบริการต่างๆ ซึ่งสามารถบันทึกข้อมูลที่ต้องการได้ เช่น บันทึกเวลาทำงานของ พนักงาน เก็บเงินค่าใช้บริการทางค่วน หรือระบบกันขโมยรถยนต์ แต่การพิจารณานำระบบ RFID มาใช้งานยังคงต้องคำนึงถึงข้อจำกัดต่างๆ ในการใช้งานไม่ว่าจะเป็นเรื่องของ สนามแม่เหล็กไฟฟ้าในสภาพแวคล้อม หรือกฎหมายที่เกี่ยวข้องกับระเบียบการใช้คลื่นความถึ่ วิทยุและกำลังส่งของแต่ละประเทศ

## 2.8 ทฤษฎีซอฟต์แวร์ที่เกี่ยวข้องในโครงงาน

#### **Visual Basic 2010 Express Edition**

โปรแกรม Microsoft Visual Basic 2010 Express Edition หรือเรียกโดยย่อว่า Visual Basic Express หรือ VB Express เป็นโปรแกรมที่ใช้สำหรับสร้างหรือพัฒนาโปรแกรมใช้งานบน Windows โดยใช้ภาษา Visual Basic กับระบบปฏิบัติการ Windows

Visual Basic พัฒนามาจากภาษา BASIC (ย่อมาจาก Beginner's Allpurpose Symbolic Instruction Code) ซึ่งเป็นภาษาคอมพิวเตอร์ระดับสูงที่ใช้งานง่าย เพราะใช้คำในภาษาอังกฤษที่ เข้าใจง่าย จึงทำให้การพัฒนาโปรแกรมใช้งานทำได้สะควกและรวคเร็วขึ้น ถึงแม้จะใช้งานง่ายแต่ก็ ้มีความสามารถสูง เหมาะสำหรับการพัฒนาโปรแกรมใช้งานได้หลายด้าน เช่น งานคำนวณทั่วไป งานด้านฐานข้อมูล เกมและอื่น ๆ

#### ความต้องการของระบบ (System Requirements)

โปรแกรม Visual Basic 2010 Express สามารถติดตั้งใช้งานกับระบบคอมพิวเตอร์ที่ใช้ ระบบปฏิบัติการอย่างใคอย่างหนึ่ง คังนี้

- Microsoft® Windows® XP Service Pack 3
- Microsoft® Windows® Vista Service Pack 2
- Microsoft® Windows® Server 2003 Service Pack 2
- Microsoft® Windows® Server 2008

• Microsoft® Windows® 7 1 2008 R2 ค้ทั้งระบบ 32 บิตและ 41-วิ ้โดยใช้ได้ทั้งระบบ 32 บิตและ 64 บิต และเป็นเครื่องกอมพิวเตอร์ที่มีกุณสมบัติดังต่อไปนี้

- 1) ตัวประมวลผลที่มีความเร็วอย่างน้อย 1.6 GHz (หรือสูงกว่า)
- 2) หน่วยความจำ (RAM) อย่างน้อย 1 GB (32 บิต) หรือ 2 GB (64 บิต)
- 3) พื้นที่ว่างของฮาร์คคิสก์ อย่างน้อย 3 GB

## ส่วนประกอบของหน้าเริ่มต้นของโปรแกรม Visual Basic 2010 Express

หน้าเริ่มต้นของ Visual Basic 2010 Express ดังรูป ประกอบด้วยส่วนต่าง ๆ ดังต่อไปนี้

| ant Page X                      |                         |                                                                                                    | <ul> <li>Solution Explorer</li> </ul> |  |
|---------------------------------|-------------------------|----------------------------------------------------------------------------------------------------|---------------------------------------|--|
| Visual Basic: 2010 Express      |                         |                                                                                                    | 19                                    |  |
| New Freject.                    | Get Started Latest News |                                                                                                    |                                       |  |
| (C) Gen Projects                |                         | Welcome to Visual Basic 2010 Express<br>The Indition continued Visual Basic 2020 Express telps developer quickly contain<br>exercise preservice applications for Windows, With the new Visual Basic 2020 Express<br>development monotonest insprawd patternance, and close of new features, moving<br>the goal date basic pathol and some them search scalar date of you learning at the |                                       |  |
|                                 |                         | Beginne Develope Laaming Greek on had the unest and codest projects on<br>Goologifus<br>Segmen Develope Leaming Greek<br>Coding/Eun<br>Note on Vaval Book 2018 Operas                                                                                                    |                                       |  |
|                                 | Duickly Crease Y        | our Hist Application                                                                                                    |                                       |  |
|                                 | What's New in V         | sual Back 2010 Ispress                                                                                                    |                                       |  |
| 2 Close page after project load |                         |                                                                                                    |                                       |  |

รูป 2.8 หน้าเริ่มต้นของโปรแกรม Microsoft Visual Basic 2010 Express

1 Title Bar เป็นแถบแสดงชื่อโปรแกรมและชื่อแฟ้มงานปัจจุบัน ซึ่งขณะนี้คือ Start Page

- 2 Menu Bar เป็นแถบรายการคำสั่งใช้งานด้านต่าง ๆ เช่น File
- 3 Toolbars เป็นแถบแสดงไอคอนของเครื่องมือต่าง ๆ ของโปรแกรม
- 4 ใอกอน New Project... สำหรับกลิกเพื่อเริ่มทำโกรงงานใหม่
- 5 ใอกอน Open Project... สำหรับกลิกเพื่อเปิด โครงงานที่มีอยู่แล้ว
- 6 Recent Projects สำหรับแสดงรายชื่อโครงงาน (Project) ที่เพิ่งใช้งาน (ถ้ามี)
- 7 Getting Started เป็นหน้าต่างที่เหมาะสำหรับผู้เริ่มทำโปรแกรม มีรายการให้ เลือกคือ Welcome Learn และ Upgrade
- 8 Solution Explorer เป็นหน้าต่างแสดงส่วนประกอบของโครงงานปัจจุบัน

## บทสรุป

การพัฒนาระบบ RFID มิได้มีจุดประสงค์เพื่อมาแทนที่ระบบอื่นที่มีการพัฒนามาก่อนหน้า เช่นระบบบาร์ โค้ด แต่เป็นการเสริมจุดอ่อนต่างๆ ของระบบอื่น สิ่งที่ควรมีการพิจารณาปรับปรุง เกี่ยวกับระบบ RFID ก็คือเรื่องมาตรฐานของระบบ ย่านความถี่ที่ใช้งาน ระยะที่ต้องการอ่านข้อมูล และเรื่องของความปลอดภัยต่างๆ เพื่อที่จะได้นำเอาไปใช้งานได้อย่างมีประสิทธิภาพ

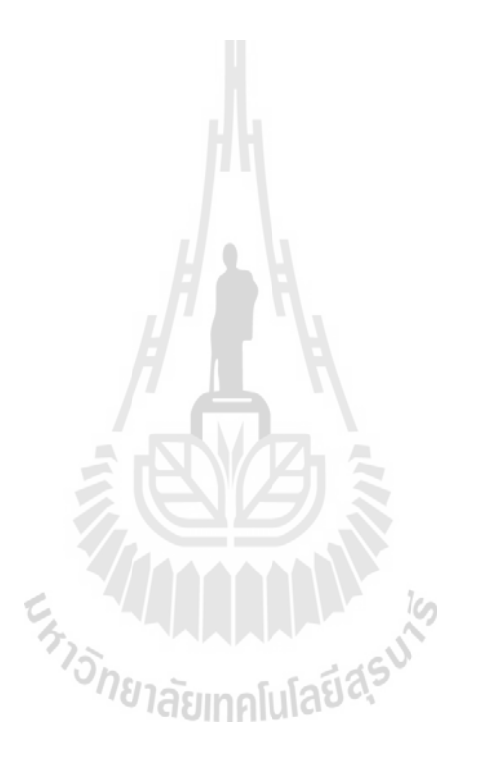

# บทที่ 3

#### การออกแบบ

### **3.**1 บทนำ

เนื้อหาบทนี้จะเน้นถึงคุณสมบัติของอุปกรณ์ฮาร์คแวร์ในโครงงาน และ การออกแบบใน ส่วนของซอฟต์แวร์ (software) ซึ่งส่วนของซอฟต์แวร์ (software) จะเป็นการออกแบบเกี่ยวกับการ รับค่า โดยนำโปรแกรม Microsoft Visual Basic 2010 มาใช้ในแสดงผล และโปรแกรม Microsoft SQL Server ในการสร้างฐานข้อมูล

## 3.2 คุณสมบัติของอุปกรณ์ฮาร์ดแวร์ในโครงงาน

## 3.2.1 RFID Proximity Card Reader คุณสมบัติ

- 1. อ่านบัตร RFID ความถี่ 13.56 MHz
- เครื่องอ่านบัตร ใช้งานผ่านพอร์ต USB โดยเสียบกับเครื่องคอมพิวเตอร์จะใช้งานได้ ทันทีโดยไม่ต้องลง Driver ใดๆ
- 3. มีใฟและเสียงแสดงสถานะเมื่อทำงานและอ่านบัตร
- 4. อ่านบัตรและส่งข้อมูลทันทีที่เข้ามาในระยะอ่าน
- เครื่องอ่านบัตรรองรับ ISO14443A/B, Felica, ISO15693, I-Code SLI, CET6600

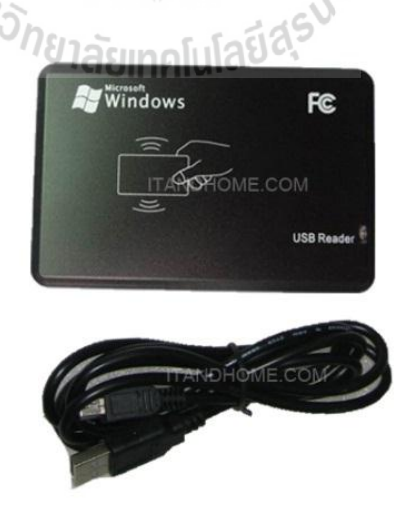

รูป 3.1 RFID Proximity card reader ( ที่มา : http://www.itandhome.com )

#### 3.2.2 Passive RFID Tag

ใม่มีแหล่งพลังงาน หรือแบตเตอรี่ภายใน Tag เพราะการทำงานอาศัยพลังงานไฟฟ้าที่เกิด จากการเหนี่ยวนำคลื่นแม่เหล็กไฟฟ้าจาก Reader (มีวงจรกำเนิดไฟฟ้าขนาดเล็กอยู่ในตัว)หรือที่ เรียกว่าอุปกรณ์ Transceiver

### โครงสร้างภายใน Tag แบบ Passive Tag ประกอบด้วย

- 1) ส่วนการควบคุมการทำงานของภาครับส่งสัญญาณวิทยุ (Analog Front-End)
- 2) ส่วนควบคุมภาคลอจิก (Digital Control Unit)
- 3) ส่วนของหน่วยความจำ (Memory) อาจจะเป็นแบบ ROM หรือ EEPROM

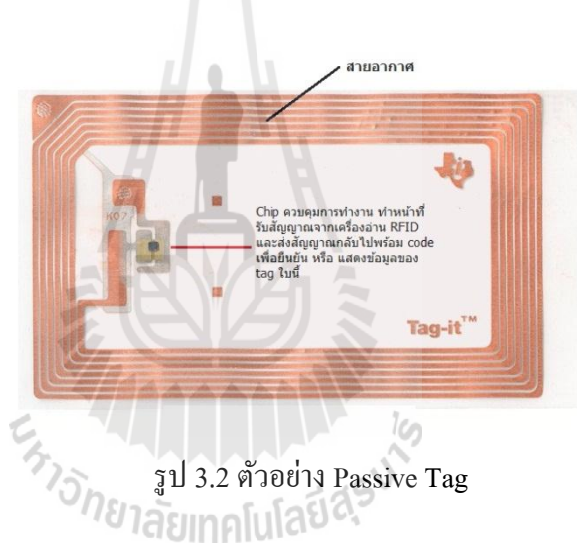

 $(\vec{n}_{JJ})$ : http://www.rfid.co.th/component/content/article/57-support/74-rfid-knowledge-stucture-rfid-tag)

### ข้อดี และ ข้อเสียของ Passive Tag

#### ข้อดี

- 1. สามารถเข้ารหัสข้อมูลเพื่อความปลอคภัยในการเก็บฐานข้อมูล
- 2. Tag มีขนาดเล็ก
- 4. อายุการใช้งานไม่จำกัด

#### ข้อเสีย

- 1. ระยะการรับส่งข้อมูลสั้น (ระยะ ใกลสุดเพียง 1.5 เมตร)
- 2. หน่วยความจำมีขนาดเล็ก (ประมาณ 32 ถึง 128 บิต)
- 3. Reader ต้องมีกำลังส่งที่สูง
- 4. อาจเกิดผิดพลาดหากทำงานในบริเวณที่มีสัญญาณรบกวน

## 3.3 องค์ประกอบโดยรวมของระบบ

ในโครงงาน ระบบยืม-คืน ครุภัณฑ์ในสำนักงานโดยการใช้ RFID จะประกอบไปด้วยส่วน การทำงานที่สำคัญ ดังแผนภาพดังนี้

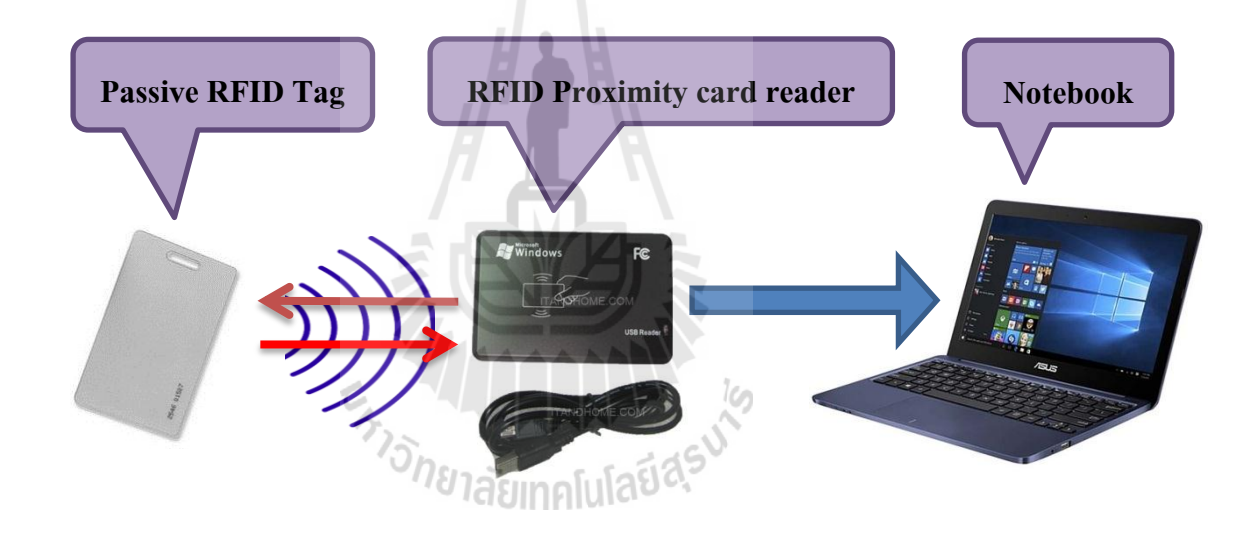

รูป 3.3 องค์ประกอบโดยรวมของระบบ

## 3.4 การออกแบบโปรแกรมระบบยืม-คืน ครุภัณฑ์ในสำนักงานโดยการใช้ RFID

โปรแกรมระบบยืม-คืน ครุภัณฑ์ในสำนักงานโดยการใช้ RFID ถูกเขียนขึ้นโดยนำ โปรแกรม Microsoft Visual Basic 2010 มาใช้ในแสดงผล และโปรแกรม Microsoft SQL Server ในการสร้างฐานข้อมูล

ซึ่งสามารถทำงานได้บนระบบปฏิบัติการ Window XP,Vista,7,8 โดยมีภาพแสดงการ ทำงานในส่วนต่างๆของโปรแกรมดังนี้

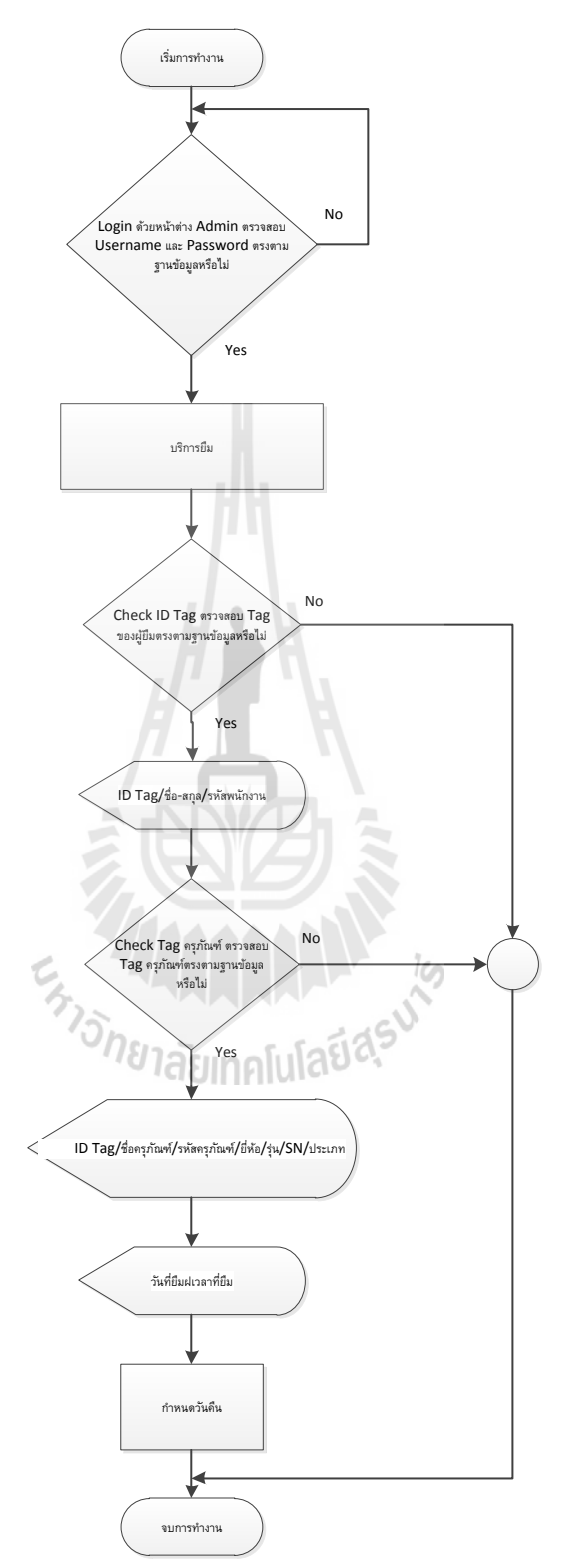

รูป 3.4 แผนภาพการทำรายการเบิกยืมอุปกรณ์ครุภัณฑ์โดยเจ้าหน้าที่

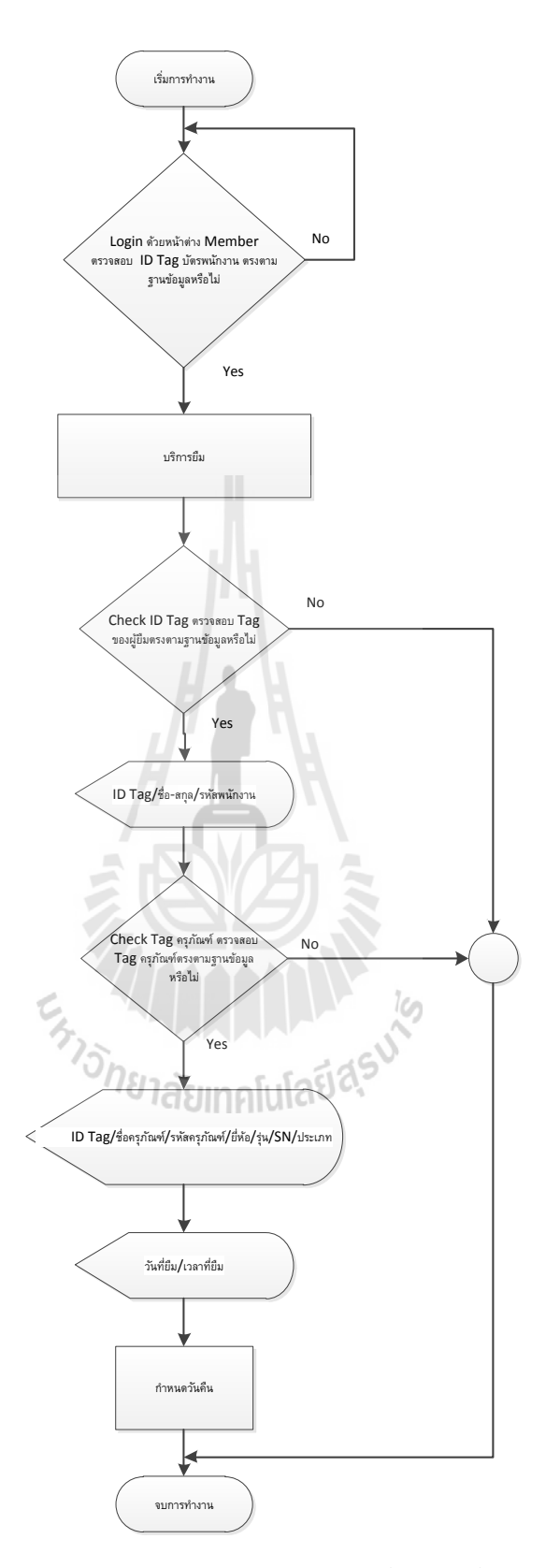

รูป 3.5 แผนภาพการทำรายกาเบิกยืมอุปกรณ์ครุภัณฑ์ โดยพนักงาน

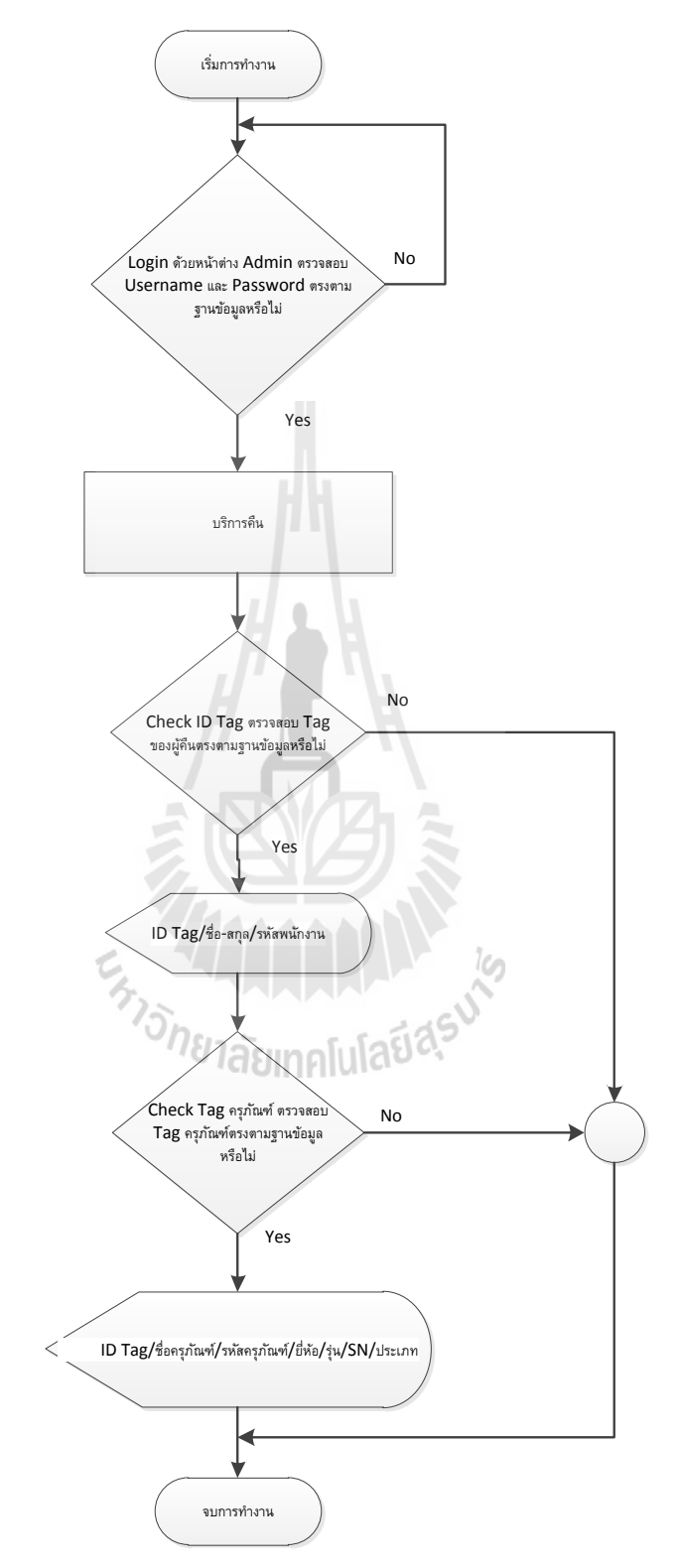

รูป 3.6 แผนภาพการทำรายการคืนอุปกรณ์ครุภัณฑ์ โดยเจ้าหน้าที่

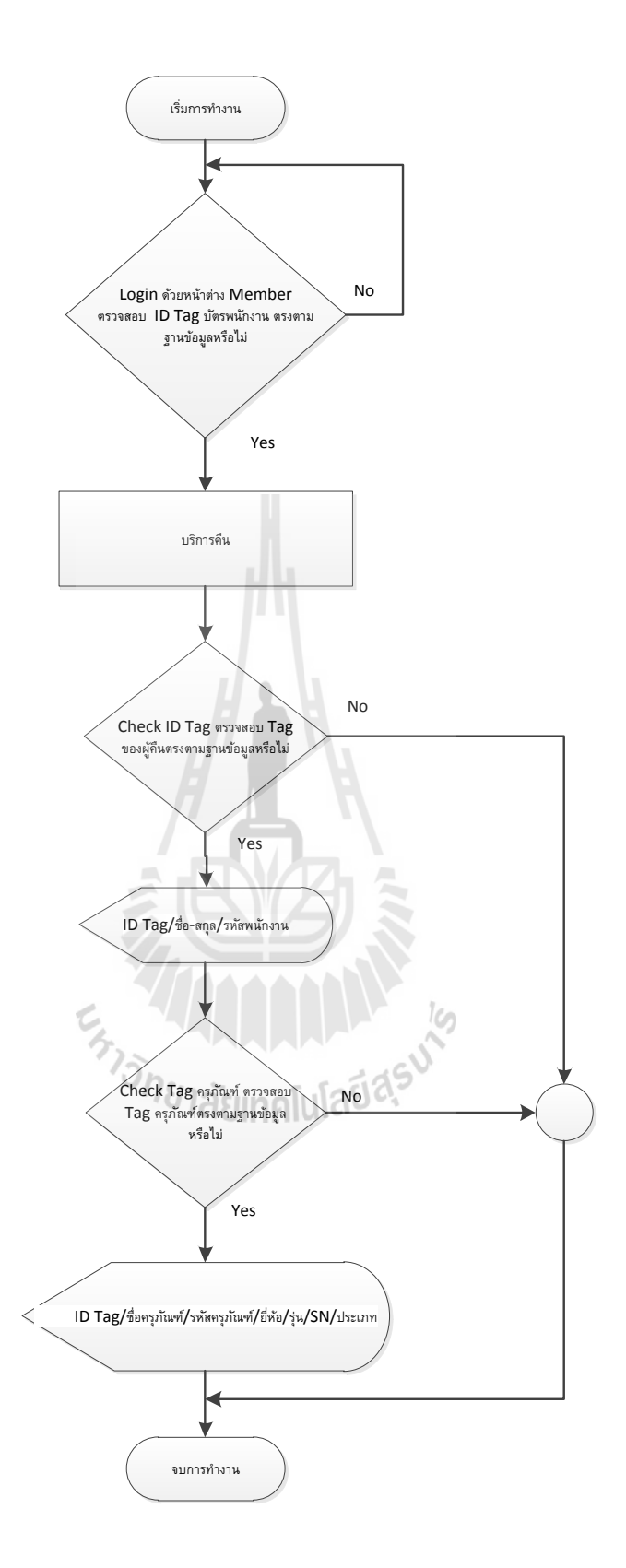

รูป 3.7 แผนภาพการทำรายการคืนอุปกรณ์กรุภัณฑ์ โดยพนักงาน

จากรูป 3.4 แสดงแผนผังการทำงาน (Flow Chart) การเบิกยืมโดยเจ้าหน้าที่ของโปรแกรม ระบบยืม-คืนอุปกรณ์ครุภัณฑ์ในสำนักงานด้วย RFID ในขั้นตอนการ Login โดยเริ่มจากการป้อน Username และ Password จากนั้นทำการตรวจสอบว่า Username และ Password ตรงกับฐานข้อมูล หรือไม่ ถ้าถูกต้องจึงสามารถเข้าสู่ระบบได้ ในขั้นตอน การยืม ตรวจสอบ Tag ของผู้ยืม ตรงกับ ฐานข้อมูลหรือไม่ ถ้าถูกต้องจะแสดงชื่อ-สกุล และรหัส ของผู้ยืม ตรวจสอบอุปกรณ์ครุภัณฑ์ ตรง กับฐานข้อมูลหรือไม่ ถ้าถูกต้องจะแสดงชื่อครุภัณฑ์ รหัสครุภัณฑ์ และแสดงวัน/เวลาที่ยืม กำหนด วันคืน สิ้นสุดการทำรายการเบิกยืม

จากรูป 3.5 แสดงแผนผังการทำงาน (Flow Chart) การคืนโดยเจ้าหน้าที่ของโปรแกรม ระบบยืม-คืนอุปกรณ์ครุภัณฑ์ในสำนักงานด้วย RFID ในขั้นตอนการ Login โดยเริ่มจากการป้อน Username และ Password จากนั้นทำการตรวจสอบว่า Username และ Password ตรงกับฐานข้อมูล หรือไม่ ถ้าถูกต้องจึงสามารถเข้าสู่ระบบได้ ในขั้นตอนการคืน ตรวจสอบ Tag ของผู้ยืม ตรงกับ ฐานข้อมูลหรือไม่ ถ้าถูกต้องจะแสดงชื่อ-สกุล และรหัส ของผู้ยืม ตรวจสอบอุปกรณ์ครุภัณฑ์ที่ ต้องการคืน ตรงกับฐานข้อมูลหรือไม่ ถ้าถูกต้องจะแสดงชื่อครุภัณฑ์ รหัสครุภัณฑ์ สิ้นสุดการทำ รายการคืน

จากรูป 3.6 แสดงแผนผังการทำงาน (Flow Chart) การเบิกยืมโดยพนักงานของโปรแกรม ระบบยืม-คืนอุปกรณ์ครุภัณฑ์ในสำนักงานด้วย RFID ในขั้นตอนการ Login ทำการตรวจสอบว่า ID Tag ของบัตรพนักงานตรงกับฐานข้อมูลหรือไม่ ถ้าถูกต้องจึงสามารถเข้าสู่ระบบได้ ในขั้นตอน การยืม ตรวจสอบ Tag ของผู้ยืม ตรงกับฐานข้อมูลหรือไม่ ถ้าถูกต้องจะแสดงชื่อ-สกุล และรหัสของ ผู้ยืม ตรวจสอบอุปกรณ์ครุภัณฑ์ที่ต้องการเบิกยืม ตรงกับฐานข้อมูลหรือไม่ ถ้าถูกต้องจะแสดงชื่อ กรุภัณฑ์ รหัสครุภัณฑ์ และแสดงวัน/เวลาที่ยืม ทำรายการกำหนดวันคืน สิ้นสุดการทำรายการเบิก ยืม

จากรูป 3.7 แสดงแผนผังการทำงาน (Flow Chart) การคืนโดยพนักงานของโปรแกรม ระบบยืม-คืนอุปกรณ์ครุภัณฑ์ในสำนักงานด้วย RFID ในขั้นตอนการ Login ทำการตรวจสอบว่า ID Tag ของบัตรพนักงานตรงกับฐานข้อมูลหรือไม่ ถ้าถูกต้องจึงสามารถเข้าสู่ระบบได้ ในขั้นตอน การคืน ตรวจสอบ Tag ของผู้ยืม ตรงกับฐานข้อมูลหรือไม่ ถ้าถูกต้องจะแสดงชื่อ-สกุล และรหัส พนักงานของผู้ยืม ตรวจสอบอุปกรณ์ครุภัณฑ์ที่ต้องการคืน ตรงกับฐานข้อมูลหรือไม่ ถ้าถูกต้องจะ แสดงชื่อกรุภัณฑ์ รหัสครุภัณฑ์ สิ้นสุดการทำรายการคืน

## 3.5 การออกแบบโปรแกรม

ภาษาที่ใช้ในการเขียน โปรแกรมยืม-คืนครุภัณฑ์ในสำนักงานโดยใช้ RFID นั้น ก็คือ โปรแกรม Microsoft Visual Basic 2010 เนื่องจากนิยมใช้กันมาก โดยมีรูปแบบหน้าต่างคังนี้

### 3.5.1 หน้าต่างการเข้าสู่ระบบ

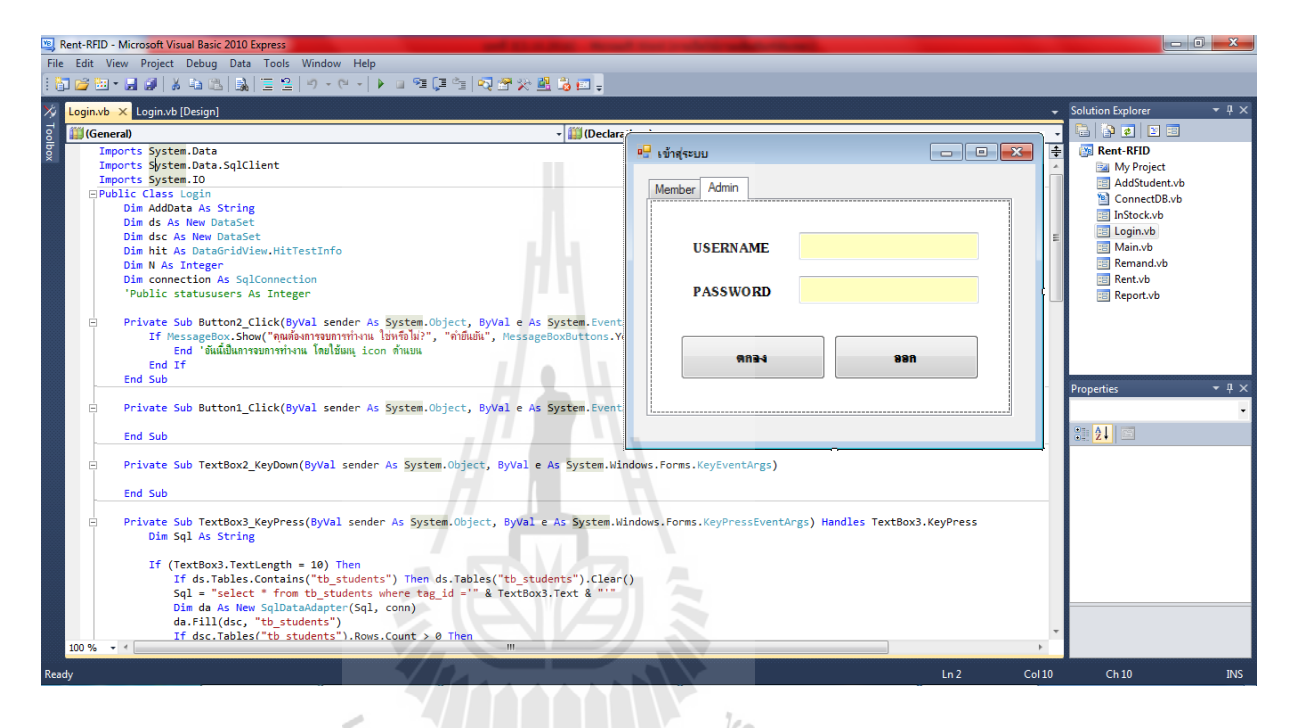

รูป 3.8 หน้าต่างการเข้าสู่ระบบพร้อม Code การทำงาน

้จากรูป 3.8 หน้าต่างการเข้าสู่ระบบ ซึ่งสามารถเข้าใช้งานได้ 2 วิธี ดังนี้

- หน้าต่าง Admin เป็นการกรอก Username และ Password ลงไป โดย Username คือ ชื่อที่ ใช้สำหรับลงชื่อเข้าใช้งาน Password คือ รหัสผ่านที่ใช้เข้าสู่ระบบโดย Username และ Password จำเป็นต้องตรงกับข้อมูลในฐานข้อมูลที่ตั้งไว้
- หน้าต่าง Member เป็นการนำบัตรพนักงานมาแตะที่ตัว RFID Reader ซึ่งการเข้าระบบด้วย
   วิธีนี้จะสามารถพบแก่หน้าต่างรายการยืม-ลืนอุปกรณ์เท่านั้น

เมื่อทำการเข้าสู่ระบบเรียบร้อยแล้วจะปรากฏหน้าต่างหลักขึ้นมาแสดงดังรูป 3.9

## 3.5.2 หน้าต่างหลัก

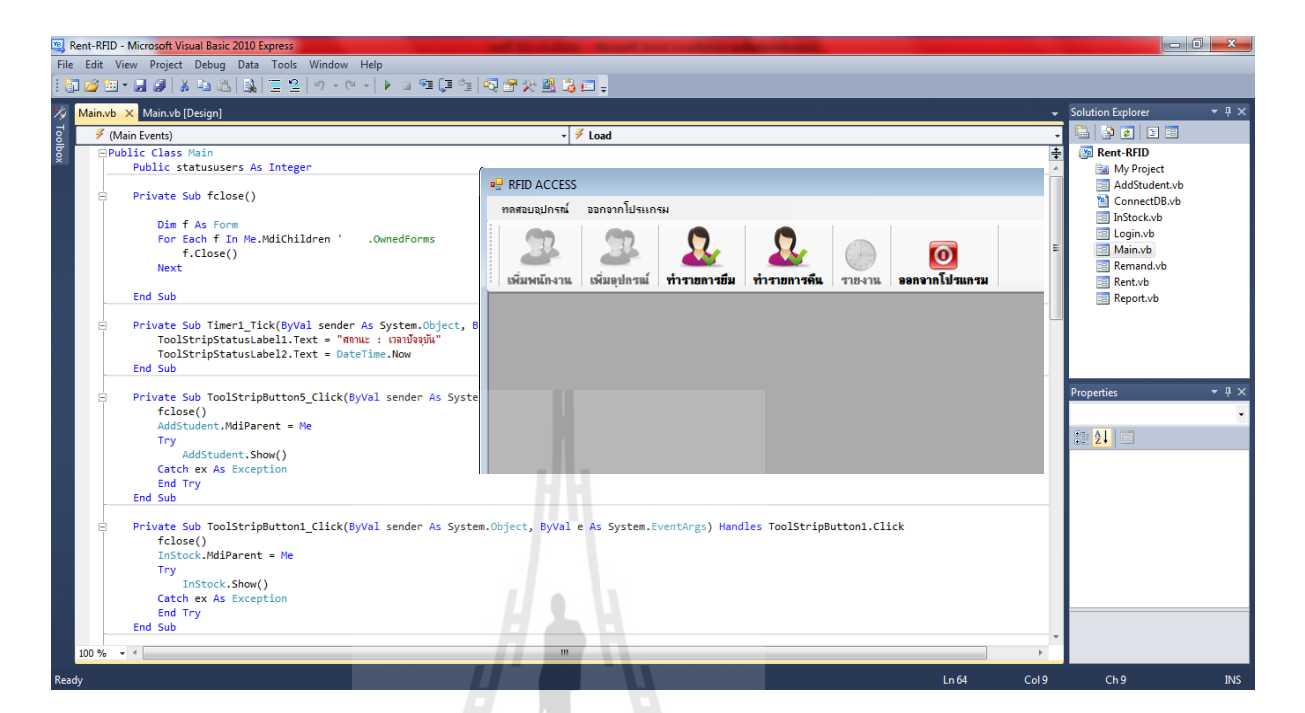

## รูป 3.9 หน้าต่างแสดงเมนูหลักพร้อม Code การทำงาน

หน้าต่างหลักเป็นส่วนเรียกใช้หน้าต่างย่อยอื่นๆของระบบยืม-คืนครุภัณฑ์ในสำนักงานซึ่งมีรายการ ดังนี้ รัฐา<sub>ววิ</sub>กยาลัยเทคโนโลยีสุรุบไ

- 1. เพิ่มพนักงาน
- 2. เพิ่มอุปกรณ์
- 3. ทำรายการยืม
- ทำรายการคืน 4.
- รายงาน 5.
- ออกจากโปรแกรม 6.

## 3.5.3 หน้าต่างการเพิ่มข้อมูลพนักงาน

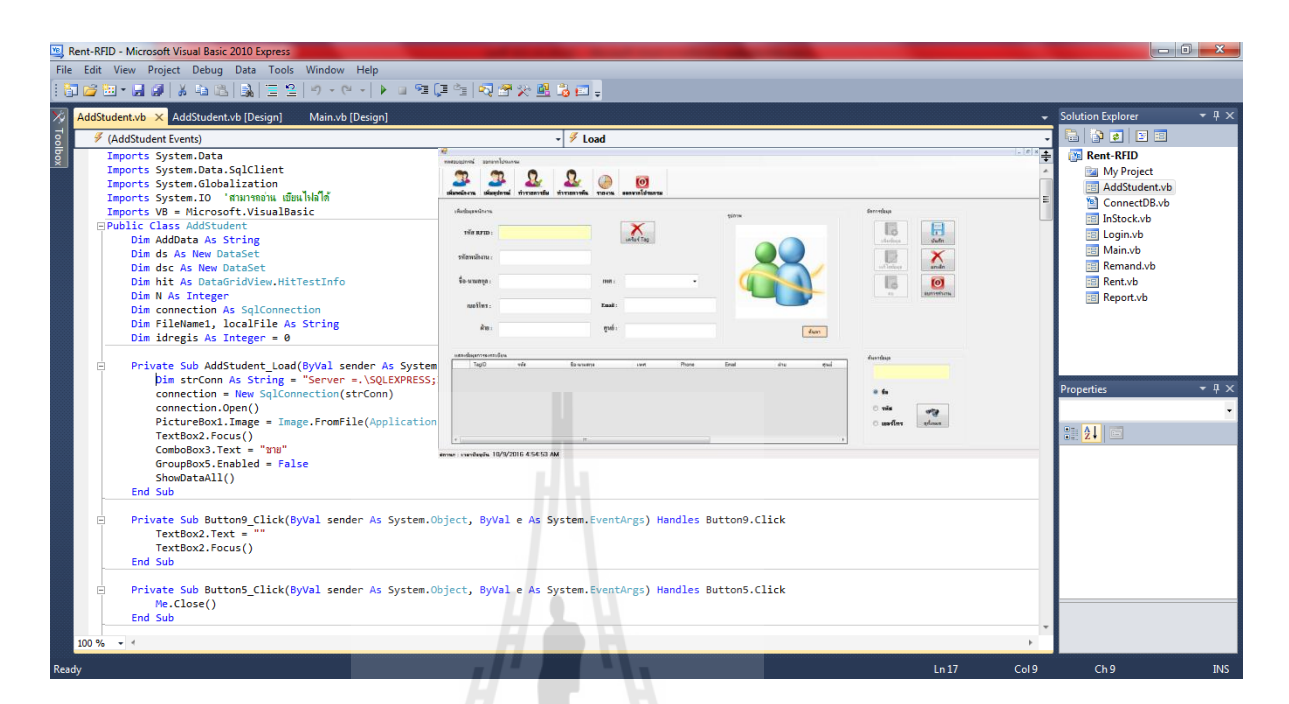

## รูป 3.10 หน้าต่างการเพิ่มข้อมูลพนักงานพร้อม Code การทำงาน

เป็นฟังก์ชันการลงทะเบียนบัตร RFID ของพนักงาน โคยมีข้อมูลคังนี้

- 1. รหัส RFID
- 2. รหัสพนักงาน
- 3. ชื่อ-นามสกุล
- 4. เบอร์โทร
- 5. ฝ่าย
- 6. เพศ
- 7. Email
- 8. ศูนย์
- 9. รูปพนักงาน

พนักงานที่ต้องการลงทะเบียนใช้งานระบบยืม-คืนครุภัณฑ์ในสำนักงานต้องทำการลงทะเบียน ผ่าน Admin เท่านั้น ฟังก์ชันนี้สามารถแก้ไขข้อมูลหรือลบข้อมูลได้ตามต้องการเมื่อทำการ ลงทะเบียนเรียบร้อยแล้ว พนักงานสามารถเข้าใช้งานระบบยืม-คืนครุภัณฑ์ในสำนักงานโดยเข้า หน้าต่าง Member ได้ทันทีไม่ต้องผ่าน Admin ด้วยการนำบัตรมาแตะที่ Reader

## 3.5.4 หน้าต่างการเพิ่มข้อมูลครุภัณฑ์

| Rent-RFID - Microsoft Visual Basic 2010 Express                                                                                                    | the state of the second state of the second st |                                                          | - 0 - X-                                                                                                    |
|----------------------------------------------------------------------------------------------------|----------------------------------------------------------------------------------------------------|----------------------------------------------------------|----------------------------------------------------------------------------------------------------|
| File Edit View Project Debug Data Tools Window Help                                                                                                    |                                                                                                    |                                                          |                                                                                                    |
| 1 🔂 🐸 📲 🚚 🐇 🖦 🖎 🔒 🗮 🖆 🕫 - (~ + ) 🕨 💷 💷 🗐 🐼                                                                                                    | 🛠 😫 遇 🖬 🖕                                                                                                    |                                                          |                                                                                                    |
| // InStock.vb × InStock.vb [Design]                                                                                                    |                                                                                                    | ← Soluti                                                 | ion Explorer 🛛 👻 무 >                                                                                                    |
| 🖉 (InStock Events)                                                                                                    | ✓ <sup>J</sup> Load                                                                                                    | - 🔒                                                      | 🚯 👩 🔚 🚍                                                                                                    |
| <pre>Imports System.Data Imports System.Data.SqlClient Imports System.Clobalization Imports System.Clobalization Imports V8 = Microsoft.VisualBasic  Public Class Instock Dim AdData As String Dim ds As New DataSet Dim hit As DataGridView.HitTestInfo Dim N As Integer Dim connection As SqlConnection Dim FileNames, localFile As String Dim idstock As Integer = 0</pre> | Data         Data         Data <td< td=""><td>Arriba<br/>Arriba<br/>Arriba<br/>Arriba<br/>Arriba<br/>Arriba</td><td>Rent-RFID<br/>My Project<br/>AddStudent.vb<br/>ConnectDB.vb<br/>Instock.vb<br/>Login.vb<br/>Main.vb<br/>Remand.vb<br/>Renot.vb<br/>Report.vb</td></td<>                                                                                                    | Arriba<br>Arriba<br>Arriba<br>Arriba<br>Arriba<br>Arriba | Rent-RFID<br>My Project<br>AddStudent.vb<br>ConnectDB.vb<br>Instock.vb<br>Login.vb<br>Main.vb<br>Remand.vb<br>Renot.vb<br>Report.vb |
| Private Sub Button9_Click(ByVal sender As System.Object, ByVa<br>TextBox2.Text = ""<br>TextBox2.Tecus()                                                                                                    |                                                                                                    | € templari<br>⊖ viis Prope                               | erties 🝷 🖡                                                                                                    |
| End Sub                                                                                                    |                                                                                                    |                                                          |                                                                                                    |
| Private Sub Button5_Click(ByVal sender As System.Object, ByVal<br>Me.Close()<br>End Sub<br>Private Sub Cle()<br>TextBox2.Text = ""<br>TextBox3.Text = ""<br>TextBox3.Text = ""<br>TextBox3.Text = ""<br>TextBox7.Text = ""<br>TextBox7.Text = ""<br>TextBox4.Text = ""<br>TextBox4.Text = ""<br>TextBox4.Text = ""                                                            | e As System.EventArgs) Handles ButtonS.Click                                                                                                    |                                                          |                                                                                                    |
| PictureBox1.Image = Image.FromFile(Application.StartupPath                                                                                                    | & "\pic\" & "msn loeo.ipe")                                                                                                    |                                                          |                                                                                                    |
| Ready                                                                                                    |                                                                                                    | Ln 211 Col 9                                             | Ch 9 comba-telecom.com                                                                                                    |

รูป 3.11 หน้าต่างการเพิ่มข้อมูลกรุภัณฑ์พร้อม Code การทำงาน

ฟังก์ชันการลงทะเบียนบัตร RFID ของกรุภัณฑ์ โดยมีข้อมูลดังนี้

- รหัส RFID 1.
- ชื่อครุภัณฑ์ 2.
- ลัยเทคโนโลยีสุรบโร รหัสครุภัณฑ์ 3.
- 4. รุ่น
- 5. ยี่ห้อ
- ประเภท 6.
- Serial Number (S/N) 7.
- 8. รูปครุภัณฑ์

วิธีการลงทะเบียนครุภัณฑ์โดยนำบัตร RFID ที่ต้องการจะกำหนดประเภทบัตรไปวาง ใกล้ๆบริเวณจุดอ่านบัตร RFID จากนั้นโปรแกรมก็จะทำการอ่านข้อมูล และแสดงรายละเอียดข้อมูล ในบัตร ทำการกรอกข้อมูลให้ครบถ้วน หลังจากนั้นกดบันทึก เป็นอันเสร็จสิ้นขั้นตอนการตั้งก่า ประเภทของบัตร RFID ฟังก์ชันนี้สามารถ แก้ไขข้อมูล หรือลบข้อมูล ได้ตามต้องการ

## 3.5.5 หน้าต่างการเบิกยืมอุปกรณ์ครุภัณฑ์ในสำนักงาน

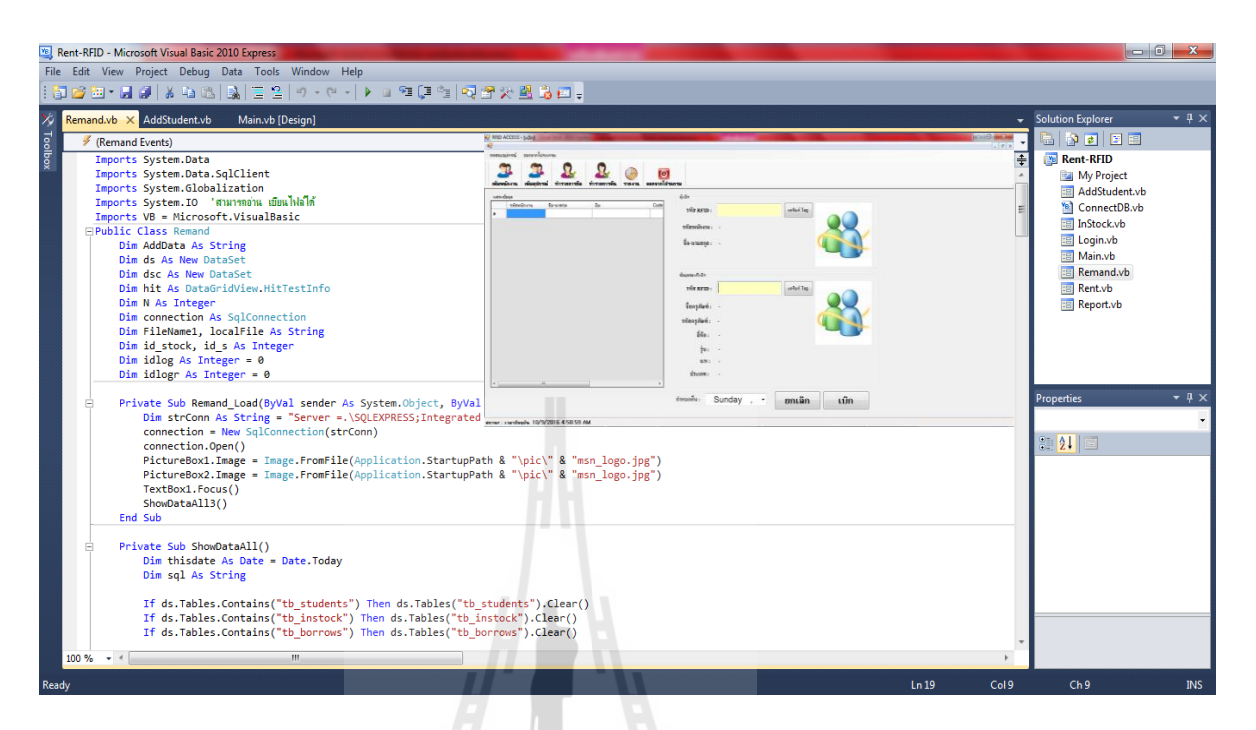

รูป 3.12 หน้าต่างการเบิกยืมอุปกรณ์กรุภัณฑ์ในสำนักงานพร้อม Code การทำงาน

หน้าต่างนี้จะแสดงรายละเอียดการเบิกยืมอุปกรณ์กรุภัณฑ์ในสำนักงาน โดยพนักงาน สามารถทำรายการเองได้ ดังนี้

- พนักงานที่จะทำการเบิกยืมครุภัณฑ์ในสำนักงาน ให้นำบัตรพนักงานที่มีการลงทะเบียน ข้อมูลของตนเองนำไปสแกนบริเวณจุดสแกนของเครื่องอ่านบัตร ซึ่งโปรแกรมจะแสดง รายละเอียดของผู้เบิกยืมและแสดงรหัสประจำบัตร
- หลังจากนำบัตรพนักงานไปสแกนบริเวณเครื่องอ่านบัตรแล้ว เมื่อจะทำการเบิกขึม พนักงานเบิกขืมสามารถนำเอาครุภัณฑ์ที่จะเบิกออกมาได้โดยโปรแกรมจะแสดง รายละเอียดของครุภัณฑ์และจำนวนที่นำออกไป
- หลังจากพนักงานเบิกนำครุภัณฑ์ออกตามจำนวนที่จะยืมแล้ว โปรแกรมแสดงรายการและ รายละเอียดของจำนวนครุภัณฑ์

## 3.5.6 หน้าต่างการคืนอุปกรณ์ครุภัณฑ์ในสำนักงาน

| 🖄 Rent-RFID - Microsoft Visual Basic 2010 Express                                                                                                    |                                    |             |                   | X                                    |
|----------------------------------------------------------------------------------------------------|------------------------------------|-------------|-------------------|--------------------------------------|
| File Edit View Project Debug Data Tools Window Help                                                                                                    |                                    |             |                   |                                      |
| 🛅 🎯 🖽 • 📓 🥥 👗 📾 📓 🗮 😫 🤊 • ペ •   🕨 💷 🌉 🗐 🧐 🖓 🕾 🌿 💆                                                                                                    | 1 🔏 🖅 🚽                            |             |                   |                                      |
| 🔏 Rent.vb [Design] Remand.vb 🗙 Remand.vb [Design] AddStudent.vb Main.vb [Desig                                                                                                    | -<br>J                             | -           | Solution Explorer | - ¶ ×                                |
| g 🖉 (Remand Events)                                                                                                    | ✓ <sup>𝒴</sup> Load                | -           | 🔁 🔄 😰 🖾           |                                      |
| <pre></pre>                                                                                                    | <pre></pre>                        |             | Properties        | <ul> <li>+ + ×</li> <li>▼</li> </ul> |
| <pre>If ds.Tables.Contains("tb_students") Then ds.Tables("tb_students<br/>If ds.Tables.Contains("tb_instock") Then ds.Tables("tb_instock")<br/>If ds.Tables.Contains("tb_borrows") Then ds.Tables("tb_borrows")</pre> | ").Clear()<br>.Clear()<br>.Clear() |             |                   |                                      |
| 100 % • •                                                                                                    |                                    | •           |                   |                                      |
| Ready                                                                                                    | <u>'</u>                           | Ln 19 Col 9 | Ch 9              | INS                                  |

รูป 3.13 หน้าต่างการคืนอุปกรณ์ครุภัณฑ์ในสำนักงานพร้อม Code การทำงาน

หน้าต่างนี้จะแสดงรายละเอียดของผู้เบิกและรายละเอียดของครุภัณฑ์ที่ถูกเบิกยืม ออกไป ซึ่งมีหลักการทำงาน ดังนี้

- หลังจากที่พนักงานใช้งานครุภัณฑ์เสร็จและจะทำการคืนครุภัณฑ์ให้พนักงานนำ ครุภัณฑ์ไปจัดเก็บที่ห้องให้เรียบร้อย โดยนำครุภัณฑ์ผ่านเครื่องอ่านบัตรโปรแกรมจะ แสดงรายละเอียดการคืน
- หลังจากพนักงานนำครุภัณฑ์เข้าเก็บเรียบร้อยแล้ว โปรแกรมจะอัพเดทรายการว่ามี การคืนอุปกรณ์ดังแสดงในรูป 3.14
## 3.5.7 หน้าต่างรายการยืม-คืนครุภัณฑ์ในสำนักงาน

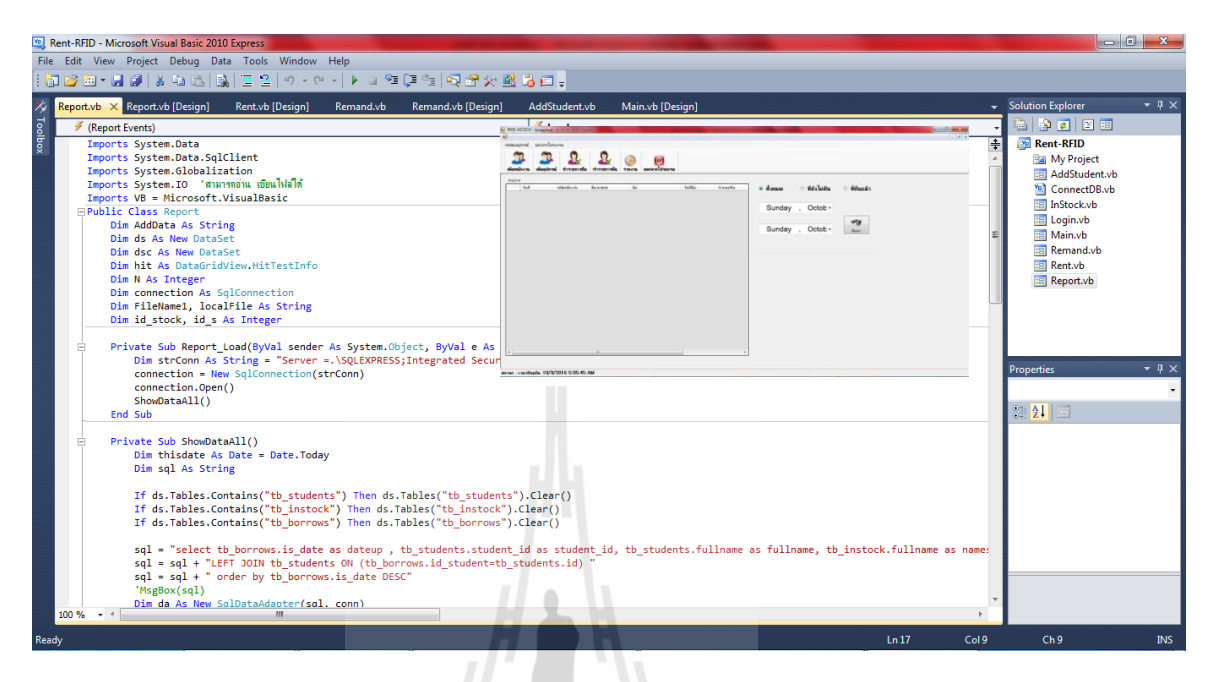

## รูป 3.14 หน้าต่างรายการยืม-คืนครุภัณฑ์ในสำนักงานพร้อม Code การทำงาน

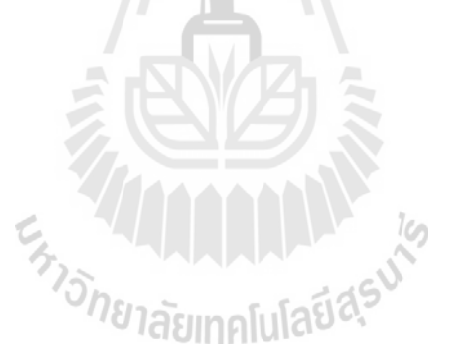

### 3.6 การออกแบบฐานข้อมูล

การออกแบบและการสร้างฐานข้อมูลของโครงงานนี้จะใช้โปรแกรม SQL Server เนื่องจากว่ามี ความนิยมใช้กันโคยทั่วไป โคยมีโครงสร้างของฐานข้อมูล ดังนี้

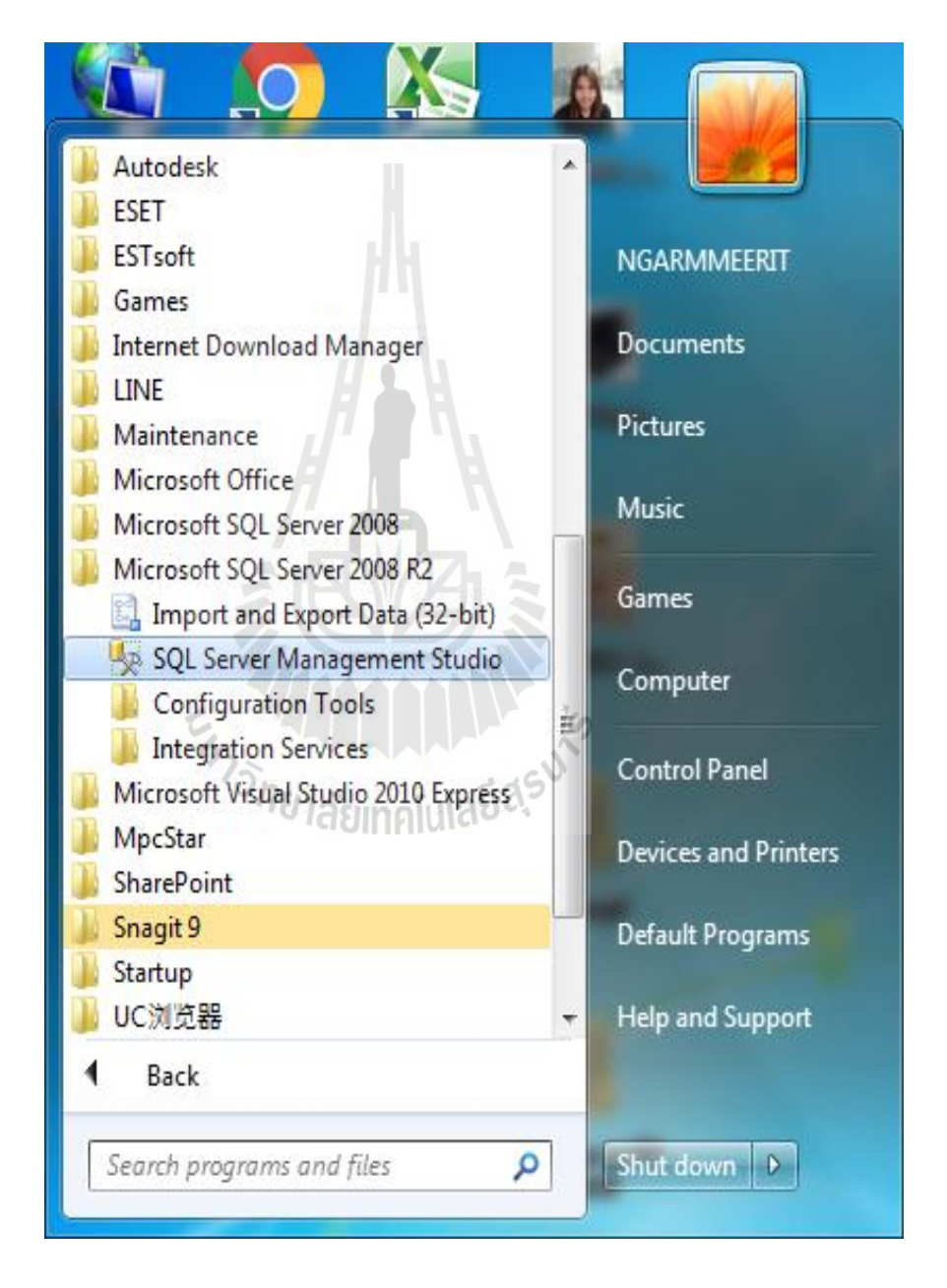

รูป 3.15 การเข้าใช้งานโปรแกรม SQL Server

จากนั้นเข้าสู่หน้าของการ Login เพื่อใช้งานฐานข้อมูล ดังนี้

Windows Authentication ซึ่งผู้ใช้ไม่ต้องระบุ User name และ Password เนื่องจากใช้ Login เดียวกับการ Login เข้า Window จากนั้นกดปุ่ม Connect

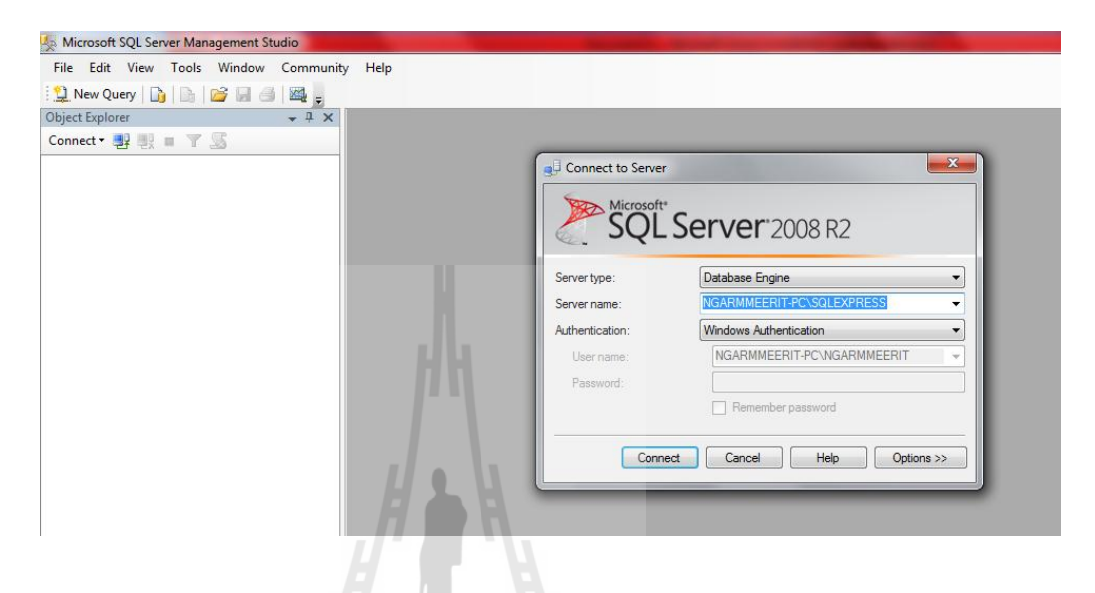

รูป 3.16 Login เพื่อใช้งานฐานข้อมูล

หาก Login สำเร็จจะเข้าสู่หน้าจอของโปรแกรม

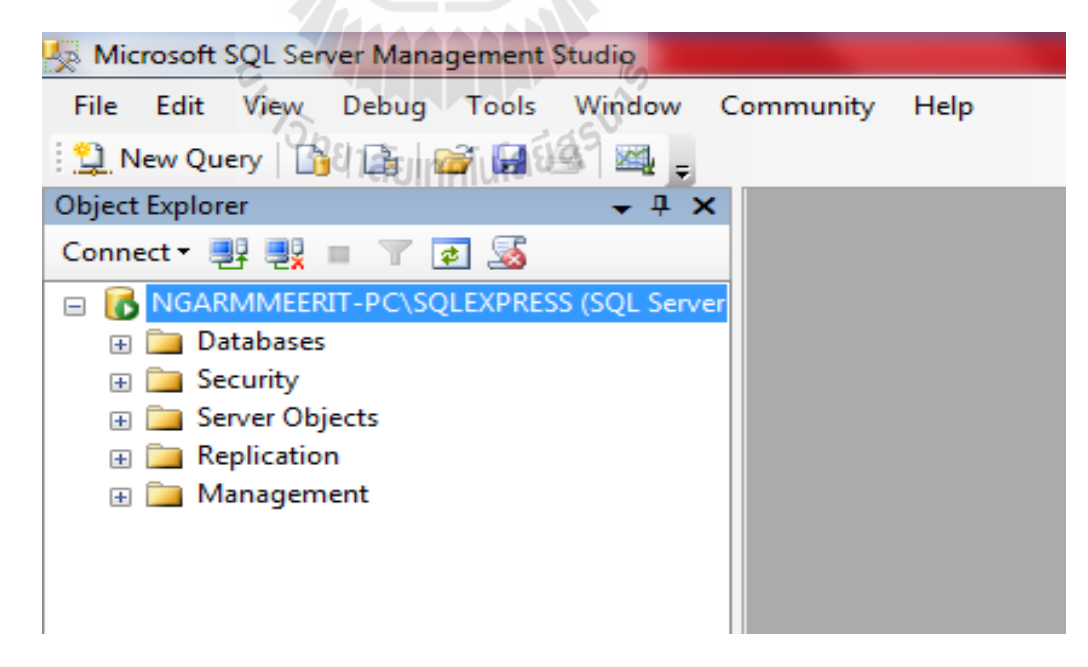

เรียกดูข้อมูลที่ใส่เข้าไป ให้คลิกขวาที่ตาราง เลือก Select Top 1000 Rows

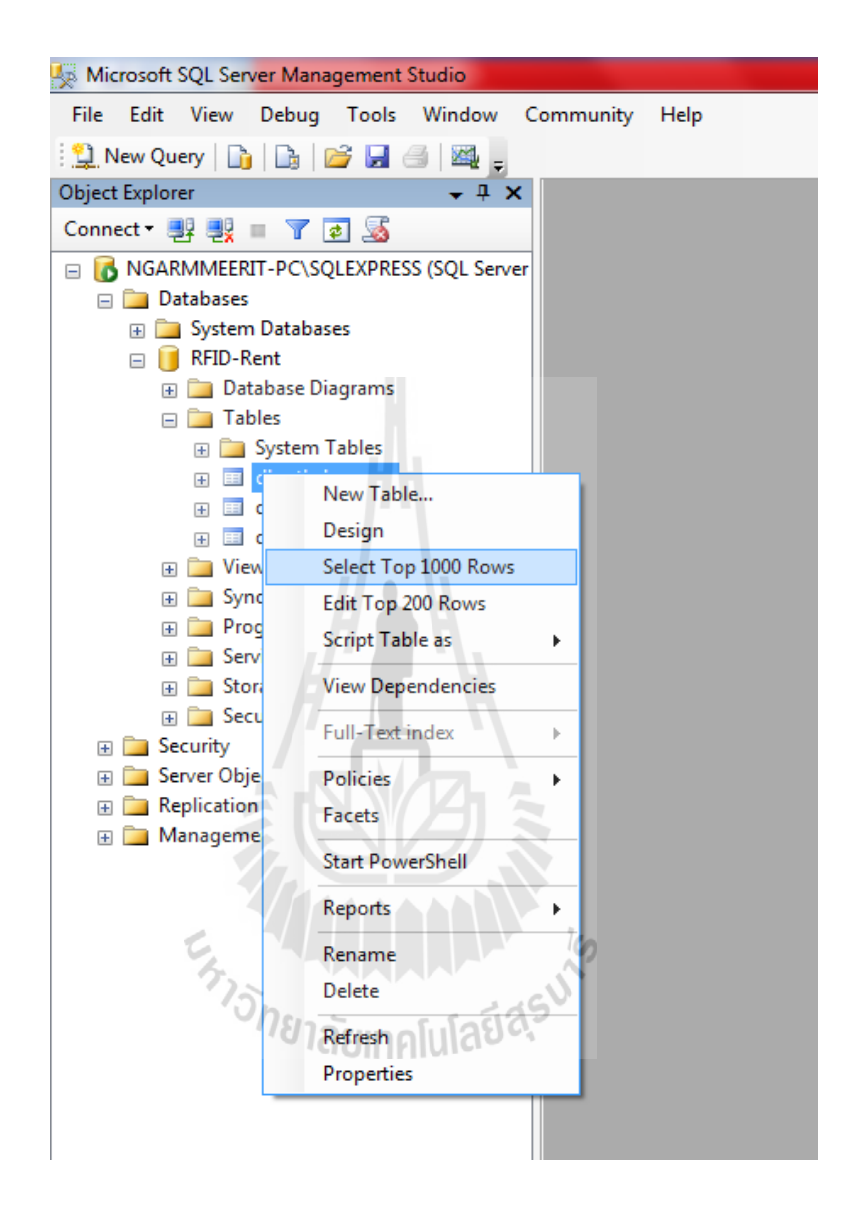

รูป 3.18 การเรียกดูข้อมูล

แสดงข้อมูลการลงทะเบียนใช้งานของระบบยืม-คืนครุภัณฑ์ในสำนักงาน

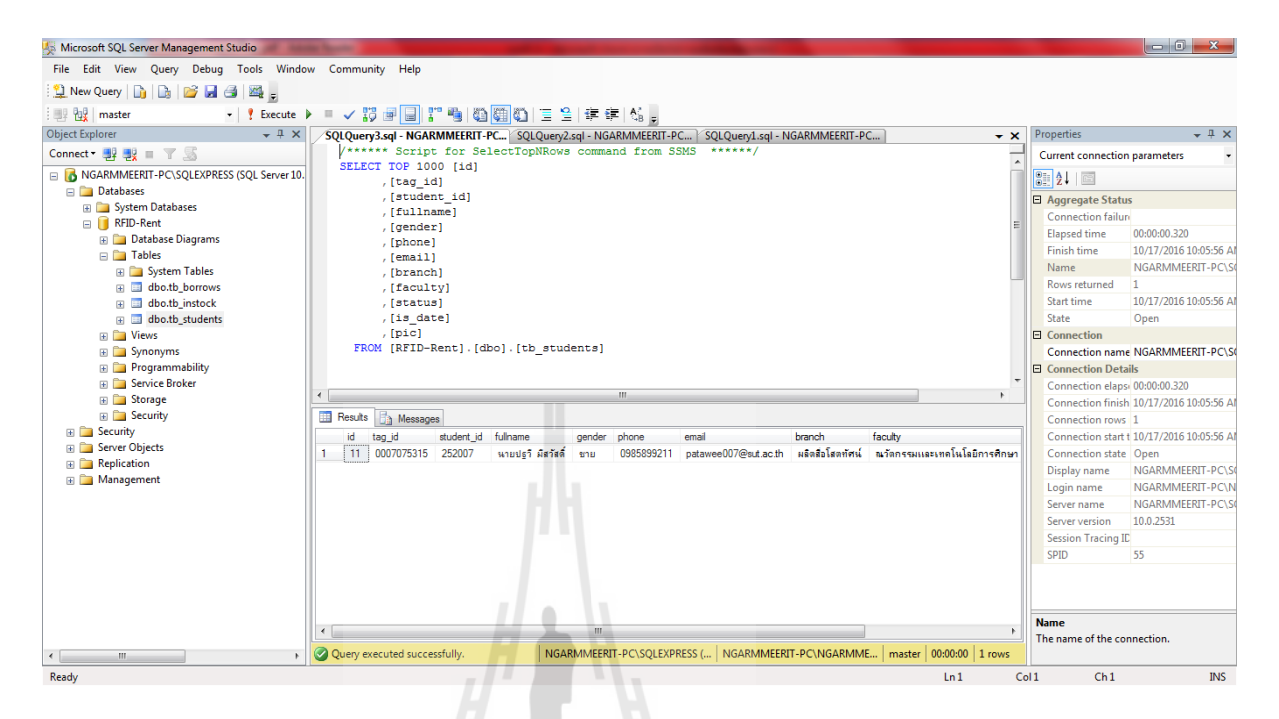

รูป 3.19 ข้อมูลการลงทะเบียน

แสดงข้อมูลของรายการทั้งหมดที่ยังไม่คืนและคืนแล้ว

| 5 Microsoft SQL Server Management Studio                                                                                                    |                                                                                                    |                                           |  |  |
|----------------------------------------------------------------------------------------------------|----------------------------------------------------------------------------------------------------|-------------------------------------------|--|--|
| File Edit View Query Debug Tools Wi                                                                                                    | ndow Community Help                                                                                                |                                           |  |  |
| 🔔 New Query 👔 🕞 📴 🛃 🎒 🜉 🖕                                                                                                    |                                                                                                    |                                           |  |  |
| 📑 🙀 master 👻 🕴 Execut                                                                                                    | e ▶ = ✔ 詩 ● 🗐 📲 📲 🏙 🏙 🗄 🖆 🖆 🚝 🍪 。                                                                                  |                                           |  |  |
| Object Explorer 👻 🕂                                                                                                    | X SQLQuery3.sql - NGARMMEERIT-PC SQLQuery2.sql - NGARMMEERIT-PC SQLQuery1.sql - NGARMMEERIT-PC                     | 🗙 Properties 👻 🕂 🗙                        |  |  |
| Connect 🛛 🛃 🜉 🔳 🝸 🔝                                                                                                    | /****** Script for SelectTopNRows command from \$5MS ******/                                                       | Current connection parameters -           |  |  |
| NGARMMEERIT-PC\SQLEXPRESS (SQL Server                                                                                                    | 10. SELECT TOP 1000 [id]                                                                                           |                                           |  |  |
| 😑 🚞 Databases                                                                                                    | (id_student)                                                                                                    |                                           |  |  |
| 🗉 🚞 System Databases                                                                                                    | , [dite withdraw]                                                                                                  | Aggregate Status                          |  |  |
| 🖃 间 RFID-Rent                                                                                                    | [date remand]                                                                                                    | Connection failure                        |  |  |
| 🕀 🚞 Database Diagrams                                                                                                    | ,[is date]                                                                                                    | Elapsed time 00:00:03.285                 |  |  |
| 🖃 🚞 Tables                                                                                                    | ,[status]                                                                                                    | Finish time 10/17/2016 10:05:41 A         |  |  |
| 🗉 🪞 System Tables                                                                                                    | FROM [RFID-Rent].[dbo].[tb_borrows]                                                                                | Name NGARMMEERIT-PC\S                     |  |  |
| dbo.tb_borrows                                                                                                    |                                                                                                    | Rows returned b                           |  |  |
| dbo.tb_instock                                                                                                    |                                                                                                    | Start time 10/17/2016 10:05:38 Af         |  |  |
| dbo.tb_students                                                                                                    |                                                                                                    | State Open                                |  |  |
| Image: Image: Imag |                                                                                                    | Connection                                |  |  |
| 🕀 🧰 Synonyms                                                                                                    |                                                                                                    | Connection name NGARMMEERIT-PC\S          |  |  |
| Programmability                                                                                                    |                                                                                                    | Connection Details                        |  |  |
| E Service Broker                                                                                                    | · · · · · · · · · · · · · · · · · · ·                                                                              | Connection elaps: 00:00:03.285            |  |  |
| 🗄 🦲 Storage                                                                                                    |                                                                                                    | Connection finish 10/17/2016 10:05:41 Al  |  |  |
| 🗄 🦲 Security                                                                                                    | 🔛 Results 📑 Messages                                                                                               | Connection rows 6                         |  |  |
| Security     Security                                                                                                    | id id_stock id_student date_withdraw date_remand is_date status                                                    | Connection start t 10/17/2016 10:05:38 AI |  |  |
| Benlication                                                                                                    | 1 4 5 6 9/22/2016 9/22/2016 2                                                                                      | Connection state Open                     |  |  |
| Management                                                                                                    | 2 5 5 6 9/22/2016 9/22/2016 2                                                                                      | Display name NGARMMEERIT-PC\S             |  |  |
| Management                                                                                                    | 3 6 6 7 9/28/2016 9/28/2016 1                                                                                      | Login name NGARMMEERIT-PC\N               |  |  |
|                                                                                                    | 4 7 7 8 10/1/2016 10/1/2016 2                                                                                      | Server name NGARMMEERIT-PC\S              |  |  |
|                                                                                                    | 5 8 8 11 10/10/2016 10/10/2016 10/10/2016 1                                                                        | Server version 10.0.2531                  |  |  |
|                                                                                                    | 6 9 9 11 10/12/2016 10/12/2016 10/12/2016 1                                                                        | Session Tracing ID                        |  |  |
|                                                                                                    |                                                                                                    | SPID 52                                   |  |  |
|                                                                                                    |                                                                                                    |                                           |  |  |
|                                                                                                    |                                                                                                    | N                                         |  |  |
|                                                                                                    |                                                                                                    | The name of the connection.               |  |  |
| <                                                                                                    | Query executed successfully.     NGARMMEERIT-PC\SQLEXPRESS (   NGARMMEERIT-PC\NGARMME   master   00:00:03   6 rows |                                           |  |  |
| Ready                                                                                                    | Ln 9                                                                                                    | Col 1 Ch 1 INS                            |  |  |

รูป 3.20 ข้อมูลของรายการทั้งหมดที่ยังไม่คืนและคืนแล้ว

## แสดงข้อมูลรายการเพิ่มอุปกรณ์

| Microsoft SQL Server Management Studio    | The enderse and the second second s |                                           |
|-------------------------------------------|----------------------------------------------------------------------------------------------------|-------------------------------------------|
| File Edit View Query Debug Tools Windo    | w Community Help                                                                                                    |                                           |
| 😫 New Query 👔 🕞 💕 🛃 🎒 🗸                   |                                                                                                    |                                           |
| Execute                                   | ▶ ■ ✓ 23 @ □ 22 嗎 簡問的 言名 注意 化。                                                                                                    |                                           |
| Object Explorer + 4 ×                     | SOL Query3.sol - NGARMMEERIT-PC SOL Query2.sol - NGARMMEERIT-PC                                                                                                    | Properties - 4 ×                          |
| Connect - 💷 💷 🝸 🛒                         | /****** Script for SelectTopNRows command from SSMS ******/                                                                                                    | Current connection parameters             |
| NGARMMEERIT-PC\SOLEXPRESS (SOL Server 10. | SELECT TOP 1000 [id]                                                                                                    |                                           |
| 😑 🦢 Databases                             | ,[Tag]<br>.[fullname]                                                                                                    |                                           |
| 🗉 🚞 System Databases                      | , [code]                                                                                                    | Aggregate Status                          |
| 🖃 间 RFID-Rent                             | , [brand]                                                                                                    | Elanced time 00:00:00 260                 |
| 🗄 🧰 Database Diagrams                     | ,[generation]                                                                                                    | Einich time 10/17/2016 10:05:50 Al        |
| Tables     Sustain Tables                 | , [51]                                                                                                    | Name NGARMMEERIT-PC\S0                    |
| dhe th borrows                            | , [type]                                                                                                    | Rows returned 2                           |
| dbotb_bonoks     dbotb instock            | , [is date]                                                                                                    | Start time 10/17/2016 10:05:49 AI         |
| dbo.tb_students                           | , [status]                                                                                                    | State Open                                |
| 🗉 🚞 Views                                 | FROM [RFID-Rent].[dbo].[tb_instock]                                                                                                    | Connection                                |
| 😠 🚞 Synonyms                              |                                                                                                    | Connection name NGARMMEERIT-PC\S          |
| 🗄 🚞 Programmability                       |                                                                                                    | Connection Details                        |
| Service Broker                            | · · · · · · · · · · · · · · · · · · ·                                                                                                    | Connection elaps 00:00:00.360             |
| Storage                                   |                                                                                                    | Connection finish 10/17/2016 10:05:50 AI  |
| E Security                                | Results 🕒 Messages                                                                                                    | Connection rows 2                         |
| Server Objects                            | id Tag fullname code brand generation SN type pic                                                                                                    | Connection start t 10/17/2016 10:05:49 Al |
| Replication                               | 1 8 0009993163 ยาลังกล้องยนิตยางลียว f0880299 manfrotto mvm500 F0880299 patt pending 13214761_103642038436984_948138974                                                                                                    | Connection state Open                     |
| Management                                | 2 9 4212733198 กลัมงกิสโล 35467000 Panasonic MD9000 90007 camera 13223625_1036420663103618_1146025401                                                                                                    | Display name NGARMMEERIT-PC\S0            |
|                                           |                                                                                                    | Login name NGARMMEERIT-PC\N               |
|                                           | 0.0                                                                                                    | Server name NGARMMEERIT-PC\S0             |
|                                           |                                                                                                    | Server version 10.0.2531                  |
|                                           |                                                                                                    | Session Tracing IL                        |
|                                           |                                                                                                    | SPID 30                                   |
|                                           |                                                                                                    |                                           |
|                                           |                                                                                                    |                                           |
|                                           |                                                                                                    | Name                                      |
|                                           |                                                                                                    | The name of the connection.               |
| ۰ III ۰                                   | Query executed successfully. NGARMMEERIT-PC\SQLEXPRESS ( NGARMMEERIT-PC\NGARMME master 00:00:00 2 rows                                                                                                    |                                           |
| Ready                                     | Ln1 Co                                                                                                    | ll Ch1 INS                                |

รูป 3.21 ข้อมูลการเพิ่มอุปกรณ์

ข้อความทั้งหมดที่ใช้ในการสร้างไฟล์รายงานระบบยืม-คืนครุภัณฑ์ในสำนักงานโดยใช้ RFID เรียกใช้ผ่านทางคำสั่งในโปรแกรม Microsoft Visual Basic 2010 ซึ่งไฟล์รายงานดังกล่าวจะ อ้างอิงกับไฟล์ฐานข้อมูลที่สร้างขึ้น ประกอบด้วยข้อความทั้งหมด

# บทที่ 4

## การทดสอบโครงงาน

ในบทนี้จะกล่าวถึงการทดสอบและการผลการทดสอบของระบบยืม-คืนอุปกรณ์ครุภัณฑ์ ในสำนักงานด้วย RFID ซึ่งเป็นการตรวจสอบว่าสามารถทำงานตรงตามวัตถุประสงค์ที่ตั้งไว้หรือไม่ โดยมีการทดสอบดังต่อไปนี้

- 1. การทคสอบ Tag และ RFID Reader
- 2. การทดสอบโปรแกรมระบบยืม-คืน อุปกรณ์ครุภัณฑ์ในสำนักงาน

# 4.1 การทดสอบที่ 1 การทดสอบ Tag และ RFID Reader

### จุดประสงค์การทดสอบ

- 1. เพื่อทดสอบการใช้งาน Tag กับเครื่องอ่าน RFID
- 2. เพื่อทดสอบระยะการอ่าน Tag ของเครื่องอ่าน RFID ก่อนและหลังติดอุปกรณ์ครุภัณฑ์

## ขั้นตอนในการทดสอบ

- 1. ติดตั้งเครื่องอ่าน RFID เข้ากับเครื่องคอมพิวเตอร์ที่เตรียมไว้
- 2. เปิดโปรแกรม Text Document สำหรับแสดงผลการอ่าน Tag
- นำ Tag มาวางในระยะใกล้เครื่องอ่าน RFID โดยเริ่มต้นที่ระยะห่าง 1 เซนติเมตร และเพิ่มระยะห่างระหว่าง Tag กับเครื่องอ่าน RFID ครั้งละ 1 เซนติเมตรจนถึงระยะ 10 เซนติเมตรเพื่อทดสอบระยะการอ่านสูงสุดที่เครื่องอ่าน RFID สามารถอ่าน Tag ได้

การทดสอบที่ 1.1 การทดสอบระยะการอ่าน Tag ก่อนนำไปติดที่อุปกรณ์ครุภัณฑ์ แสดงดังรูป 4.1 และ 4.2

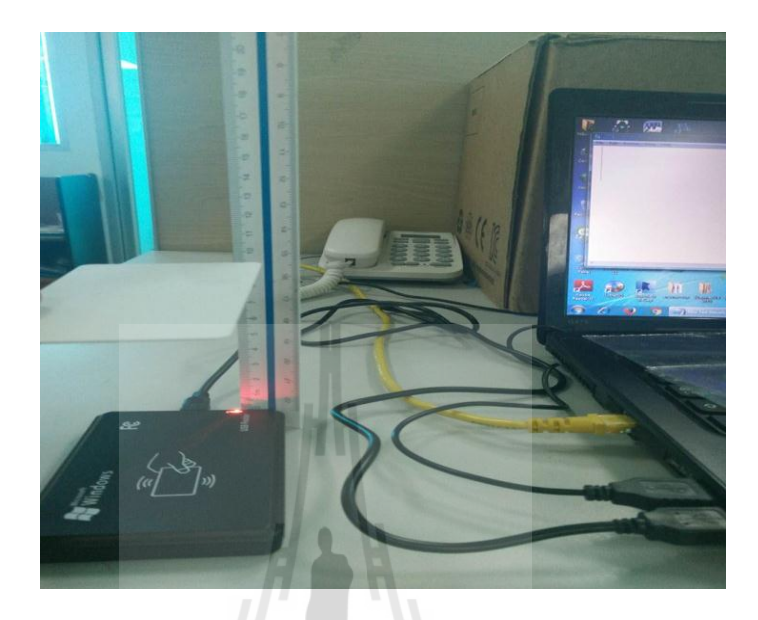

รูป 4.1 การทดสอบระยะการอ่าน tag ก่อนนำไปติดที่อุปกรณ์ครุภัณฑ์

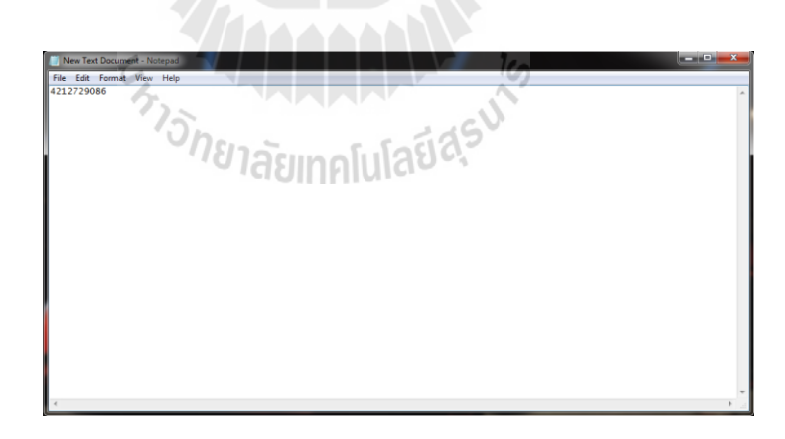

รูป 4.2 โปรแกรม Text Document ใช้แสดงผลการอ่าน Tag

#### ผลการทดสอบ

จากการทดสอบพบว่าก่อนนำ Tag ไปติดที่ครุภัณฑ์สามารถอ่านระยะได้สูงสุด 6 เซนติเมตร หลังจากติด Tag ที่ครุภัณฑ์เรียบร้อยแล้วสามารถอ่าน Tag ได้เพียง 1 เซนติเมตร

## การทดสอบที่ 1.2 การทดสอบระยะการอ่าน Tag หลังนำไปติดที่อุปกรณ์ครุภัณฑ์ แสดงดังรูป 4.3

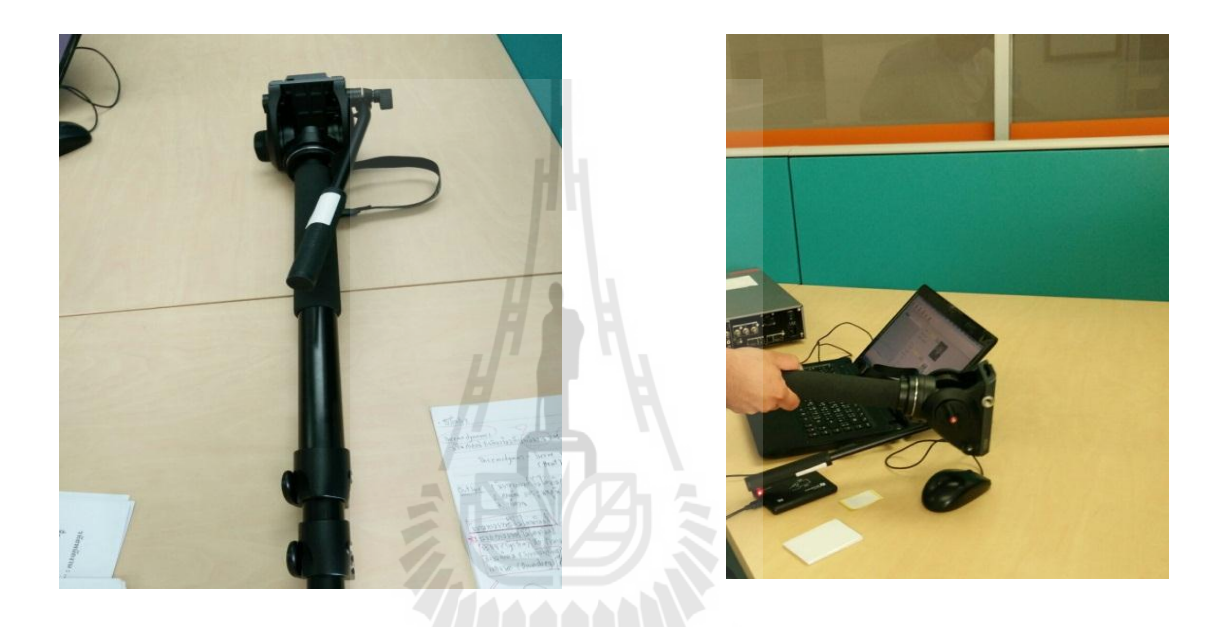

รูป 4.3 การทดสอบระยะการอ่าน Tag หลังนำไปติดที่อุปกรณ์ครุภัณฑ์

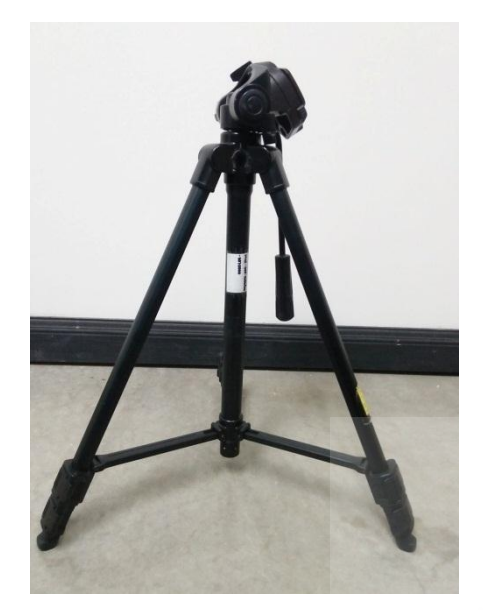

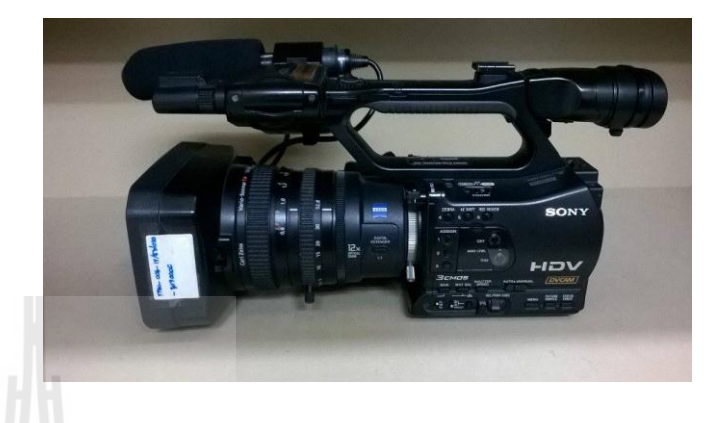

รูป 4.4 ตัวอย่างการติด Tag ที่อุปกรณ์ครุภัณฑ์

#### ผลการทดสอบ

จากการทดสอบพบว่าก่อนนำ Tag ไปติดที่กรุภัณฑ์สามารถอ่านระยะได้สูงสุด 6 เซนติเมตร หลังจากติด Tag ที่กรุภัณฑ์เรียบร้อยแล้วสามารถอ่าน Tag ได้เพียง 1 เซนติเมตร

### วิเคราะห์และสรุปผล

จากการทดลองการวัดระยะการอ่าน Tag ของเครื่องอ่าน RFID พบว่าเครื่องอ่านสามารถ อ่าน Tag ก่อนนำไปติดอุปกรณ์ได้ดีในระยะ 0-6 เซนติเมตร และในระยะ 7 เซนติเมตร ไม่สามารถ อ่าน Tag ได้ หลังจากนำ Tag ไปติดที่อุปกรณ์ครุภัณฑ์เรียบร้อยแล้ว พบว่าเครื่องอ่าน RFID สามารถอ่าน Tag ได้ในระยะ0-1 เซนติเมตรซึ่งมีค่าลดลง เนื่องจากเมื่อติด Tag ที่อุปกรณ์ครุภัณฑ์ทำ ให้สายอากาศใน Tag เสียรูปร่างเดิม ทำให้ระยะการอ่านลดลง

# 4.2 การทดสอบที่ 2 การทดสอบโปรแกรมระบบยืม-คืน ครุภัณฑ์สำนักงาน

## วัตถุประสงค์การทดลอง

 เพื่อตรวจสอบโปรแกรมยืม-คืน อุปกรณ์ครุภัณฑ์ในสำนักงานที่ออกแบบไว้ สามารถได้ทำงานตรงตามวัตถุประสงค์หรือไม่

## ขั้นตอนในการทดสอบโครงงาน

- 1. ติดตั้งเครื่องอ่าน RFID เข้ากับเครื่องคอมพิวเตอร์ที่เตรียมไว้
- 2. ทำการลงทะเบียนข้อมูลของพนักงานและอุปกรณ์ครุภัณฑ์ในสำนักงาน
- ทำการทดสอบโครงงานในขั้นตอนการยืม
- 4. ทำการทดสอบโครงงานในขั้นตอนการกืน

#### การทดสอบ

 ทำการติดตั้งเครื่องอ่าน RFID และ โปรแกรมระบบยืม – คืน อุปกรณ์ครุภัณฑ์ใน สำนักงานเข้ากับเครื่องคอมพิวเตอร์ แสดงดังรูป 4.5

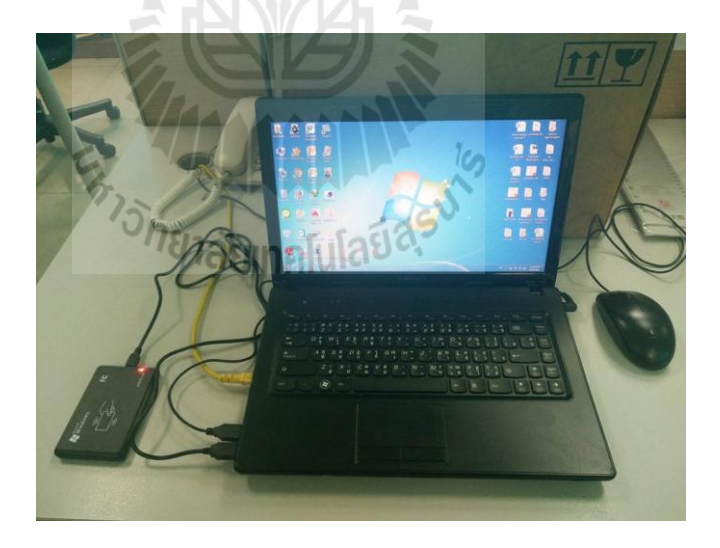

รูป 4.5 ติคตั้งเครื่องอ่าน RFID เข้ากับ เครื่องคอมพิวเตอร์

ทำการลงทะเบียนข้อมูลพนักงานและอุปกรณ์กรุภัณฑ์ในสำนักงาน ดังนี้
 2.1 เปิดโปรแกรมระบบยืม-คืนอุปกรณ์กรุภัณฑ์ในสำนักงานและเข้าสู่ระบบ

| Member Admin |   |     |  |
|--------------|---|-----|--|
| USERNAME     |   |     |  |
| PASSWORD     |   |     |  |
| 9894         |   | 998 |  |
| <i>L</i> 1   | 4 |     |  |

รูป 4.6 หน้าต่างการเข้าสู่ระบบโดยเจ้าหน้าที่

การเข้าสู่ระบบยืมคืนครุภัณฑ์ด้วยหน้าต่าง admin Username คือ ชื่อที่ใช้สำหรับลงชื่อ เข้าใช้งาน Password คือ รหัสผ่านที่ใช้เข้าสู่ระบบโดย Username และ Password จำเป็นต้องตรงกับ ข้อมูลในฐานข้อมูลที่ตั้งไว้ ถ้าหากเข้าสู่ระบบด้วย username หรือ Password ที่ไม่ถูกต้องโปรแกรม จะแสดงหน้าต่างดังรูป 4.7

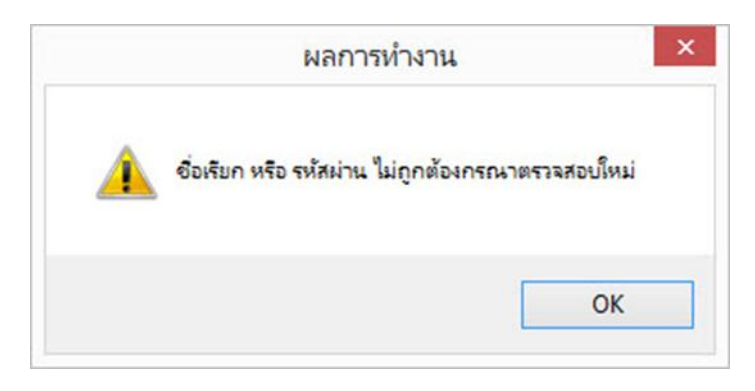

รูป 4.7 หน้าต่างแสดงผลเมื่อ Username หรือ Password ไม่ถูกต้อง

# 2.2 ลงทะเบียนข้อมูลพนักงาน

| милозиј             |                                                                                                    | -                                                                                                    | -                                                                                                    |                                                                                                    |                                                                                                    |                                                                                                    |                                                                                                    |
|---------------------|----------------------------------------------------------------------------------------------------|----------------------------------------------------------------------------------------------------|----------------------------------------------------------------------------------------------------|----------------------------------------------------------------------------------------------------|----------------------------------------------------------------------------------------------------|----------------------------------------------------------------------------------------------------|----------------------------------------------------------------------------------------------------|
| ากโปรแกรม           |                                                                                                    |                                                                                                    |                                                                                                    |                                                                                                    |                                                                                                    |                                                                                                    |                                                                                                    |
| อุปกรณ์ ทำรายการธืม | มี<br>ท่ารายการคืน 718-114                                                                                                    | ออจากโปรแกรม                                                                                                    |                                                                                                    |                                                                                                    |                                                                                                    |                                                                                                    |                                                                                                    |
|                     |                                                                                                    |                                                                                                    |                                                                                                    | gularus.                                                                                                    |                                                                                                    | จัดการนับมุล                                                                                                    |                                                                                                    |
| 0007075315          |                                                                                                    |                                                                                                    | 2                                                                                                    |                                                                                                    |                                                                                                    | 5.5.4.5.1.5.1.5.1.5.1.5.1.5.1.5.1.5.1.5.                                                                                                    |                                                                                                    |
| 252007              |                                                                                                    |                                                                                                    |                                                                                                    | 2                                                                                                    | P                                                                                                    |                                                                                                    |                                                                                                    |
| นายปฐวี มีสวัสดิ์   | ivin                                                                                                    | ชาย                                                                                                    | *                                                                                                    |                                                                                                    |                                                                                                    |                                                                                                    |                                                                                                    |
| 0955399211          | Email                                                                                                    | patawee007@sut                                                                                                    | ac.th                                                                                                    |                                                                                                    |                                                                                                    |                                                                                                    |                                                                                                    |
| ผลิคสื่อโลคทัศน์    | สูนอั                                                                                                    | ໝວັດຄາກມແລະເທ                                                                                                    | คโนโลยีการศึกษา                                                                                                    |                                                                                                    | พันษา                                                                                                    | 1                                                                                                    |                                                                                                    |
| กยัยน               |                                                                                                    |                                                                                                    |                                                                                                    |                                                                                                    |                                                                                                    | ส์แลาร์อเล                                                                                                    |                                                                                                    |
| จพัส                | ชื่อ-พาพสกุล                                                                                                    | 1947                                                                                                    | Phone                                                                                                    | Email ผ่าม                                                                                                    | สนย์                                                                                                    |                                                                                                    |                                                                                                    |
| 5 25200/            | wieugs Gesek                                                                                                    | 100                                                                                                    | 0985699211                                                                                                    | patawaeuu/@witacih wénika                                                                                                    | uaaneu sinesuur                                                                                                    |                                                                                                    |                                                                                                    |
|                     |                                                                                                    |                                                                                                    |                                                                                                    |                                                                                                    |                                                                                                    | 0 fa                                                                                                    |                                                                                                    |
|                     |                                                                                                    |                                                                                                    |                                                                                                    | 3                                                                                                    |                                                                                                    | © รหัส 🖉                                                                                                    |                                                                                                    |
|                     |                                                                                                    |                                                                                                    |                                                                                                    |                                                                                                    |                                                                                                    | 🔿 เมลร์โทร อุนักหล                                                                                                    |                                                                                                    |
|                     |                                                                                                    |                                                                                                    |                                                                                                    |                                                                                                    |                                                                                                    |                                                                                                    |                                                                                                    |
|                     | <ul> <li>คายสมระบบ</li> <li>คายสมระบบ</li> <li>คายสมระบ</li></ul> | <ul> <li>คาสนระบุง</li> <li>คาสนระบุง</li> <li>คาสารราช ทำรายการติม การกรรม</li> <li>คาสารราช ทำรายการติม การกรรม</li> <li>คาสารราช การกรรม</li> <li>คาสารราช การกรม</li> <li>คาสารราช การกรรม</li> <li>คาสารราช การกรรม</li> <li>คาสารราช การกรม</li> <li>คาสารราช การกรม</li></ul> | <ul> <li>คาสนังบุง</li> <li>คโรงแกม</li> <li>คโรงแกม</li> <li>ครั้งสามารถึง ทำราดราชโรง ราย (ราย การ</li> <li>ครั้งสามารถึง ทำราดราชโรง ราย (ราย การ</li> <li>ครั้งสามารถ</li> <li>ครั้งสามารถ</li> </ul> | สามสังขุม<br>คโสนเกรม:<br>มัการ<br>มัการ<br>มีการ<br>มีการ<br>มีก | Anticipy           Alternative           Alternative           Anticipy           Alternative           Anticipy           Anticipy | Ministry         All Stands         All Stands | nance<br>province<br>province |

# รูป 4.8 หน้าต่างเพิ่มข้อมูลพนักงาน

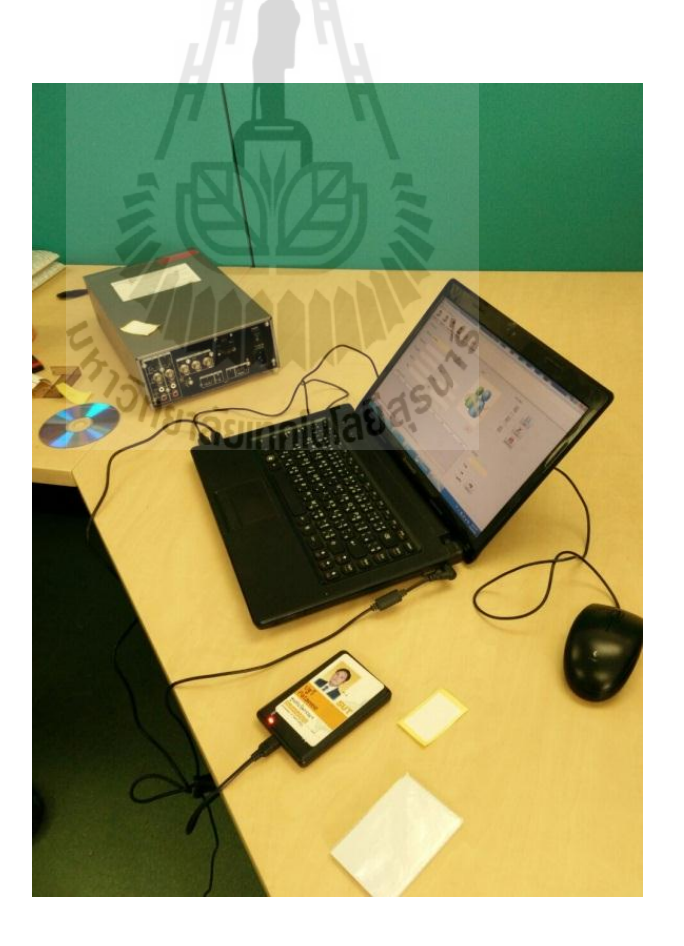

รูป 4.9 ลงทะเบียนบัตรพนักงาน

#### คำอธิบาย

หมายเลข 1 การจัดการข้อมูลพนักงาน สามารถเพิ่มข้อมูล แก้ไขข้อมูล และลบข้อมูลได้ หมายเลข 2 ข้อมูลพนักงาน

กรณีการเพิ่มข้อมูล ทำได้โดยนำบัตรพนักงานที่ต้องการลงทะเบียนวางในระยะใกล้เครื่อง อ่าน RFID ดังรูป 4.9 จากนั้นโปรแกรมจะทำการอ่านข้อมูล แล้วแสดงผลในหัวข้อ "รหัสRFID" กรอกข้อมูลพนักงานให้ครบถ้วน ประกอบด้วย รหัสพนักงาน ชื่อและนามสกุล เพศ เบอร์โทรศัพท์ อีเมลล์ ฝ่าย ศูนย์ และเพิ่มรูปถ่ายของพนักงาน ดังรูป 4.8

หมายเลข 3 แสดงผลข้อมูลพนักงานที่ได้รับการลงทะเบียนเรียบร้อยแล้ว

#### RFID ACCESS - [In จัดการข้อมด เพิ่มข้อมลอปกรณ์ H รหัส RFID : <mark>4212729086</mark> รถริยร์ Tag 2 1 ชื่อครูภัณฑ์: ขาตั้งกล้องชนิดขาเดี่ยว รหัสครภัณฑ์ : 10880299 อี่ห้อ : 6 manfrotte 0 รุ่น: ประเภท : patt pending ด้นหา ລັຍເກດໂນໂລຢົ ด้นหาร้อม หัสครุกัน 3 0 316 93 0 มีพื้น

สถานะ : เวลาปัจจุบัน 10/12/2016 8:57:52 PM

2.3 ลงทะเบียนข้อมูลอุปกรณ์ครุภัณฑ์

รูป 4.10 หน้าต่างการเพิ่มอุปกรณ์ครุภัณฑ์

#### 41

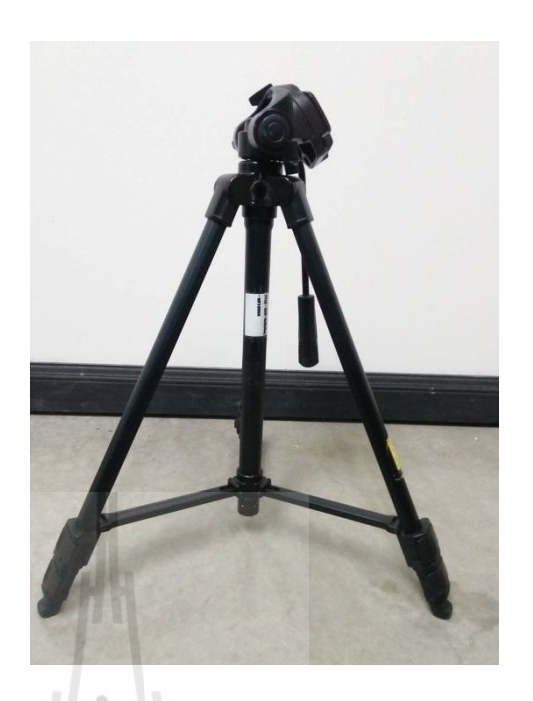

รูป 4.11 ติด Tag ที่อุปกรณ์ครุภัณฑ์

คำอธิบาย

หมายเลข 1 การจัดการข้อมูลอุปกรณ์ครุภัณฑ์ สามารถเพิ่มข้อมูล แก้ไขข้อมูล และลบข้อมูล ได้ หมายเลข 2 ข้อมูลอุปกรณ์ครุภัณฑ์

กรณีเพิ่มอุปกรณ์ครุภัณฑ์ ทำได้โดยนำครุภัณฑ์ที่ติด Tag เรียบร้อยแล้ว ดังรูป 4.11 วางใน ระยะใกล้เครื่องอ่าน RFID จากนั้นโปรแกรมกจะทำการอ่านข้อมูล แล้วแสดงผลในหัวข้อ "รหัสRFID" กรอกข้อมูลครุภัณฑ์ให้ครบถ้วน ซึ่งประกอบด้วย รหัสครุภัณฑ์,ชื่อครุภัณฑ์ ยี่ห้อ รุ่น Serial Number ประเภทและเพิ่มรูปถ่ายของอุปกรณ์ครุภัณฑ์ ดังรูป 4.10 หมายเลข 3 แสดงผลรายการอุปกรณ์ครุภัณฑ์ที่ได้รับการลงทะเบียนเรียบร้อยแล้ว

## การเข้าสู่ระบบโดยพนักงาน

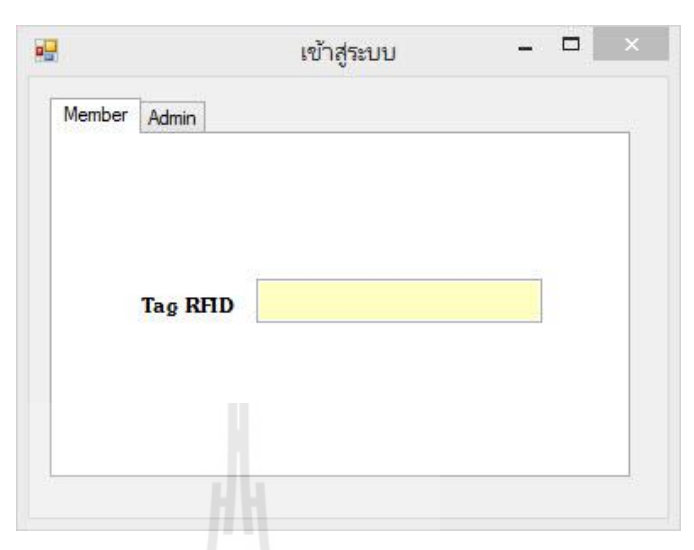

รูป 4.12 หน้าต่างการเข้าสู่ระบบโดยพนักงาน

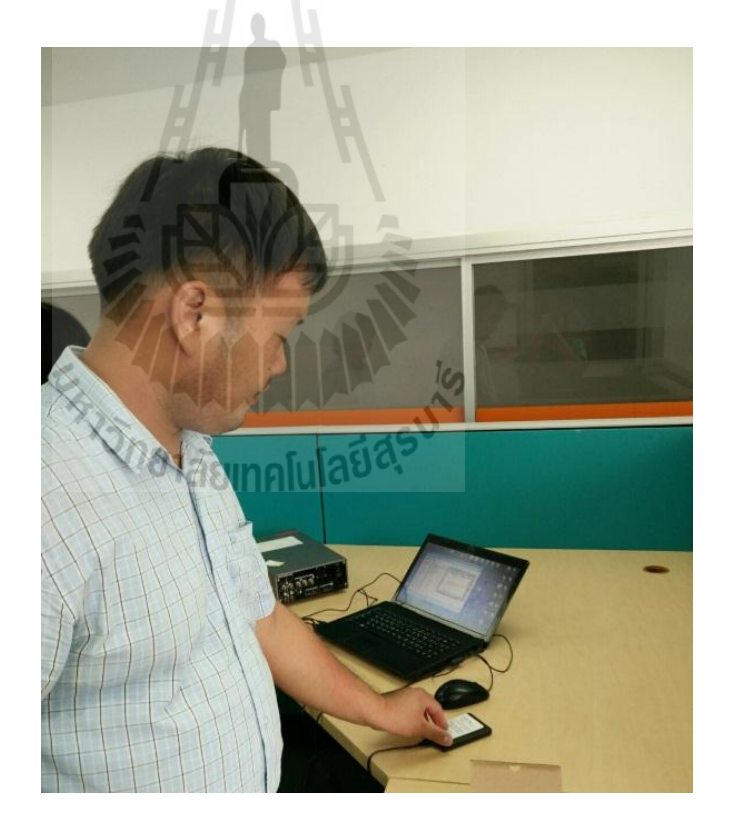

รูป 4.13 เข้าสู่ระบบโดยใช้บัตรพนักงาน

การเข้าสู่ระบบยืมคืนครุภัณฑ์ด้วยหน้าต่าง Member พนักงานสามารถเข้าสู่ระบบ โดยใช้บัตรพนักงาน วางในระยะใกล้เครื่องอ่าน RFID เพื่อเข้าสู่ระบบได้โดยอัตโนมัติ ดังรูป 4.13

| 🤐 RFID ACCESS - [ឃោក]                                              |                                                                   |        |
|--------------------------------------------------------------------|-------------------------------------------------------------------|--------|
| กดสอบอุปกรณ์ ออกจากโปรแกรม                                         |                                                                   | [=][=] |
| 🔉 เห็นหนักงาน เห็นอุปตรณ์ กำรายการยืน กำรายการคืน อายงาน ออดจากโปร | 714                                                               |        |
| แสดงข้อมูล                                                         | អ៊ីមើក                                                            |        |
| รทัสหนักงาน ข้องนาสกุล ยิม Code                                    | าทัส RFID : 0007075315 เคลียร์ Tag                                |        |
|                                                                    | รทัสทนใหงนะ 252007<br>ชื่อ-นามสกุล: นายปฐวี มีสวัสดิ์             | 1      |
| 3                                                                  | émetés                                                            |        |
|                                                                    | มหลุยของการมา<br>1พัส RFID : <mark>4212733198</mark> เคจิ้มจ์ Tog |        |
|                                                                    | ชื่อครูภัณฑ์: กล้องวีลีโอ                                         |        |
|                                                                    | รทัสกรุภัณฑ์: 35467000                                            | 2      |
|                                                                    | ยี่ที่อ : Panasonic                                               |        |
|                                                                    | รุ่น : MD9000                                                     |        |
|                                                                    | S/N: 90007                                                        |        |
|                                                                    | ประเภท: camera                                                    |        |
| • m +                                                              |                                                                   |        |
|                                                                    | กำหนดลืน : Wednesday, ▼ ยกเลิก เบิก                               |        |
| สภาพ≈ : เวลาปัจจุบัน 10/12/2016 9:08:53 PM                         |                                                                   |        |

รูป 4. 14 หน้าต่างการเบิกยืม

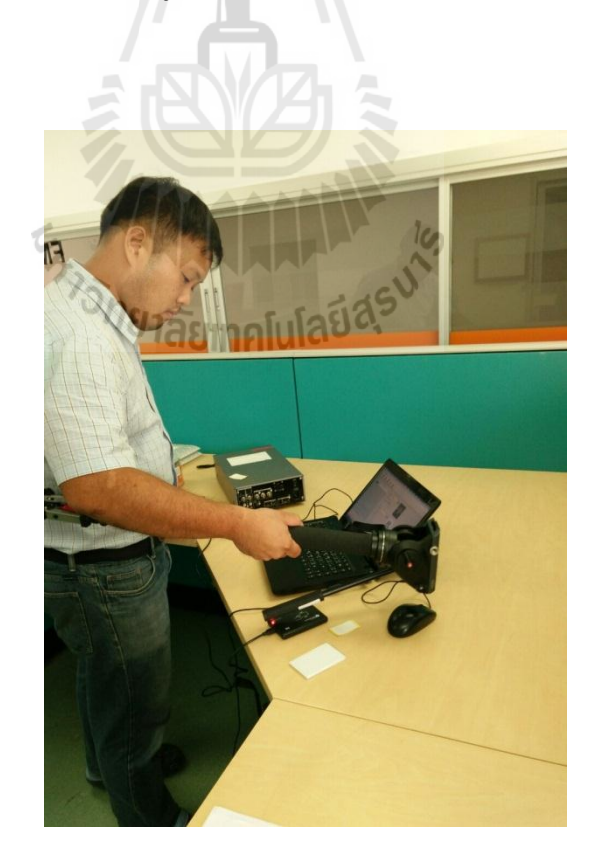

รูป 4. 15 เบิกยืมอุปกรณ์ครุภัณฑ์

#### คำอธิบาย

### **หมายเลข 1** ตรวจสอบผู้เบิก

นำบัตรพนักงานวางในระยะใกล้เครื่องอ่าน RFID จากนั้นโปรแกรมจะทำการอ่านข้อมูล และแสดงผลในหัวข้อ "รหัส RFID" หากพนักงานได้ลงทะเบียนบัตรเรียบร้อยแล้วโปรแกรมจะ แสดงผลข้อมูลของพนักงาน ได้แก่ ชื่อ-สกุลและรหัสพนักงาน ดังรูป 4.14 หมายเลข 2 ข้อมูลกรุภัณฑ์ที่ต้องการเบิกยืม

เมื่อต้องการเบิกยืมครุภัณฑ์ สามารถทำได้โดยนำครุภัณฑ์ที่ได้รับลงทะเบียนเรียบร้อยแล้ว วางในระยะใกล้กับเครื่องอ่าน RFID ดังรูป 4.15 จากนั้นโปรแกรมจะทำการอ่านข้อมูลแล้วแสดงผล ในหัวข้อ "รหัสRFID" และแสดงผลข้อมูลของครุภัณฑ์ ได้แก่ ชื่อครุภัณฑ์ รหัสครุภัณฑ์ ยี่ห้อ รุ่น Serial Number และประเภท ดังรูป 4.14

หมายเลข 3 แสดงข้อมูลการทำรายการเบิกยืม

| e RFID ACCESS - [ñu]                                                |                                                                                                   | _ 0 <b>_ X</b> |
|---------------------------------------------------------------------|---------------------------------------------------------------------------------------------------|----------------|
| ทดสอบอุปกรณ์ ออกจากโปรแกรม                                          |                                                                                                   |                |
| 23 เห็นหนักงาน เห็นอุปกรณ์ กำรายการขึ้น กำรายการคืน รายงาน ออกจากโป | тиати                                                                                             |                |
| รายการที่มีผ                                                        | dau 10                                                                                            |                |
| eniewikamu Bis-unere Bu Code                                        | าทัส RFID : 0007075315 เดริษร์ โอร<br>าทัสาหนักงาน : 252007<br>ชื่อ-นเมลกุณ : นายปฐวี มีสวัสลิ์   | 1              |
| < <u>เม</u>                                                         | ข้อมุทรระกำดีน<br>RFD กรู้ภัณฑ์ : 00056551.63 เดริยร์ Tag<br>ชื่อกรูภัณฑ์ : ขาตั้งกล้องชนิดขาตียว |                |
| rillevilliona Ep-anenje Dav Code                                    | รทัสกุภัณฑ์ : 10550299<br>ยี่ท้อ : mantrotto                                                      | 2              |
| 3                                                                   | รู้น: mvm500<br>S.N: F0550299<br>ประเภท: pattpending<br>ยกเลิก ดื่น                               |                |
|                                                                     |                                                                                                   |                |

4.การทดสอบโครงงานในขั้นตอนการคืน

รูป 4.16 หน้าต่างการคืน

#### คำอธิบาย

### **หมายเลข 1** ตรวจสอบข้อมูลพนักงาน

เมื่อต้องการคืนครุภัณฑ์ สามารถทำได้โดยนำบัตรพนักงานวางในระยะใกล้กับเครื่องอ่าน RFID จากนั้นโปรแกรมจะทำการอ่านข้อมูล แล้วแสดงผลในหัวข้อ "รหัส RFID " และแสดง ข้อมูลของพนักงาน ได้แก่ ชื่อ-สกุลและรหัสพนักงาน ดังรูป 4.16

## หมายเลข 2 ข้อมูลครุภัณฑ์ที่ต้องการคืน

นำอุปกรณ์ครุภัณฑ์ที่ต้องการคืนวางในระยะใกล้กับเครื่องอ่าน RFID จากนั้นโปรแกรมจะ ทำการอ่านข้อมูล แล้วแสดงผลในหัวข้อ "รหัส RFID " และแสดงผลข้อมูลของครุภัณฑ์ ได้แก่ ชื่อครุภัณฑ์ รหัสครุภัณฑ์ ยี่ห้อ รุ่น Serial Number และประเภท ดังรูป 4.16 หมายเลข 3 แสดงข้อมูลรายการที่ได้รับการคืนเรียบร้อยแล้ว

### วิเคราะห์และสรุปผลการทดลอง

จากการทคลองในขั้นตอนการเข้าสู่ระบบซึ่งแบ่งเป็นการเข้าสู่ระบบโคยเจ้าหน้าที่และ พนักงาน

การเข้าสู่ระบบโดยเจ้าหน้าที่ เมื่อกรอก Username และ Password ถูกต้องตรงตามฐานข้อมูลที่ตั้งไว้ จึงจะสามารถเข้าสู่ระบบได้และการเข้าสู่ระบบสำหรับพนักงานสามารถทำได้โดยนำบัตรสมาชิกที่ ได้รับการลงทะเบียนเรียบร้อยมาวางในระยะใกล้กับเครื่องอ่าน RFID เพื่อทำการเข้าสู่โปรแกรมได้ อัตโนมัติ การเข้าสู่ระบบทั้งสองวิธี ทำให้สามารถป้องกันการแอบอ้างบุคคลได้

จากการทดลองในขั้นตอนการยืม-คืน พบว่าเครื่องอ่าน RFID สามารถเชื่อมต่อกับ คอมพิวเตอร์ และสามารถทำรายการการยืม-คืนได้อย่างครบถ้วนทำให้การจัดการการยืม-คืน สะดวกและปลอดภัยมากขึ้น

# บทที่ 5 บทสรุปและข้อเสนอแนะ

### 5.1 บทสรุป

โครงงานนี้ได้ศึกษาเกี่ยวกับการทำงานของเทคโนโลยี RFID ซึ่งเป็นเทคโนโลยีที่ทันสมัย ซึ่งในปัจจุบันมีการนำมาใช้งานอย่างหลากหลาย เทคโนโลยี RFID สามารถนำมาประยุกต์ใช้งานได้ หลายด้าน เช่น ด้านการศึกษาและการผลิตอุสาหกรรม เป็นต้น โดยทางคณะผู้จัดทำได้ศึกษาค้นคว้า การทำงานของระบบเทคโนโลยี RFID ซึ่งจะมีสองสวนที่สำคัญคือ ตัวอ่านข้อมูลหรือเครื่องรับและ Tag ข้อมูลหรือตัวส่ง นอกจากนั้นยังทำการศึกษาถึงลักษณะการทำงานของย่านความถี่ที่ใช้งาน

ในการทดสอบการใช้งานของระบบยืม-คืน ครุภัณฑ์ในสำนักงานโดยการใช้ RFID พบว่าในส่วนของฮาร์ดแวร์(hardware) คือ เครื่องอ่านบัตร ใช้งานผ่านพอร์ต USB โดยเสียบกับ เครื่องกอมพิวเตอร์ จะใช้งานได้ทันที โดยไม่ต้องลง Driver ใดๆ และเมื่อมี Tag ข้อมูลมาสัมผัสกับ เครื่องอ่าน RFID ซึ่งโปรแกรมที่พัฒนาขึ้นจะสามารถแสดงผลข้อมูลของระบบยืม-คืนครุภัณฑ์ใน สำนักงานได้อย่างถูกต้องและยังสามารถแสดงผลเป็นรายการยืม-คืนครุภัณฑ์ในสำนักงานได้

# 5.2 สิ่งที่ได้จากการศึกษาโครงงาน

- 1. ใด้รับความรู้เกี่ยวกับหลักการทำงานของระบบ RFID
- ใด้รับความรู้จากเทคโนโลยีใหม่ๆที่มีบทบาทมากขึ้นในปัจจุบัน
- 3. ได้เรียนรู้โปรแกรม Microsoft Visual Basic 2010 Express
- 4. ได้นำความรู้มาประยุกต์ใช้งานให้เกิดประโยชน์ในชีวิตประจำวัน
- ได้ช่วยอำนวยความสะดวกแก่ผู้คุมห้องปฏิบัติการ
- ช่วยลดเวลาที่ใช้ในการยืม-กืนอุปกรณ์กรุภัณฑ์ในสำนักงาน
- 7. ได้เรียนรู้การทำงานร่วมกับผู้อื่น

## 5.3 ปัญหาและอุปสรรค

- ใช้โปรแกรม Microsoft Visual Basic 2010 Express ไม่ค่อยคล่องจึงเกิดความล่าช้าในการ ทำงาน
- ไม่มีความรู้เกี่ยวกับระบบ RFID เครื่อง RFID Reader จึงต้องใช้เวลาในการศึกษาหา ข้อมูลและวิธีใช้งานเป็นเวลานาน

 ไม่มีความรู้เกี่ยวกับรูปแบบคำสั่งของโปรแกรม Microsoft Visual Basic 2010 Express ที่นำมาใช้ในการควบคุมการทำงานของ RFID Reader ทำให้ต้องใช้เวลาในการศึกษาหา ข้อมูลเป็นอย่างมาก

## 5.4 ข้อจำกัดของโครงงาน

1. อุปกรณ์ RFID ที่ใช้มีระยะเวลาในการรับ-ส่งข้อมูลเพียงระยะสั้นๆ

## 5.5 แนวทางในการพัฒนาโปรแกรม

เพื่อให้โครงการมีความสมบูรณ์ยิ่งขึ้นทางคณะผู้จัดทำจึงได้ขอเสนอแนวทางให้มีการปรับ ความสามารถของโครงการให้มีประสิทธิภาพที่มากยิ่งขึ้นและส่วนในเรื่องของความมีเสถียรภาพ ของโปรแกรมก็มีส่วนสำคัญมากเช่นเดียวกัน

- 1. ควรมีระบบแจ้งเตือนระยะเวลาในการกำหนดส่งอุปกรณ์
- 2. ควรมีระบบที่สามารถเช็คสถานะรายการยืม-คืนผ่านเว็บไซต์ได้
- 3. ควรพัฒนาระยะการรับส่งสัญญาณให้ใกลขึ้น

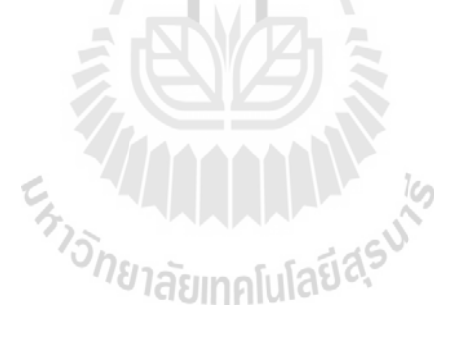

## ประวัติผู้เขียน

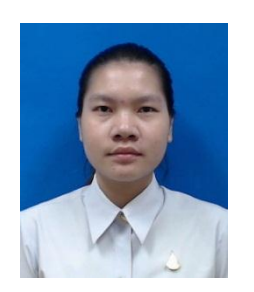

นางสาว สกุณา งามมีฤทธิ์ เกิดเมื่อวันที่ 25 มิถุนายน พ.ศ. 2536 ภูมิลำเนาอยู่ที่ ตำบล โพธิ์ศรีสำราญ อำเภอ โนนสะอาค จังหวัดอุครธานี สำเร็จการศึกษาระคับมัธยมปลายจาก โรงเรียน โนนสะอาคพิทยาสรรค์ อำเภอ โนนสะอาค จังหวัดอุครธานี เมื่อปี พ.ศ. 2554 ปัจจุบันเป็นนักศึกษา ชั้นปีที่ 4 สาขาวิชาวิศวกรรม โทรคมนาคม สำนักวิศวกรรมศาสตร์ มหาวิทยาลัยเทค โน โลยีสุรนารี

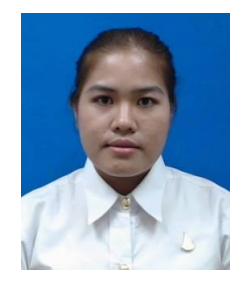

นางสาว บงกช แช่มหลง เกิดเมื่อวันที่ 27 สิงหาคม พ.ศ.2536 ภูมิลำเนาอยู่ที่ ตำบลในเมือง อำเภอเมือง จังหวัดนครราชสีมา สำเร็จ การศึกษาระดับมัธยมปลายจากโรงเรียนเตรียมอุดมศึกษาน้อมเกล้า นครราชสีมา อำเภอเมือง จังหวัดนครราชสีมา เมื่อปี พ.ศ. 2554 ปัจจุบัน เป็นนักศึกษาชั้นปีที่ 4 สาขาวิชาวิศวกรรมโทรคมนาคม สำนักวิศวกรรมศาสตร์ มหาวิทยาลัยเทคโนโลยีสุรนารี

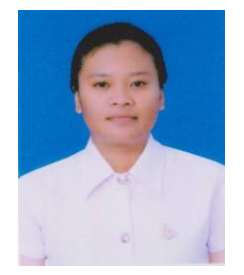

นางสาว ทัศนีย์ บรรคาพิมพ์ เกิดเมื่อวันที่ 4 มกราคม พ.ศ.2538 ภูมิถำเนาอยู่ที่ ตำบล โคกปี่ฆ้อง อำเภอเมืองสระแก้ว จังหวัดสระแก้ว สำเร็จการศึกษาระดับมัธยมปลายจาก โรงเรียนสระแก้ว อำเภอเมืองสระแก้ว จังหวัดสระแก้ว เมื่อปี พ.ศ. 2555 ปัจจุบันเป็น นักศึกษาชั้นปีที่ 3 สาขาวิชาวิศวกรรม โทรคมนาคม สำนักวิศวกรรมศาสตร์ มหาวิทยาลัยเทค โน โลยีสุรนารี

#### ภาคผนวก

## Code ที่ใช้ในโปรแกรม

#### ส่วนของ Login

```
Imports System.Data
Imports System.Data.SqlClient
Imports System.IO
Public Class Login
    Dim AddData As String
    Dim ds As New DataSet
    Dim dsc As New DataSet
                                             ส่วนประกาศการติดต่อกับฐานข้อมูล
    Dim hit As DataGridView.HitTestInfo
    Dim N As Integer
    Dim connection As SqlConnection
    'Public statususers As Integer
    Private Sub Button2_Click(ByVal sender As System.Object, ByVal e As
System.EventArgs)
        If MessageBox.Show("กุณต้องการจบการทำงาน ใช่หรือไม่?", "กำยืนยัน",
MessageBoxButtons.YesNo, MessageBoxIcon.Question) =
Windows.Forms.DialogResult.Yes Then
            End 'อันนี้เป็นการจบการทำงาน โดยใช้เมนู icon ด้านบน
        End If
    End Sub
    Private Sub Button1 Click(ByVal sender As System.Object, ByVal e As
System.EventArgs)
    End Sub
    Private Sub TextBox2_KeyDown(ByVal sender As System.Object, ByVal e As
System.Windows.Forms.KeyEventArgs)
    End Sub
    Private Sub TextBox3 KeyPress(ByVal sender As System.Object, ByVal e As
System.Windows.Forms.KeyPressEventArgs) Handles TextBox3.KeyPress
        Dim Sql As String
        If (TextBox3.TextLength = 10) Then
            If ds.Tables.Contains("tb_students") Then
ds.Tables("tb_students").Clear()
            Sql = "select * from tb_students where tag_id ='" & TextBox3.Text &
....
            Dim da As New SqlDataAdapter(Sql, conn)
            da.Fill(dsc, "tb_students")
            If dsc.Tables("tb_students").Rows.Count > 0 Then
                Main.statususers = 1
                Me.Hide()
                Main.Show()
            Else
```

```
MessageBox.Show("ไม่พบที่ก้นหา !!!", "ผลการทำงาน", MessageBoxButtons.OK,
MessageBoxIcon.Information)
                 TextBox3.Focus()
                 TextBox3.Text = ""
             End If
        End If
    End Sub
    Private Sub Login Load(ByVal sender As System.Object, ByVal e As
System.EventArgs) Handles MyBase.Load
        Dim strConn As String = "Server =.\SQLEXPRESS;Integrated
Security=True;User Instance=False;Database=RFID-Rent"
        connection = New SqlConnection(strConn)
        connection.Open()
        TextBox3.Focus()
    End Sub
    Private Sub TextBox2_KeyDown_1(ByVal sender As System.Object, ByVal e As
System.Windows.Forms.KeyEventArgs) Handles TextBox2.KeyDown
        If e.KeyCode = Keys.Enter Then
             If TextBox1.Text = "admin" And TextBox2.Text = "123456" Then
                 Main.statususers = 2
                 Me.Hide()
                 Main.Show()
             Else
                 MsgBox("ชื่อเรียก หรือ รหัสผ่าน ไม่ถูกต้องกรณาตรวจสอบใหม่", MsgBoxStyle.Exclamation,
"ผลการทำงาน")
                 TextBox1.Text = ""
                 TextBox2.Text = ""
                 TextBox1.Focus()
             End If
        End If
    End Sub
    Private Sub Button1_Click_1(ByVal sender As System.Object, ByVal e As
System.EventArgs) Handles Button1.Click
        If TextBox1.Text = "admin" And TextBox2.Text = "123456" Then
            Main.statususers = 2
            Me.Hide()
            Main.Show()
        Else
            MsgBox("ชื่อเรียก หรือ รหัสผ่าน ไม่ถูกด้องกรณาตรวจสอบใหม่", MsgBoxStyle.Exclamation, "ผล
การทำงาน")
             TextBox1.Text = ""
             TextBox2.Text = ""
             TextBox1.Focus()
        End If
    End Sub
    Private Sub Button2_Click_1(ByVal sender As System.Object, ByVal e As
System.EventArgs) Handles Button2.Click
        If MessageBox.Show("คุณต้องการจบการทำงาน ใช่หรือไม่?", "คำขึ้นขัน",
MessageBoxButtons.YesNo, MessageBoxIcon.Question) =
Windows.Forms.DialogResult.Yes Then
            End 'อันนี้เป็นการจบการทำงาน โดยใช้เมนู icon ด้านบน
        End If
    End Sub
End Clas
```

## ้โปรแกรมเชื่อมต่อระบบการทำงานของเครื่อง RFID มีดังนี้

```
1. ส่วนของ Code Main (หัวข้อหลักของโปรแกรม)
Public Class Main
    Public statususers As Integer
    Private Sub fclose()
        Dim f As Form
        For Each f In Me.MdiChildren '
                                           .OwnedForms
            f.Close()
        Next
    End Sub
    Private Sub Timer1 Tick(ByVal sender As System.Object, ByVal e As
System.EventArgs) Handles Timer1.Tick
        ToolStripStatusLabel1.Text =_"สถานะ : เวลาปัจจุบัน"
        ToolStripStatusLabel2.Text = DateTime.Now
    End Sub
    Private Sub ToolStripButton5_Click(ByVal sender As System.Object, ByVal e
As System.EventArgs) Handles ToolStripButton5.Click
        fclose()
        AddStudent.MdiParent = Me
        Try
            AddStudent.Show()
        Catch ex As Exception
        End Try
    End Sub
    Private Sub ToolStripButton1 Click(ByVal sender As System.Object, ByVal e
As System.EventArgs) Handles ToolStripButton1.Click
        fclose()
        InStock.MdiParent = Me
        Try
            InStock.Show()
        Catch ex As Exception
        End Try
    End Sub
   Private Sub ToolStripButton7_Click(ByVal sender As System.Object, ByVal e
As System. EventArgs) Handles ToolStripButton7. Click
        fclose()
        Rent.MdiParent = Me
        Try
            Rent.Show()
        Catch ex As Exception
        End Try
    End Sub
    Private Sub ToolStripButton2 Click(ByVal sender As System.Object, ByVal e
As System.EventArgs) Handles ToolStripButton2.Click
        fclose()
        Remand.MdiParent = Me
        Try
            Remand.Show()
        Catch ex As Exception
        End Try
    End Sub
    Private Sub ToolStripButton4_Click(ByVal sender As System.Object, ByVal e
As System.EventArgs) Handles ToolStripButton4.Click
        fclose()
        Report.MdiParent = Me
        Try
```

```
Report.Show()
        Catch ex As Exception
        End Try
    End Sub
    Private Sub Main_Load(ByVal sender As System.Object, ByVal e As
System.EventArgs) Handles MyBase.Load
        If statususers = 2 Then
            ToolStripButton5.Enabled = True
            ToolStripButton1.Enabled = True
            ToolStripButton4.Enabled = True
        End If
    End Sub
    Private Sub ToolStripButton12_Click(ByVal sender As System.Object, ByVal e
As System.EventArgs) Handles ToolStripButton12.Click
       Me.Close()
    End Sub
End Class
                      CHIST
                             ียาลัยเทคโนโลยีส<sup>ุร</sup>์
```

#### 2. ส่วนของ Code การเพิ่มข้อมูลพนักงาน

```
Imports System.Data
Imports System.Data.SqlClient
Imports System.Globalization
Imports System.IO ่สามารถอ่าน เขียนไฟล์ได้
Imports VB = Microsoft.VisualBasic
Public Class AddStudent
    Dim AddData As String
    Dim ds As New DataSet
   Dim dsc As New DataSet
   Dim hit As DataGridView.HitTestInfo
   Dim N As Integer
   Dim connection As SqlConnection
   Dim FileName1, localFile As String
   Dim idregis As Integer = 0
    Private Sub AddStudent_Load(ByVal sender As System.Object, ByVal e As
System.EventArgs) Handles MyBase.Load
        Dim strConn As String = "Server =.\SQLEXPRESS;Integrated
Security=True;User Instance=False;Database=RFID-Rent"
        connection = New SqlConnection(strConn)
        connection.Open()
        PictureBox1.Image = Image.FromFile(Application.StartupPath & "\pic\" &
"msn_logo.jpg")
        TextBox2.Focus()
        ComboBox3.Text = "wid"
        GroupBox5.Enabled = False
        ShowDataAll()
    End Sub
    Private Sub Button9 Click(ByVal sender As System.Object, ByVal e As
System.EventArgs) Handles Button9.Click
        TextBox2.Text = ""
        TextBox2.Focus()
    End Sub
    Private Sub Button5_Click(ByVal sender As System.Object, ByVal e As
System.EventArgs) Handles Button5.Click
        Me.Close()
                            <sup>เขา</sup>ลยเทคโนโลง
    End Sub
    Private Sub ShowDataAll()
        Dim sql As String
        If ds.Tables.Contains("tb_students") Then
ds.Tables("tb_students").Clear() 'clear data
        sql = "Select * From tb_students order by is_date DESC"
        Dim da As New SqlDataAdapter(sql, conn)
        da.Fill(ds, "tb_students")
        DataGridView1.DataSource = ds
        DataGridView1.DataMember = "tb_students" 'นำข้อมูลใน tables Customer แสดงใน
DataGrid
   End Sub
    Private Sub Button1_Click(ByVal sender As System.Object, ByVal e As
System.EventArgs) Handles Button1.Click
        Dim myStream As Stream = Nothing
        Dim openFileDialog1 As New OpenFileDialog()
        openFileDialog1.Filter = "txt files (*.jpg)|*.jpg|All files (*.*)|*.*"
        openFileDialog1.FilterIndex = 2
        openFileDialog1.RestoreDirectory = True
```

```
If openFileDialog1.ShowDialog() = System.Windows.Forms.DialogResult.OK
Then 'เป็นการเรียกใช้หน้าต่าง ค้นหา
            Try
                myStream = openFileDialog1.OpenFile()
                PictureBox1.Image = Image.FromFile(openFileDialog1.FileName) 'un
ภาพที่หาได้มาแสดงไว้ใน PictureBox1
                FileName1 = Path.GetFileName(openFileDialog1.FileName)
                localFile = openFileDialog1.FileName
                If (myStream IsNot Nothing) Then
                      Insert code to read the stream here.
                End If
            Catch Ex As Exception
                MessageBox.Show("Cannot read file from disk. Original error: "
& Ex.Message)
            Finally
                 ' Check this again, since we need to make sure we didn't throw
an exception on open.
                If (myStream IsNot Nothing) Then
                     myStream.Close()
                End If
            End Try
        End If
    End Sub
    Private Sub cle()
        TextBox2.Text = ""
        TextBox15.Text = ""
        TextBox3.Text = ""
        TextBox8.Text = ""
        TextBox7.Text = ""
        TextBox1.Text = ""
        TextBox4.Text = ""
        ComboBox3.Text = ""
        TextBox2.Focus()
        PictureBox1.Image = Image.FromFile(Application.StartupPath & "\pic\" &
"msn_logo.jpg")
    End Sub
    Private Sub Button6_Click(ByVal sender As System.Object, ByVal e As
System.EventArgs) Handles Button6.Click
        AddData = "" 'ใช้ในการ clear ค่าต่างๆในแต่ละฟิล เมื่อต้องการยกเลิกการลงข้อมูล
        GroupBox1.Text = ""
        GroupBox2.Enabled = True
        GroupBox1.Enabled = False
        GroupBox5.Enabled = False
        cle()
    End Sub
    Private Sub Button2 Click(ByVal sender As System.Object, ByVal e As
System.EventArgs) Handles Button2.Click
        AddData = "Add"
        GroupBox1.Text = "เพื่มข้อมูลพนักงาน"
        GroupBox2.Enabled = False
        GroupBox1.Enabled = True
        GroupBox5.Enabled = True
        'TextBox2.Enabled = False
        TextBox2.Focus()
        cle()
    End Sub
```

```
Private Sub Button4_Click(ByVal sender As System.Object, ByVal e As
System.EventArgs) Handles Button4.Click
        AddData = "Edit"
        GroupBox1.Text = "แก้ไขข้อมูล"
        GroupBox2.Enabled = False
        GroupBox1.Enabled = True
        GroupBox5.Enabled = True
    End Sub
    Private Sub Button8 Click(ByVal sender As System.Object, ByVal e As
System.EventArgs) Handles Button8.Click
        If TextBox2.Text = "" Then
            MessageBox.Show("กรุณาใส่ รหัส ก่อน !!!", "คำเตือน", MessageBoxButtons.OK,
MessageBoxIcon.Warning)
            Exit Sub
        End If
        Dim sql As String
        sql = "Delete from tb students "
        sql = sql & "where tag_id = '" & TextBox2.Text & "' "
        If MessageBox.Show("กุณต้องการลบ Item " & Me.TextBox2.Text & " ใช่หรือไม่ ?",
"กำขึ้นขัน", MessageBoxButtons.YesNo, MessageBoxIcon.Information) = DialogResult.Yes
Then
            Dim cmd As SqlCommand
            cmd = New SqlCommand
            With cmd
                 .CommandType = CommandType.Text
                 .CommandText = sql
                 .Connection = connection
                 .ExecuteNonQuery()
                ShowDataAll()
                 cle()
            End With
        End If
    End Sub
    Private Sub Button3_Click(ByVal sender As System.Object, ByVal e As
System.EventArgs) Handles Button3.Click
        Dim sql As String
        If TextBox2.Text = "" Then
            MessageBox.Show("กรุณาอ่าน รหัส RFID ก่อน !!!", "คำเตือน",
MessageBoxButtons.OK, MessageBoxIcon.Warning)
            TextBox2.Focus()
            Exit Sub
        ElseIf TextBox15.Text = "" Then
            MessageBox.Show("กรุณากรอก รหัสพนักงาน ก่อน !!!", "คำเตือน",
MessageBoxButtons.OK, MessageBoxIcon.Warning)
            TextBox15.Focus()
            Exit Sub
        ElseIf TextBox3.Text = "" Then
            MessageBox.Show("กรุณากรอก ชื่อเต็ม ก่อน !!!", "คำเตือน", MessageBoxButtons.OK,
MessageBoxIcon.Warning)
            TextBox3.Focus()
            Exit Sub
        ElseIf ComboBox3.Text = "" Then
            MessageBox.Show("กรุณากรอก เพศ ก่อน !!!", "คำเตือน", MessageBoxButtons.OK,
MessageBoxIcon.Warning)
            ComboBox3.Focus()
            Exit Sub
        ElseIf TextBox8.Text = "" Then
```

```
MessageBox.Show("กรุณากรอก phone ก่อน !!!", "คำเตือน", MessageBoxButtons.OK,
MessageBoxIcon.Warning)
             TextBox8.Focus()
             Exit Sub
        ElseIf TextBox7.Text = "" Then
            MessageBox.Show("กรุณากรอก Email ก่อน !!!", "คำเดือน", MessageBoxButtons.OK,
MessageBoxIcon.Warning)
             TextBox7.Focus()
             Exit Sub
        ElseIf TextBox1.Text = "" Then
             MessageBox.Show("กรุณากรอก สาขา ก่อน !!!", "คำเตือน", MessageBoxButtons.OK,
MessageBoxIcon.Warning)
             TextBox1.Focus()
             Exit Sub
        ElseIf TextBox4.Text = "" Then
             MessageBox.Show("กรุณากรอก สำนักวิชา ก่อน !!!", "คำเตือน", MessageBoxButtons.OK,
MessageBoxIcon.Warning)
             TextBox4.Focus()
             Exit Sub
        Else
             If AddData = "Add" Then
                      *******
                                            If dsc.Tables.Contains("tb_students") Then
dsc.Tables("tb_students").Clear()
                 sql = "SELECT * "
                 sql = sql & "FROM tb_students where tag_id = '" & TextBox2.Text
& "'"
                 Dim da As New SqlDataAdapter(sql, conn)
                 da.Fill(dsc, "tb_students")
                 'DataGridView1.DataSource = ds
                 'ataGridView1.DataMember = "tb_students"
                 If dsc.Tables("tb_students").Rows.Count > 0 Then
                     MessageBox. Show ("รหัสนี้มีอยู่ใน ฐานข้อมูลแล้ว !!!", "ผลการทำงาน",
MessageBoxButtons.OK, MessageBoxIcon.Error)
                     TextBox2.Focus()
                     Exit Sub
                 Dim status As String = "1"
                 Dim thisdate As Date = Date.Today
                 sql = "insert into tb_students (tag_id, student_id, fullname,
gender, phone, email, branch, faculty, status, is_date, pic) "
            sql = sql & "VALUES('"
                 sql = sql & TextBox2.Text & "'
                 sql = sql & TextBox15.Text & "','"
                 sql = sql & TextBox3.Text & "', '"
                 sql = sql & ComboBox3.Text & "',''
                 sql = sql & TextBox8.Text & "', '"
                 sql = sql & TextBox7.Text & "',
                                                  ...
                 sql = sql & TextBox1.Text & "','"
                 sql = sql & TextBox4.Text & "'
                 sql = sql & status & "','"
                 sql = sql & thisdate & "','"
                 sql = sql & FileName1 & "')"
             Else
                 sql = "UPDATE tb_students SET " 'เป็นส่วนการแก้ไขข้อมูล ในฟิลด่างๆ
                 sql = sql & "tag_id = '" & TextBox2.Text & "',"
sql = sql & "student_id = '" & TextBox15.Text & "',"
                 sql = sql & "fullname = '" & TextBox3.Text & "',"
```

```
sql = sql & "gender = '" & ComboBox3.Text & "'
sql = sql & "phone = '" & TextBox8.Text & "',"
                sql = sql & "email = '" & TextBox7.Text & "'
                sql = sql & "branch = '" & TextBox1.Text & "',"
                sql = sql & "faculty = '" & TextBox4.Text & "'
                Dim thisdate As Date = Date.Today
                If (FileName1 <> "") Then
                    sql = sql & "is_date = '" & thisdate & "'."
                    sql = sql & "pic = '" & FileName1 & "'"
                Else
                     sql = sql & "is_date = '" & thisdate & "'"
                End If
                sql = sql & " where id = '" & idregis & "'"
            End If
            Try
                Dim FileToCopy As String
                Dim NewCopy As String
                FileToCopy = localFile
                NewCopy = Application.StartupPath & "\pic\" & FileName1
                If System.IO.File.Exists(FileToCopy) = True Then
                     System.IO.File.Copy(FileToCopy, NewCopy)
                End If
            Catch ex As Exception
                MessageBox.Show("เปลี่ยนชื่อไฟล์ภาพใหม่ !!!", "ผลการทำงาน",
MessageBoxButtons.OK, MessageBoxIcon.Error)
                Exit Sub
            End Try
            Dim cmd As SqlCommand
            cmd = New SqlCommand
            With cmd 'เป็นส่วนในการสั่ง Query ใน databeas
                 .CommandType = CommandType.Text
                 .CommandText = sql
                 .Connection = connection
                 .ExecuteNonQuery()
                             ายาลัยเทคโนโลยีสุรมาร
            End With
            ShowDataAll()
            cle()
        End If
    End Sub
    Private Sub DataGridView1_MouseDown(ByVal sender As System.Object, ByVal e
As System.Windows.Forms.MouseEventArgs) Handles DataGridView1.MouseDown
        Dim g As DataGridView = sender
        ' Dim x As String
        Dim pic As String
        hit = g.HitTest(e.X, e.Y)
        If ds.Tables("tb_students").Rows.Count <> 0 Then
            If e.Button = MouseButtons.Left Then
                N = hit.RowIndex
                Try
                     TextBox2.Text = ds.Tables("tb_students").Rows(N)("tag_id")
                    TextBox15.Text =
ds.Tables("tb_students").Rows(N)("student_id")
                    TextBox3.Text =
ds.Tables("tb students").Rows(N)("fullname")
                    ComboBox3.Text = ds.Tables("tb_students").Rows(N)("gender")
                    TextBox8.Text = ds.Tables("tb_students").Rows(N)("phone")
                     TextBox7.Text = ds.Tables("tb_students").Rows(N)("email")
                    TextBox1.Text = ds.Tables("tb_students").Rows(N)("branch")
                    TextBox4.Text = ds.Tables("tb_students").Rows(N)("faculty")
```

```
pic = ds.Tables("tb_students").Rows(N)("pic")
                     idregis = ds.Tables("tb_students").Rows(N)("id")
                     If (pic <> "") Then
                         PictureBox1.Image =
Image.FromFile(Application.StartupPath & "\pic\" & pic)
                     Else
                         PictureBox1.Image =
Image.FromFile(Application.StartupPath & "\pic\" & "msn_logo.jpg")
                     End If
                Catch ex As Exception
                    MessageBox.Show("กรุณาคลิกให้ตรงช่องที่ต้องการทำอีกครั้ง", "คำเตือน",
MessageBoxButtons.OK, MessageBoxIcon.Warning)
                End Try
            End If
        End If
    End Sub
    Private Sub Button7_Click(ByVal sender As System.Object, ByVal e As
System.EventArgs) Handles Button7.Click
        ShowDataAll()
    End Sub
    Private Sub TextBox5_KeyUp(ByVal sender As System.Object, ByVal e As
System.Windows.Forms.KeyEventArgs) Handles TextBox5.KeyUp
        Dim sql As String
        If ds.Tables.Contains("tb_students") Then
ds.Tables("tb_students").Clear()
        sql = "select * from tb_students "
        If RadioButton1.Checked = True Then
            sql = sql + "where fullname like '%" + TextBox5.Text + "%'"
        ElseIf RadioButton2.Checked = True Then
            sql = sql + "where student_id like '%" + TextBox5.Text + "%'"
        ElseIf RadioButton3.Checked = True Then
            sql = sql + "where phone like '%" + TextBox5.Text + "%'"
        Else
        End If
        sql = sql + " order by is_date DESC"
        Dim da As New SqlDataAdapter(sql, conn)
        da.Fill(ds, "tb_students")
        DataGridView1.DataSource = ds
        DataGridView1.DataMember = "tb_students"
        'If ds.Tables("tb_member").Rows.Count <= 0 Then 'ใช้เช็กเมื่อไม่พบข้อมูลที่เรากันหา จะแสดง
ข้อความขึ้นมา
        'MessageBox.Show("ไม่พบรายการที่ก้นหา !!!", "ผลการทำงาน", MessageBoxButtons.OK,
MessageBoxIcon.Information)
        'Else
        'End If
    End Sub
End Class
```

#### 3. ส่วนของ Code การเพิ่มรายการครุภัณฑ์

```
Imports System.Data
Imports System.Data.SqlClient
Imports System.Globalization
Imports System.IO ่สามารถอ่าน เขียนไฟล์ได้
Imports VB = Microsoft.VisualBasic
Public Class InStock
    Dim AddData As String
    Dim ds As New DataSet
    Dim dsc As New DataSet
    Dim hit As DataGridView.HitTestInfo
    Dim N As Integer
    Dim connection As SqlConnection
    Dim FileName1, localFile As String
    Dim idstock As Integer = 0
    Private Sub Button9_Click(ByVal sender As System.Object, ByVal e As
System.EventArgs) Handles Button9.Click
        TextBox2.Text = ""
        TextBox2.Focus()
    End Sub
    Private Sub Button5_Click(ByVal sender As System.Object, ByVal e As
System.EventArgs) Handles Button5.Click
        Me.Close()
    End Sub
    Private Sub cle()
        TextBox2.Text = ""
        TextBox15.Text = ""
        TextBox3.Text = ""
        TextBox8.Text = ""
        TextBox7.Text = ""
        TextBox1.Text = ""
        TextBox4.Text = ""
        TextBox2.Focus()
        PictureBox1.Image = Image.FromFile(Application.StartupPath & "\pic\" &
"msn_logo.jpg")
    End Sub
    Private Sub Button6 Click(ByVal sender As System.Object, ByVal e As
System.EventArgs) Handles Button6.Click
        AddData = "" 'ใช้ในการ clear ก่าต่างๆในแต่ละฟิล เมื่อต้องการยกเลิกการลงข้อมูล
        GroupBox1.Text = ""
        GroupBox2.Enabled = True
        GroupBox1.Enabled = False
        GroupBox5.Enabled = False
        cle()
    End Sub
    Private Sub ShowDataAll()
        Dim sql As String
        If ds.Tables.Contains("tb_instock") Then
ds.Tables("tb_instock").Clear() 'clear data
        sql = "Select * From tb_instock order by is_date DESC"
        Dim da As New SqlDataAdapter(sql, conn)
        da.Fill(ds, "tb_instock")
        DataGridView1.DataSource = ds
        DataGridView1.DataMember = "tb_instock" 'นำข้อมูลใน tables Customer แสดงใน
DataGrid
    End Sub
```

```
Private Sub Button8_Click(ByVal sender As System.Object, ByVal e As
System.EventArgs) Handles Button8.Click
        If TextBox2.Text = "" Then
            MessageBox.Show("กรุณาใส่ รหัส ก่อน !!!", "คำเตือน", MessageBoxButtons.OK,
MessageBoxIcon.Warning)
            Exit Sub
        End If
        Dim sql As String
        sql = "Delete from tb_instock "
        sql = sql & "where Tag = '" & TextBox2.Text & "' "
        If MessageBox.Show("คุณต้องการถบ Item " & Me.TextBox2.Text & " ใช่หรือไม่ ?",
"กำขึ้นขัน", MessageBoxButtons.YesNo, MessageBoxIcon.Information) = DialogResult.Yes
Then
            Dim cmd As SqlCommand
            cmd = New SqlCommand
            With cmd
                .CommandType = CommandType.Text
                .CommandText = sql
                .Connection = connection
                .ExecuteNonQuery()
                ShowDataAll()
                cle()
            End With
        End If
    End Sub
    Private Sub Button4_Click(ByVal sender As System.Object, ByVal e As
System.EventArgs) Handles Button4.Click
        AddData = "Edit"
        GroupBox1.Text = "แก้ไขข้อมูล"
        GroupBox2.Enabled = False
        GroupBox1.Enabled = True
        GroupBox5.Enabled = True
    End Sub
    Private Sub Button2_Click(ByVal sender As System.Object, ByVal e As
System.EventArgs) Handles Button2.Click
        AddData = "Add"
       GroupBox2.Enabled = False
        GroupBox5.Enabled = True
        'TextBox2.Enabled = False
        TextBox2.Focus()
        cle()
    End Sub
    Private Sub Button3 Click(ByVal sender As System.Object, ByVal e As
System.EventArgs) Handles Button3.Click
        Dim sql As String
        If TextBox2.Text = "" Then
            MessageBox.Show("กรุณาอ่าน รหัส RFID ก่อน !!!", "คำเตือน",
MessageBoxButtons.OK, MessageBoxIcon.Warning)
            TextBox2.Focus()
            Exit Sub
        ElseIf TextBox15.Text = "" Then
            MessageBox.Show("กรุณากรอก ชื่อครุภัณฑ์ ก่อน !!!", "คำเตือน",
MessageBoxButtons.OK, MessageBoxIcon.Warning)
            TextBox15.Focus()
            Exit Sub
        ElseIf TextBox3.Text = "" Then
```

```
MessageBox.Show("กรุณากรอก ซึ่รหัสครุภัณฑ์ ก่อน !!!", "คำเตือน",
MessageBoxButtons.OK, MessageBoxIcon.Warning)
            TextBox3.Focus()
            Exit Sub
        ElseIf TextBox8.Text = "" Then
            MessageBox.Show("กรุณากรอก รุ่น ก่อน !!!", "คำเตือน", MessageBoxButtons.OK,
MessageBoxIcon.Warning)
            TextBox8.Focus()
            Exit Sub
        ElseIf TextBox7.Text = "" Then
            MessageBox.Show("กรุณากรอก ขี่ห้อ ก่อน !!!", "คำเตือน", MessageBoxButtons.OK,
MessageBoxIcon.Warning)
            TextBox7.Focus()
            Exit Sub
        ElseIf TextBox1.Text = "" Then
            MessageBox.Show("กรุณากรอก ประเภท ก่อน !!!", "คำเดือน", MessageBoxButtons.OK,
MessageBoxIcon.Warning)
            TextBox1.Focus()
            Exit Sub
        ElseIf TextBox4.Text = "" Then
            MessageBox.Show("กรุณากรอก SN ก่อน !!!", "คำเตือน", MessageBoxButtons.OK,
MessageBoxIcon.Warning)
            TextBox4.Focus()
            Exit Sub
        Else
            If AddData = "Add" Then
                      *******
                                        If dsc.Tables.Contains("tb_instock") Then
dsc.Tables("tb_instock").Clear()
                 sql = "SELECT *
                 sql = sql & "FROM tb_instock where Tag = '" & TextBox2.Text &
....
                 Dim da As New SqlDataAdapter(sql, conn)
                 da.Fill(dsc, "tb_instock")
                 If dsc.Tables("tb_instock").Rows.Count > 0 Then
                     MessageBox.Show("รหัสนี้มีอยู่ใน ฐานข้อมูลแล้ว !!!", "ผลการทำงาน",
MessageBoxButtons.OK, MessageBoxIcon.Error)
                     TextBox2.Focus()
                     Exit Sub
                 End If
                 Dim status As String = "1"
                 Dim thisdate As Date = Date.Today
                 sql = "insert into tb_instock (Tag, fullname, code, brand,
generation, SN, type, pic, is_date, status) "
                 sql = sql & "VALUES('"
                sql = sql & TextBox2.Text & "','"
sql = sql & TextBox15.Text & "','"
                sql = sql & TextBox3.Text & "','"
                                                 , . ..
                 sql = sql & TextBox7.Text & "'
                                                 ' . ..
                 sql = sql & TextBox8.Text & "'
                sql = sql & TextBox4.Text & "','"
                 sql = sql & TextBox1.Text & "'
                 sql = sql & FileName1 & "','"
                sql = sql & FileName1 & ,
sql = sql & thisdate & "','" & status & "')"
            Else
                 sql = "UPDATE tb_instock SET " 'เป็นส่วนการแก้ไขข้อมูล ในฟิลต่างๆ
                 sql = sql & "Tag = '" & TextBox2.Text & "',"
                 sql = sql & "fullname = '" & TextBox15.Text & "',"
```

```
sql = sql & "code = '" & TextBox3.Text & "',"
                sql = sql & "generation = '" & TextBox8.Text & "',"
                sql = sql & "brand = '" & TextBox7.Text & "',"
                sql = sql & "type = '" & TextBox1.Text & "',
                sql = sql & "SN = '" & TextBox4.Text & "'
                Dim thisdate As Date = Date.Today
                If (FileName1 <> "") Then
                    sql = sql & "is_date = '" & thisdate & "',"
                    sql = sql & "pic = '" & FileName1 & "'"
                Else
                    sql = sql & "is_date = '" & thisdate & "'"
                End If
                sql = sql & " where id = '" & idstock & "'"
            End If
            Try
                Dim FileToCopy As String
                Dim NewCopy As String
                FileToCopy = localFile
                NewCopy = Application.StartupPath & "\pic-stock\" & FileName1
                If System.IO.File.Exists(FileToCopy) = True Then
                    System.IO.File.Copy(FileToCopy, NewCopy)
                End If
            Catch ex As Exception
                MessageBox.Show("เปลี่ยนชื่อไฟล์ภาพใหม่ !!!", "ผลการทำงาน",
MessageBoxButtons.OK, MessageBoxIcon.Error)
                Exit Sub
            End Try
            Dim cmd As SqlCommand
            cmd = New SqlCommand
           With cmd 'เป็นส่วนในการสั่ง Query ใน databeas
                .CommandType = CommandType.Text
                .CommandText = sql
                .Connection = connection
                .ExecuteNonQuery()
           ShowDataAll()
cle()
If
        End If
    End Sub
    Private Sub InStock_Load(ByVal sender As System.Object, ByVal e As
System.EventArgs) Handles MyBase.Load
        Dim strConn As String = "Server =.\SQLEXPRESS;Integrated
Security=True;User Instance=False;Database=RFID-Rent"
        connection = New SqlConnection(strConn)
        connection.Open()
        PictureBox1.Image = Image.FromFile(Application.StartupPath & "\pic\" &
"msn_logo.jpg")
        TextBox2.Focus()
        GroupBox5.Enabled = False
        ShowDataAll()
    End Sub
    Private Sub DataGridView1 MouseDown(ByVal sender As System.Object, ByVal e
As System.Windows.Forms.MouseEventArgs) Handles DataGridView1.MouseDown
        Dim g As DataGridView = sender
        ' Dim x As String
        Dim pic As String
        hit = g.HitTest(e.X, e.Y)
        If ds.Tables("tb instock").Rows.Count <> 0 Then
            If e.Button = MouseButtons.Left Then
```
```
N = hit.RowIndex
                 Try
                     TextBox2.Text = ds.Tables("tb_instock").Rows(N)("Tag")
                     TextBox15.Text =
ds.Tables("tb_instock").Rows(N)("fullname")
                     TextBox3.Text = ds.Tables("tb_instock").Rows(N)("code")
                     TextBox8.Text =
ds.Tables("tb_instock").Rows(N)("generation")
                     TextBox7.Text = ds.Tables("tb_instock").Rows(N)("brand")
                     TextBox1.Text = ds.Tables("tb_instock").Rows(N)("type")
TextBox4.Text = ds.Tables("tb_instock").Rows(N)("SN")
                     pic = ds.Tables("tb instock").Rows(N)("pic")
                     idstock = ds.Tables("tb_instock").Rows(N)("id")
                     If (pic <> "") Then
                         PictureBox1.Image =
Image.FromFile(Application.StartupPath & "\pic-stock\" & pic)
                     Else
                         PictureBox1.Image =
Image.FromFile(Application.StartupPath & "\pic\" & "msn logo.jpg")
                     End If
                 Catch ex As Exception
                     MessageBox.Show("กรุณาคลิกให้ตรงช่องที่ต้องการทำอีกครั้ง", "คำเตือน",
MessageBoxButtons.OK, MessageBoxIcon.Warning)
                 End Try
            End If
        End If
    End Sub
    Private Sub Button1_Click(ByVal sender As System.Object, ByVal e As
System.EventArgs) Handles Button1.Click
        Dim myStream As Stream = Nothing
        Dim openFileDialog1 As New OpenFileDialog()
        openFileDialog1.Filter = "txt files (*.jpg)|*.jpg|All files (*.*)|*.*"
        openFileDialog1.FilterIndex = 2
        openFileDialog1.RestoreDirectory = True
        If openFileDialog1.ShowDialog() = System.Windows.Forms.DialogResult.OK
Then 'เป็นการเรียกใช้หน้าต่าง ค้นหา
            Try
                 myStream = openFileDialog1.OpenFile()
                 PictureBox1.Image = Image.FromFile(openFileDialog1.FileName) 'un
ภาพที่หาได้มาแสดงไว้ใน PictureBox1
                 FileName1 = Path.GetFileName(openFileDialog1.FileName)
                 localFile = openFileDialog1.FileName
                 If (myStream IsNot Nothing) Then
                      Insert code to read the stream here.
                 End If
            Catch Ex As Exception
                 MessageBox.Show("Cannot read file from disk. Original error: "
& Ex.Message)
            Finally
                 ' Check this again, since we need to make sure we didn't throw
an exception on open.
                 If (myStream IsNot Nothing) Then
                     myStream.Close()
                 End If
            End Try
        End If
    End Sub
```

```
Private Sub Button7_Click(ByVal sender As System.Object, ByVal e As
System.EventArgs) Handles Button7.Click
        ShowDataAll()
    End Sub
    Private Sub TextBox5_KeyUp(ByVal sender As System.Object, ByVal e As
System.Windows.Forms.KeyEventArgs) Handles TextBox5.KeyUp
        Dim sql As String
        If ds.Tables.Contains("tb_instock") Then
ds.Tables("tb_instock").Clear()
        sql = "select * from tb_instock "
        If RadioButton1.Checked = True Then
            sql = sql + "where fullname like '%" + TextBox5.Text + "%'"
        ElseIf RadioButton2.Checked = True Then
            sql = sql + "where code like '%" + TextBox5.Text + "%'"
        ElseIf RadioButton3.Checked = True Then
            sql = sql + "where brand like '%" + TextBox5.Text + "%'"
        Else
        End If
        sql = sql + " order by is date DESC"
        Dim da As New SqlDataAdapter(sql, conn)
        da.Fill(ds, "tb_instock")
        DataGridView1.DataSource = ds
        DataGridView1.DataMember = "tb instock"
        'If ds.Tables("tb_member").Rows.Count <= 0 Then 'ใช้เช็คเมื่อไม่พบข้อมูลที่เราค้นหา จะแสดง
ข้อความขึ้นมา
        'MessageBox.Show("ไม่พบราชการที่กันหา !!!", "ผลการทำงาน", MessageBoxButtons.OK,
MessageBoxIcon.Information)
        'Else
        'End If
    End Sub
    Private Sub GroupBox1_Enter(ByVal sender As System.Object, ByVal e As
System.EventArgs) Handles GroupBox1.Enter
    End Sub
End Class
                      ะ

รักบายาลัยเทคโนโลยีสุรบา
```

## 4. ส่วนของ Code รายการเบิกยืมครุภัณฑ์ในสำนักงาน

```
Imports System.Data
Imports System.Data.SqlClient
Imports System.Globalization
Imports System.IO ่สามารถอ่าน เขียนไฟล์ได้
Imports VB = Microsoft.VisualBasic
Public Class Rent
    Dim AddData As String
    Dim ds As New DataSet
   Dim dsc As New DataSet
   Dim hit As DataGridView.HitTestInfo
   Dim N As Integer
   Dim connection As SqlConnection
   Dim FileName1, localFile As String
   Dim id_stock, id_s As Integer
    Private Sub Rent_Load(ByVal sender As System.Object, ByVal e As
System.EventArgs) Handles MyBase.Load
        Dim strConn As String = "Server =.\SQLEXPRESS;Integrated
Security=True;User Instance=False;Database=RFID-Rent"
        connection = New SqlConnection(strConn)
        connection.Open()
        PictureBox1.Image = Image.FromFile(Application.StartupPath & "\pic\" &
"msn_logo.jpg")
        PictureBox2.Image = Image.FromFile(Application.StartupPath & "\pic\" &
"msn_logo.jpg")
        TextBox2.Focus()
        ShowDataAll()
    End Sub
   Private Sub cle1()
        id stock = 0
                        . . . .
        TextBox2.Text =
        Label2.Text = ""
        Label9.Text = ""
        Label11.Text =
        Label12.Text = ""
        Label14.Text = ""
        Label16.Text = ""
        TextBox2.Focus()
        PictureBox1.Image = Image.FromFile(Application.StartupPath & "\pic\" &
"msn_logo.jpg")
    End Sub
    Private Sub Button9 Click(ByVal sender As System.Object, ByVal e As
System.EventArgs) Handles Button9.Click
        cle1()
    End Sub
   Private Sub cle2()
        id s = 0
        TextBox1.Text = ""
        Label17.Text = ""
        Label18.Text = ""
        TextBox1.Focus()
        PictureBox2.Image = Image.FromFile(Application.StartupPath & "\pic\" &
"msn_logo.jpg")
    End Sub
    Private Sub TextBox1_KeyPress(ByVal sender As System.Object, ByVal e As
System.Windows.Forms.KeyPressEventArgs) Handles TextBox1.KeyPress
        Dim Sql As String
```

```
If (TextBox1.TextLength = 10) Then
            If ds.Tables.Contains("tb_students") Then
ds.Tables("tb_students").Clear()
            Sql = "select * from tb_students where tag_id ='" & TextBox1.Text &
....
            Dim da As New SqlDataAdapter(Sql, conn)
            da.Fill(dsc, "tb_students")
            If dsc.Tables("tb_students").Rows.Count > 0 Then
                Dim cm1 As New SqlCommand(Sql, connection)
                Dim cr1 As SqlDataReader = cm1.ExecuteReader
                If cr1.Read Then
                    id s = cr1.Item("id")
                    Label17.Text = cr1.Item("student_id")
                    Label18.Text = cr1.Item("fullname")
                    PictureBox2.Image = Image.FromFile(Application.StartupPath
& "\pic\" & cr1.Item("pic"))
                End If
                cr1.Close()
            Else
                MessageBox.Show("ไม่พบที่กันหา !!!", "ผลการทำงาน", MessageBoxButtons.OK,
MessageBoxIcon.Information)
            End If
        End If
    End Sub
    Private Sub Button1_Click(ByVal sender As System.Object, ByVal e As
System.EventArgs) Handles Button1.Click
        cle2()
    End Sub
    Private Sub Button2_Click(ByVal sender As System.Object, ByVal e As
System.EventArgs) Handles Button2.Click
        cle1()
        cle2()
    End Sub
    Private Sub Button3_Click(ByVal sender As System.Object, ByVal e As
System.EventArgs) Handles Button3.Click
        Dim Sql, sql2 As String
        Dim status As String = 1
        Dim thisdate As Date = Date.Now
        Dim thisdate2 As Date = Date.Today
        If TextBox1.Text <> "" And TextBox2.Text <> "" Then
            Sql = "insert into tb_borrows (id_stock, id_student, date_withdraw,
date_remand, is_date, status) "
            Sql = Sql & "VALUES('"
            Sql = Sql & id_stock & "','"
            Sql = Sql & id_s & "','"
            Sql = Sql & thisdate2 & "','"
            Sql = Sql & DateTimePicker1.Value.Date & "','"
            Sql = Sql & thisdate2 & "','"
Sql = Sql & status & "')"
            Dim cmd As SqlCommand
            cmd = New SqlCommand
            With cmd 'เป็นส่วนในการสั่ง Query ใน databeas
                .CommandType = CommandType.Text
                 .CommandText = Sql
                .Connection = connection
                 .ExecuteNonQuery()
            End With
```

```
sql2 = "UPDATE tb_instock SET "
            sql2 = sql2 & "status = '2'"
            sql2 = sql2 & " where status='1' and id ='" & id_stock & "'"
            Dim cmdu As SqlCommand
            cmdu = New SqlCommand
            With cmdu
                .CommandType = CommandType.Text
                .CommandText = sql2
                .Connection = connection
                .ExecuteNonQuery()
            End With
            MessageBox.Show("บันทึกข้อมูลแล้ว !!!", "ผลการทำงาน", MessageBoxButtons.OK,
MessageBoxIcon.Information)
            cle1()
            cle2()
            ShowDataAll()
        Else
            MessageBox.Show("อ่าน tag ของและผู้เบิกก่อน !!!", "ผลการทำงาน",
MessageBoxButtons.OK, MessageBoxIcon.Information)
        Fnd Tf
    End Sub
    Private Sub ShowDataAll()
        Dim thisdate As Date = Date.Today
        Dim sql As String
        If ds.Tables.Contains("tb_students") Then
ds.Tables("tb_students").Clear()
        If ds.Tables.Contains("tb_instock") Then
ds.Tables("tb_instock").Clear()
        If ds.Tables.Contains("tb_borrows") Then
ds.Tables("tb_borrows").Clear()
        sql = "select tb_students.student_id as student_id,
tb_students.fullname as fullname, tb_instock.fullname as namestock,
tb_instock.code as code, tb_borrows.date_withdraw as date_withdraw,
tb_borrows.date_remand as date_remand FROM tb_borrows LEFT JOIN tb_instock ON
(tb_borrows.id_stock=tb_instock.id) "
        sql = sql + "LEFT JOIN tb_students ON
(tb_borrows.id_student=tb_students.id) "
        sql = sql + "WHERE tb_borrows.status='1'"
        sql = sql + " order by tb_borrows.is_date,tb_borrows.id DESC"
        Dim da As New SqlDataAdapter(sql, conn)
        da.Fill(ds, "tb_borrows")
        DataGridView1.DataSource = ds
        DataGridView1.DataMember = "tb_borrows"
    End Sub
    Private Sub TextBox2_TextChanged(ByVal sender As System.Object, ByVal e As
System.EventArgs) Handles TextBox2.TextChanged
    End Sub
    Private Sub TextBox2_KeyPress(ByVal sender As System.Object, ByVal e As
System.Windows.Forms.KeyPressEventArgs) Handles TextBox2.KeyPress
        Dim Sql As String
        If (TextBox2.TextLength = 10) Then
            If ds.Tables.Contains("tb instock") Then
ds.Tables("tb instock").Clear()
            Sql = "select * from tb_instock where Tag ='" & TextBox2.Text & "'
and status = 1"
            Dim da As New SqlDataAdapter(Sql, conn)
            da.Fill(dsc, "tb_instock")
            If dsc.Tables("tb instock").Rows.Count > 0 Then
                Dim cm1 As New SqlCommand(Sql, connection)
```

```
Dim cr1 As SqlDataReader = cm1.ExecuteReader
                     If cr1.Read Then
                           id_stock = cr1.Item("id")
                           Label2.Text = cr1.Item("fullname")
Label9.Text = cr1.Item("code")
                          Label11.Text = cr1.Item("brand")
Label12.Text = cr1.Item("generation")
Label14.Text = cr1.Item("SN")
Label16.Text = cr1.Item("type")
                           PictureBox1.Image = Image.FromFile(Application.StartupPath
& "\pic-stock\" & cr1.Item("pic"))
                     End If
                     cr1.Close()
                Else
                     MessageBox.Show("ไม่พบที่ค้นหา !!!", "ผลการทำงาน", MessageBoxButtons.OK,
MessageBoxIcon.Information)
               End If
          End If
     End Sub
End Class
                             64151
                                       <sup>ຍ</sup>າລັຍເກຄໂนໂລຍິສີ
```

## 5. ส่วนของ Code รายการ การคืนครุภัณฑ์ในสำนักงาน

```
Imports System.Data
Imports System.Data.SqlClient
Imports System.Globalization
Imports System.IO ่สามารถอ่าน เขียนไฟล์ได้
Imports VB = Microsoft.VisualBasic
Public Class Remand
    Dim AddData As String
    Dim ds As New DataSet
    Dim dsc As New DataSet
    Dim hit As DataGridView.HitTestInfo
   Dim N As Integer
   Dim connection As SqlConnection
   Dim FileName1, localFile As String
   Dim id_stock, id_s As Integer
   Dim idlog As Integer = 0
   Dim idlogr As Integer = 0
    Private Sub Remand_Load(ByVal sender As System.Object, ByVal e As
System.EventArgs) Handles MyBase.Load
        Dim strConn As String = "Server =.\SQLEXPRESS;Integrated
Security=True;User Instance=False;Database=RFID-Rent"
        connection = New SqlConnection(strConn)
        connection.Open()
        PictureBox1.Image = Image.FromFile(Application.StartupPath & "\pic\" &
"msn_logo.jpg")
        PictureBox2.Image = Image.FromFile(Application.StartupPath & "\pic\" &
"msn_logo.jpg")
        TextBox1.Focus()
        ShowDataA113()
    End Sub
    Private Sub ShowDataAll()
        Dim thisdate As Date = Date.Today
        Dim sql As String
        If ds.Tables.Contains("tb students") Then
ds.Tables("tb_students").Clear()
        If ds.Tables.Contains("tb_instock") Then
ds.Tables("tb_instock").Clear()
        If ds.Tables.Contains("tb_borrows") Then
ds.Tables("tb_borrows").Clear()
        sql = "select tb_students.student_id as student_id,
tb students.fullname as fullname, tb instock.fullname as namestock,
tb_instock.code as code, tb_borrows.date_withdraw as date_withdraw,
tb_borrows.date_remand as date_remand, tb_borrows.id_stock as id_stock,
tb_borrows.id as idb FROM tb_borrows LEFT JOIN tb_instock ON
(tb_borrows.id_stock=tb_instock.id) "
        sql = sql + "LEFT JOIN tb_students ON
(tb_borrows.id_student=tb_students.id) "
        sql = sql + "WHERE tb_borrows.status='1' and tb_borrows.id_student='" &
id_s & "'"
        sql = sql + " order by tb_borrows.is_date,tb_borrows.id DESC"
        Dim da As New SqlDataAdapter(sql, conn)
        da.Fill(ds, "tb_borrows")
        DataGridView1.DataSource = ds
        DataGridView1.DataMember = "tb_borrows"
    End Sub
   Private Sub ShowDataAll2()
        Dim thisdate As Date = Date.Today
```

```
Dim sql As String
        If ds.Tables.Contains("tb_students") Then
ds.Tables("tb_students").Clear()
        If ds.Tables.Contains("tb_instock") Then
ds.Tables("tb_instock").Clear()
        If ds.Tables.Contains("tb_borrows") Then
ds.Tables("tb_borrows").Clear()
        sql = "select tb_students.student_id as student_id,
tb_students.fullname as fullname, tb_instock.fullname as namestock,
tb_instock.code as code, tb_borrows.date_withdraw as date_withdraw,
tb_borrows.date_remand as date_remand FROM tb_borrows LEFT JOIN tb_instock ON
(tb borrows.id stock=tb instock.id) "
        sql = sql + "LEFT JOIN tb students ON
(tb borrows.id_student=tb_students.id) "
        sql = sql + "WHERE tb_borrows.status='8'"
        Dim da As New SqlDataAdapter(sql, conn)
        da.Fill(ds, "tb borrows")
        DataGridView1.DataSource = ds
        DataGridView1.DataMember = "tb_borrows"
    End Sub
   Private Sub ShowDataAll3()
        Dim ds As New DataSet
        Dim thisdate As Date = Date.Today
        Dim sql As String
        If ds.Tables.Contains("tb_students") Then
ds.Tables("tb_students").Clear()
        If ds.Tables.Contains("tb_instock") Then
ds.Tables("tb_instock").Clear()
        If ds.Tables.Contains("tb_borrows") Then
ds.Tables("tb_borrows").Clear()
        sql = "select tb_students.student_id as student_id,
tb_students.fullname as fullname, tb_instock.fullname as namestock,
tb_instock.code as code, tb_borrows.date_withdraw as date_withdraw,
tb_borrows.date_remand as date_remand FROM tb_borrows LEFT JOIN tb_instock ON
(tb_borrows.id_stock=tb_instock.id) "
        sql = sql + "LEFT JOIN tb_students ON
(tb_borrows.id_student=tb_students.id) "
        sql = sql + "WHERE tb_borrows.status='2'"
        sql = sql + " order by tb_borrows.is_date,tb_borrows.id DESC"
        Dim da As New SqlDataAdapter(sql, conn)
        da.Fill(ds, "tb_borrows")
        DataGridView2.DataSource = ds
        DataGridView2.DataMember = "tb borrows"
    End Sub
    Private Sub cle2()
        id_s = 0
        TextBox1.Text = ""
        Label17.Text = ""
        Label18.Text = ""
        TextBox1.Focus()
        PictureBox2.Image = Image.FromFile(Application.StartupPath & "\pic\" &
"msn_logo.jpg")
        ShowDataA112()
    End Sub
    Private Sub cle1()
        id_stock = 0
        Label2.Text = ""
        Label9.Text = ""
        Label11.Text = ""
```

```
Label12.Text = ""
        Label14.Text = ""
        Label16.Text = ""
        PictureBox1.Image = Image.FromFile(Application.StartupPath & "\pic\" &
"msn_logo.jpg")
    End Sub
    Private Sub TextBox1_KeyPress(ByVal sender As System.Object, ByVal e As
System.Windows.Forms.KeyPressEventArgs) Handles TextBox1.KeyPress
        Dim Sql As String
        If (TextBox1.TextLength = 10) Then
            If ds.Tables.Contains("tb_students") Then
ds.Tables("tb students").Clear()
            Sql = "select * from tb_students where tag_id ='" & TextBox1.Text &
....
            Dim da As New SqlDataAdapter(Sql, conn)
            da.Fill(dsc, "tb_students")
            If dsc.Tables("tb students").Rows.Count > 0 Then
                Dim cm1 As New SqlCommand(Sql, connection)
                Dim cr1 As SqlDataReader = cm1.ExecuteReader
                If cr1.Read Then
                    id_s = cr1.Item("id")
                    Label17.Text = cr1.Item("student_id")
                    Label18.Text = cr1.Item("fullname")
                    PictureBox2.Image = Image.FromFile(Application.StartupPath
& "\pic\" & cr1.Item("pic"))
                End If
                cr1.Close()
                ShowDataAll()
            Else
                MessageBox.Show("ไม่พบที่ค้นหา !!!", "ผลการทำงาน", MessageBoxButtons.OK,
MessageBoxIcon.Information)
            End If
        End If
    End Sub
    Private Sub Button1_Click(ByVal sender As System.Object, ByVal e As
System.EventArgs) Handles Button1.Click
                          <sup>ับก</sup>ยาลัยเทคโนโลยีส์<sup>5</sup>
        cle2()
        cle1()
    End Sub
    Private Sub DataGridView1_MouseDown(ByVal sender As System.Object, ByVal e
As System.Windows.Forms.MouseEventArgs) Handles DataGridView1.MouseDown
        Dim g As DataGridView = sender
        Dim Sql As String
        hit = g.HitTest(e.X, e.Y)
        If ds.Tables("tb_borrows").Rows.Count <> 0 Then
            If e.Button = MouseButtons.Left Then
                N = hit.RowIndex
                Try
                    idlogr = ds.Tables("tb_borrows").Rows(N)("idb")
                    idlog = ds.Tables("tb_borrows").Rows(N)("id_stock")
                    If ds.Tables.Contains("tb_instock") Then
ds.Tables("tb_instock").Clear()
                    Sql = "select * from tb_instock where id ='" & idlog & "'"
                    Dim da As New SqlDataAdapter(Sql, conn)
                    da.Fill(dsc, "tb_instock")
                    If dsc.Tables("tb_instock").Rows.Count > 0 Then
                        Dim cm1 As New SqlCommand(Sql, connection)
                        Dim cr1 As SqlDataReader = cm1.ExecuteReader
                        If cr1.Read Then
```

```
id_stock = cr1.Item("id")
                             Label2.Text = cr1.Item("fullname")
                             Label9.Text = cr1.Item("code")
                             Label11.Text = cr1.Item("brand")
                             Label12.Text = cr1.Item("generation")
                             Label14.Text = cr1.Item("SN")
                             Label16.Text = cr1.Item("type")
                             PictureBox1.Image =
Image.FromFile(Application.StartupPath & "\pic-stock\" & cr1.Item("pic"))
                         End If
                         cr1.Close()
                     Else
                         MessageBox.Show("ไม่พบที่กันหา !!!", "ผลการทำงาน",
MessageBoxButtons.OK, MessageBoxIcon.Information)
                     End If
                Catch ex As Exception
                    MessageBox.Show("กรุณาคลิกให้ตรงช่องที่ต้องการทำอีกครั้ง", "คำเตือน",
MessageBoxButtons.OK, MessageBoxIcon.Warning)
                End Try
            End If
        End If
    End Sub
    Private Sub Button3 Click(ByVal sender As System.Object, ByVal e As
System.EventArgs) Handles Button3.Click
        Dim Sql, Sql2 As String
        Dim thisdate As Date = Date.Today
        If (idlog <> 0) Then
            Sql = "UPDATE tb_borrows SET "
            Sql = Sql & "status = '2' , is_date = '" & thisdate & "'"
            Sql = Sql & " where status='1' and id = '" & idlogr & "'"
            Dim cmdu As SqlCommand
            cmdu = New SqlCommand
            With cmdu
                 .CommandType = CommandType.Text
                 .CommandText = Sql
                 .Connection = connection
                .ExecuteNonQuery()
            End With
            Sql2 = "UPDATE tb_instock SET "
            Sql2 = Sql2 & "status = '1'"
            Sql2 = Sql2 & " where status='2' and id ='" & id_stock & "'"
            Dim cmd As SqlCommand
            cmd = New SqlCommand
            With cmd
                 .CommandType = CommandType.Text
                 .CommandText = Sql2
                 .Connection = connection
                 .ExecuteNonQuery()
            End With
            MessageBox.Show("บันทึกข้อมูลแล้ว !!!", "ผลการทำงาน", MessageBoxButtons.OK,
MessageBoxIcon.Information)
            ShowDataAll()
            ShowDataA113()
            cle2()
            cle1()
        Else
            MessageBox.Show("เลือกราชการกิน", "กำเตือน", MessageBoxButtons.OK,
MessageBoxIcon.Warning)
        End If
```

```
End Sub
    Private Sub TextBox2_KeyPress(ByVal sender As System.Object, ByVal e As
System.Windows.Forms.KeyPressEventArgs) Handles TextBox2.KeyPress
        Dim Sql As String
        If (TextBox2.TextLength = 10) Then
            If ds.Tables.Contains("tb_students") Then
ds.Tables("tb_students").Clear()
            If ds.Tables.Contains("tb_instock") Then
ds.Tables("tb_instock").Clear()
            If ds.Tables.Contains("tb_borrows") Then
ds.Tables("tb_borrows").Clear()
            'Sql = "select tb students.student id as student id,
tb students.fullname as fullname, tb instock.fullname as namestock,
tb_instock.code as code, tb_borrows.date_withdraw as date_withdraw,
tb_borrows.date_remand as date_remand, tb_borrows.id_stock as id_stock,
tb borrows.id as idb FROM tb borrows LEFT JOIN tb instock ON
(tb borrows.id stock=tb instock.id) '
            'Sql = Sql + "LEFT JOIN tb_students ON
(tb borrows.id student=tb students.id) "
            'Sql = Sql + "WHERE tb_borrows.status='1' and tb_instock.Tag='" &
TextBox2.Text & "'"
            'Sql = Sql + " order by tb_borrows.is_date,tb_borrows.id DESC"
            If ds.Tables.Contains("tb_instock") Then
ds.Tables("tb instock").Clear()
            Sql = "select tb borrows.id as idb, tb instock.id as ids,
tb_instock.fullname as fullname, tb_instock.code as code, tb_instock.brand as
brand, tb_instock.generation as generation, tb_instock.SN as SN,
tb_instock.type as type, tb_instock.pic as pic from tb_instock LEFT JOIN
tb_borrows ON (tb_borrows.id_stock=tb_instock.id) where tb_instock.Tag ='" &
TextBox2.Text & "'"
            Dim da As New SqlDataAdapter(Sql, conn)
            da.Fill(dsc, "tb_instock")
            If dsc.Tables("tb_instock").Rows.Count > 0 Then
                Dim cm1 As New SqlCommand(Sql, connection)
                Dim cr1 As SqlDataReader = cm1.ExecuteReader
                If cr1.Read Then
                    idlogr = cr1.Item("idb")
                    id stock = cr1.Item("ids")
                    Label2.Text = cr1.Item("fullname")
                    Label9.Text = cr1.Item("code")
                    Label11.Text = cr1.Item("brand")
                    Label12.Text = cr1.Item("generation")
                    Label14.Text = cr1.Item("SN")
                    Label16.Text = cr1.Item("type")
                    PictureBox1.Image = Image.FromFile(Application.StartupPath
& "\pic-stock\" & cr1.Item("pic"))
                End If
                cr1.Close()
            Else
                MessageBox.Show("ไม่พบที่ก้นหา !!!", "ผลการทำงาน", MessageBoxButtons.OK,
MessageBoxIcon.Information)
            End If
        End If
    End Sub
End Class
```

## 6. ส่วนของ Code ตรวจสอบรายการที่มีการยืม-คืนครุภัณฑ์ในสำนักงาน

```
Imports System.Data
Imports System.Data.SqlClient
Imports System.Globalization
Imports System. IO ่สามารถอ่าน เขียนไฟล์ได้
Imports VB = Microsoft.VisualBasic
Public Class Report
    Dim AddData As String
    Dim ds As New DataSet
    Dim dsc As New DataSet
    Dim hit As DataGridView.HitTestInfo
    Dim N As Integer
    Dim connection As SqlConnection
    Dim FileName1, localFile As String
    Dim id_stock, id_s As Integer
    Private Sub Report_Load(ByVal sender As System.Object, ByVal e As
System.EventArgs) Handles MyBase.Load
        Dim strConn As String = "Server =.\SQLEXPRESS;Integrated
Security=True;User Instance=False;Database=RFID-Rent"
        connection = New SqlConnection(strConn)
        connection.Open()
        ShowDataAll()
    End Sub
    Private Sub ShowDataAll()
        Dim thisdate As Date = Date.Today
        Dim sql As String
        If ds.Tables.Contains("tb_students") Then
ds.Tables("tb_instock").Clear()
        If ds.Tables.Contains("tb borrows") Then
ds.Tables("tb borrows").Clear()
        sql = "select tb_borrows.is_date as dateup , tb_students.student_id as
student_id, tb_students.fullname as fullname, tb_instock.fullname as namestock,
tb_instock.code as code, tb_borrows.date_withdraw as date_withdraw,
tb_borrows.date_remand as date_remand, tb_borrows.id_stock as id_stock FROM
tb borrows LEFT JOIN tb instock ON (tb borrows.id stock=tb instock.id) "
        sql = sql + "LEFT JOIN tb students ON
(tb_borrows.id_student=tb_students.id) "
        sql = sql + " order by tb_borrows.is_date DESC"
        'MsgBox(sql)
        Dim da As New SqlDataAdapter(sql, conn)
        da.Fill(ds, "tb borrows")
        DataGridView1.DataSource = ds
        DataGridView1.DataMember = "tb_borrows"
    End Sub
    Private Sub Button7_Click(ByVal sender As System.Object, ByVal e As
System.EventArgs) Handles Button7.Click
        Dim thisdate As Date = Date.Today()
        Dim sql As String
        If ds.Tables.Contains("tb students") Then
ds.Tables("tb_students").Clear()
        If ds.Tables.Contains("tb instock") Then
ds.Tables("tb instock").Clear()
        If ds.Tables.Contains("tb borrows") Then
ds.Tables("tb borrows").Clear()
```

```
sql = "select tb_borrows.is_date as dateup ,tb_students.student_id as
student_id, tb_students.fullname as fullname, tb_instock.fullname as namestock,
tb_instock.code as code, tb_borrows.date_withdraw as date_withdraw,
tb_borrows.date_remand as date_remand, tb_borrows.id_stock as id_stock FROM
tb_borrows LEFT JOIN tb_instock ON (tb_borrows.id_stock = tb_instock.id) "
        sql = sql + "LEFT JOIN tb_students ON (tb_borrows.id_student =
tb_students.id) "
        If RadioButton1.Checked = True Then
sql = sql + "WHERE (tb_borrows.is_date between '" +
DateTimePicker1.Value.Date + "' and '" + DateTimePicker2.Value.Date + "')"
        ElseIf RadioButton2.Checked = True Then
            sql = sql + "WHERE tb borrows.status='1' and (tb borrows.is date
between '" + DateTimePicker1.Value.Date + "' and '" +
DateTimePicker2.Value.Date + "')"
        ElseIf RadioButton3.Checked = True Then
            sql = sql + "WHERE tb borrows.status='2' and (tb borrows.is date
between '" + DateTimePicker1.Value.Date + "' and '" +
DateTimePicker2.Value.Date + "')"
        Else
        End If
        sql = sql + " order by tb_borrows.is_date DESC"
        Dim da As New SqlDataAdapter(sql, conn)
        da.Fill(ds, "tb_borrows")
        DataGridView1.DataSource = ds
        DataGridView1.DataMember = "tb_borrows"
        If ds.Tables("tb_borrows").Rows.Count <= 0 Then 'ใช้เช็กเมื่อไม่พบข้อมูกที่เรากันหา จะแสดง
ข้อความขึ้นมา
            MessageBox.Show("ไม่พบราชการที่ค้นหา !!!", "ผลการทำงาน", MessageBoxButtons.OK,
MessageBoxIcon.Information)
        Else
        End If
    End Sub
End Class
                       รั<sub>7 เวิกยาลัยเทคโนโลยีสุรูป</sub>
```

## เอกสารอ้างอิง

[1] ๒๕๕๘.การสื่อสารกันระหว่าง RFID Reader กับ RFID Tag. (ออนไลน์).

แหล่งที่มา: http://www.id.co.th/component/content/article/57-support/79-rfid-knowledgecomunication-reader-tag. ๒๖ ธันวาคม ๒๕๕๘

[2] ๒๕๕๕.บทความ RFID พร้อมตัวอย่างการต่อใช้งาน. (ออนไลน์). แหล่งที่มา: http://www.thaieasyelec.com/article-wiki/basic-electronics/rfid-basic.html. ๒๒ มกราคม ๒๕๕๕

[3] ๒๕๕៩.คลื่นวิทขุมีกี่ประเภท อะไรบ้าง. (ออนไลน์).

แหล่งที่มา: http://www.id.co.th/component/content/article/57-support/73-rfid-knowledge-radiowave. ๑ สิงหาคม ๒๕๕ธ

[4] ๒๕๕៩.การจัคสรรคลื่นความถี่ RFID ในไทย. (ออนไลน์).

แหล่งที่มา: http://www.masstech.co.th/index.php?route=pavblog/blog&id=19. ๑๔สิงหาคม ๒๕๕ธ

[5] ๒๕๕៩. การใช้งานโปรแกรม Visual Basic 2010. (ออนไลน์).แหล่งที่มา:

http://www.satriwit3.ac.th/files/1401291414552631\_15102512121927.pdf. ๒๑ สิงหาคม ๒๕๕៩

ะ รับวิกยาลัยเทคโนโลยีสุรบไร